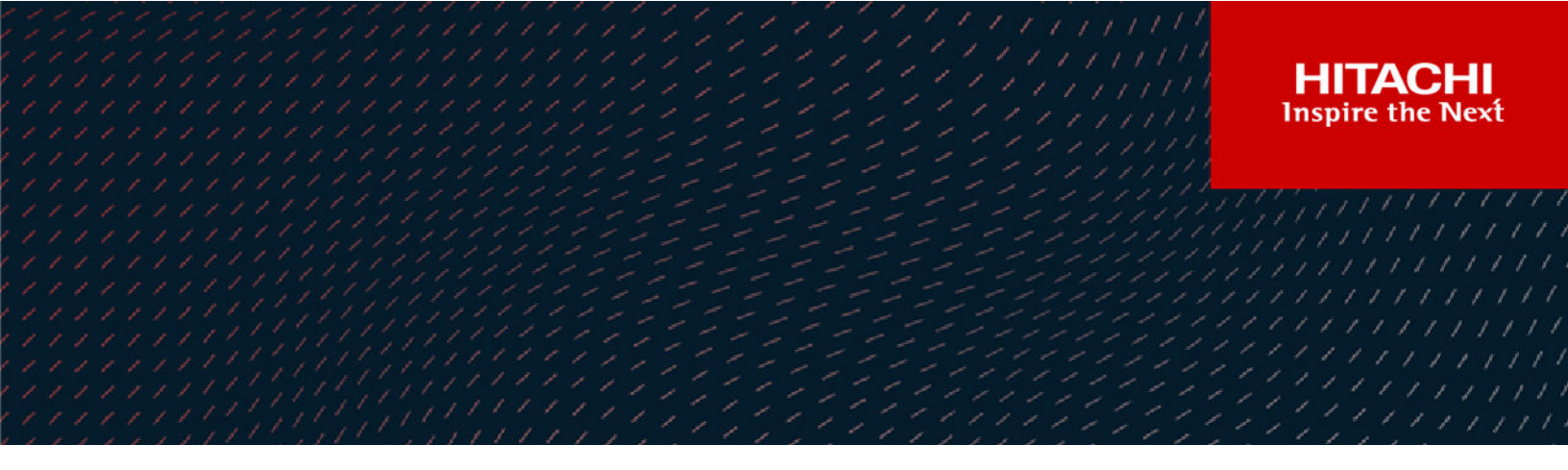

# **Cisco and Hitachi Adaptive Solutions with** VMware Tanzu Basic

© 2022. Hitachi Vantara LLC. All rights reserved.

No part of this publication may be reproduced or transmitted in any form or by any means, electronic or mechanical, including copying and recording, or stored in a database or retrieval system for commercial purposes without the express written permission of Hitachi, Ltd., or Hitachi Vantara LLC (collectively "Hitachi"). Licensee may make copies of the Materials provided that any such copy is: (i) created as an essential step in utilization of the Software as licensed and is used in no other manner; or (ii) used for archival purposes. Licensee may not make any other copies of the Materials. "Materials" mean text, data, photographs, graphics, audio, video and documents.

Hitachi reserves the right to make changes to this Material at any time without notice and assumes no responsibility for its use. The Materials contain the most current information available at the time of publication.

Some of the features described in the Materials might not be currently available. Refer to the most recent product announcement for information about feature and product availability, or contact Hitachi Vantara LLC at <a href="https://support.hitachivantara.com/en\_us/contact-us.html">https://support.hitachivantara.com/en\_us/contact-us.html</a>.

**Notice:** Hitachi products and services can be ordered only under the terms and conditions of the applicable Hitachi agreements. The use of Hitachi products is governed by the terms of your agreements with Hitachi Vantara LLC.

By using this software, you agree that you are responsible for:

- 1. Acquiring the relevant consents as may be required under local privacy laws or otherwise from authorized employees and other individuals; and
- 2. Verifying that your data continues to be held, retrieved, deleted, or otherwise processed in accordance with relevant laws.

Notice on Export Controls. The technical data and technology inherent in this Document may be subject to U.S. export control laws, including the U.S. Export Administration Act and its associated regulations, and may be subject to export or import regulations in other countries. Reader agrees to comply strictly with all such regulations and acknowledges that Reader has the responsibility to obtain licenses to export, re-export, or import the Document and any Compliant Products.

Hitachi and Lumada are trademarks or registered trademarks of Hitachi, Ltd., in the United States and other countries.

AIX, AS/400e, DB2, Domino, DS6000, DS8000, Enterprise Storage Server, eServer, FICON, FlashCopy, GDPS, HyperSwap, IBM, Lotus, MVS, OS/ 390, PowerHA, PowerPC, RS/6000, S/390, System z9, System z10, Tivoli, z/OS, z9, z10, z13, z14, z/VM, and z/VSE are registered trademarks or trademarks of International Business Machines Corporation.

Active Directory, ActiveX, Bing, Edge, Excel, Hyper-V, Internet Explorer, the Internet Explorer logo, Microsoft, the Microsoft corporate logo, the Microsoft Edge logo, MS-DOS, Outlook, PowerPoint, SharePoint, Silverlight, SmartScreen, SQL Server, Visual Basic, Visual C++, Visual Studio, Windows, the Windows logo, Windows Azure, Windows PowerShell, Windows Server, the Windows start button, and Windows Vista are registered trademarks or trademarks of Microsoft Corporation. Microsoft product screen shots are reprinted with permission from Microsoft Corporation.

All other trademarks, service marks, and company names in this document or website are properties of their respective owners.

Copyright and license information for third-party and open source software used in Hitachi Vantara products can be found at <u>https://</u>www.hitachivantara.com/en-us/company/legal.html.

## Feedback

Hitachi Vantara welcomes your feedback. Please share your thoughts by sending an email message to SolutionLab@HitachiVantara.com. To assist the routing of this message, use the paper number in the subject and the title of this white paper in the text.

#### **Revision history**

|              | Changes                                                                                             | Date              |
|--------------|----------------------------------------------------------------------------------------------------|-------------------|
| MK-SL-228-01 | Updated with information about Cisco Intersight Capabilities with Hitachi Virtual Storage Platform. | February 21, 2022 |
| MK-SL-228-00 | Initial release.                                                                                    | June 30, 2021     |

## **Implementation Guide**

Use Hitachi Vantara Virtual Storage Platform (VSP) integrations with persistent storage to provide your container environments agile deployment speed for an increase in operational efficiencies and to further business outcomes.

Hitachi's proven leadership and joint innovations have accelerated enterprise IT initiatives for 80% of global Fortune 100 companies. Cisco and Hitachi Adaptive Solutions for Converged Infrastructure (CI) is a pre-validated, tested, and rapidly deployable reference architecture. It is an agile data-driven foundation that supports a broad range of technologies and workloads and, when combined with continuous innovation, positions your organization to deliver better experiences and tap into new revenue streams on the same adaptable infrastructure solution provided by Hitachi Vantara and Cisco Systems

A key element in the successful deployment of a container platform is having a robust and flexible infrastructure that can meet the wide variety of requirements in a highly dynamic environment. The Cisco and Hitachi Adaptive Solution for CI with VMware Tanzu solution provides highly available, predictable, and high-performance infrastructures for container applications built on top of the industry's leading virtualization platform to provide customers the ability to transform their datacenters into the container-based model.

This solution feature set is comprised of VMware vSphere 7.0u2 built on top of the Cisco and Hitachi Adaptive Solution for CI with Tanzu workload management enablement to provide customers a familiar UI to orchestrate container development cycles with on-premises Kubernetes running on VMware vSphere. Enterprise VSP storage is provided by Hitachi Storage Provider for VMware vCenter to allocate persistent storage for containerized applications through Storage Policy Based Management (SPBM) backed by either virtual volumes (vVols) or Virtual Machine File System (VMFS). This document describes the implementation and best practices of Hitachi storage resources to provide persistent storage to VMware Tanzu deployment models using Cloud Native Storage (CNS).

The following figure provides a capability overview of VMware 7.0u2 with Tanzu backed by Hitachi VSP storage on top of Cisco and Hitachi Adaptive Solutions for CI.

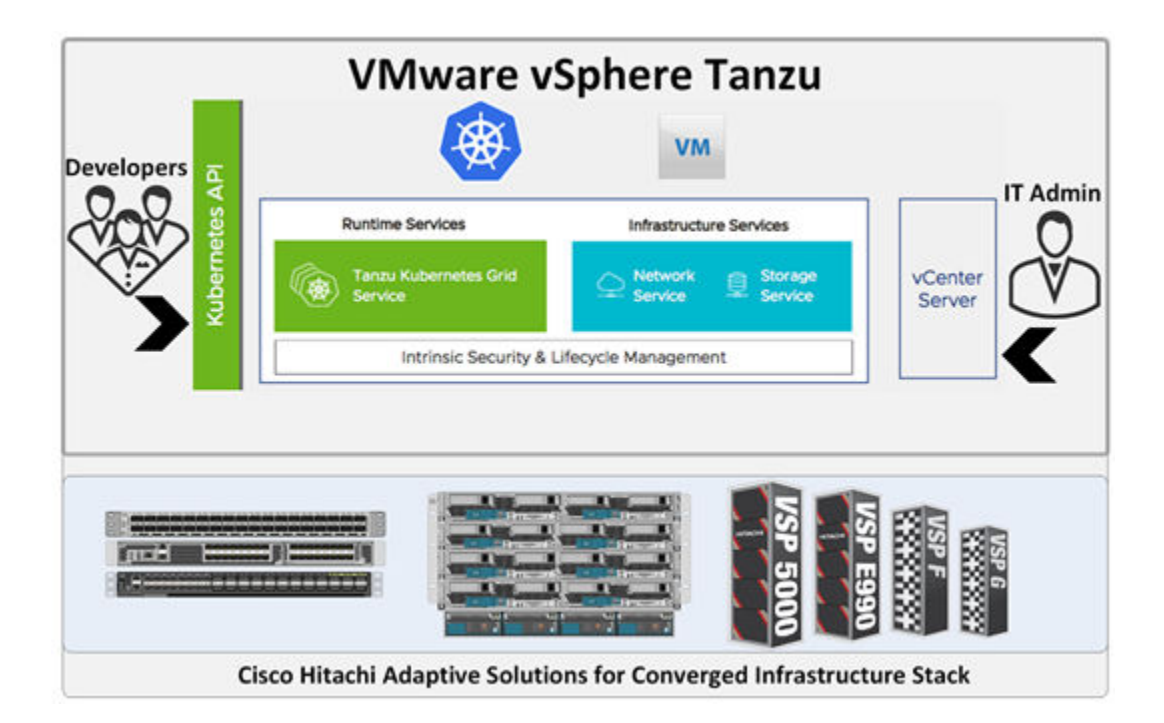

**Note:** Testing of these procedures was in a lab environment. Many things impact production environments beyond prediction or duplication in a lab environment. Follow the recommended practice of conducting proof-of-concept testing for acceptable results in a non-production, isolated test environment that otherwise matches your production environment before your production implementation of this solution.

For more information about validated solutions using Cisco Unified Compute System (UCS) and Hitachi (VSP), see <u>Related Documents (on page 82)</u>.

This document is intended for the following:

- Storage administrators
- VMware administrators
- Kubernetes administrators
- Sales engineers
- Field consultants
- Professional services staff
- Validated Hitachi and Cisco resale partners

Readers of this document should have a background in or understanding of the following:

- RAID systems and their functions
- VMware ESXi and VMware vCenter environments
- Converged infrastructures
- Kubernetes

## **Cisco Intersight Capabilities with Hitachi Virtual Storage Platform**

Hitachi has enabled a magnitude of storage management capabilities that will now be able to be done using Cisco Intersight with the goal of saving administrators time and frustration.

Within the Cisco Intersight management platform, administrators can use the concept of tasks and workflows to easily manage their hybrid IT environments.

Tasks are essentially a library of functions that leverage API invoke calls that can be customized, or they can be provided by Cisco out of the box. These tasks can be compiled to create workflows to enable quick and easy automation of infrastructure without requiring code experts. This provides true single pane of glass orchestration through Cisco Intersight, reducing the need for datacenter administrators to host multiple screens to complete functions.

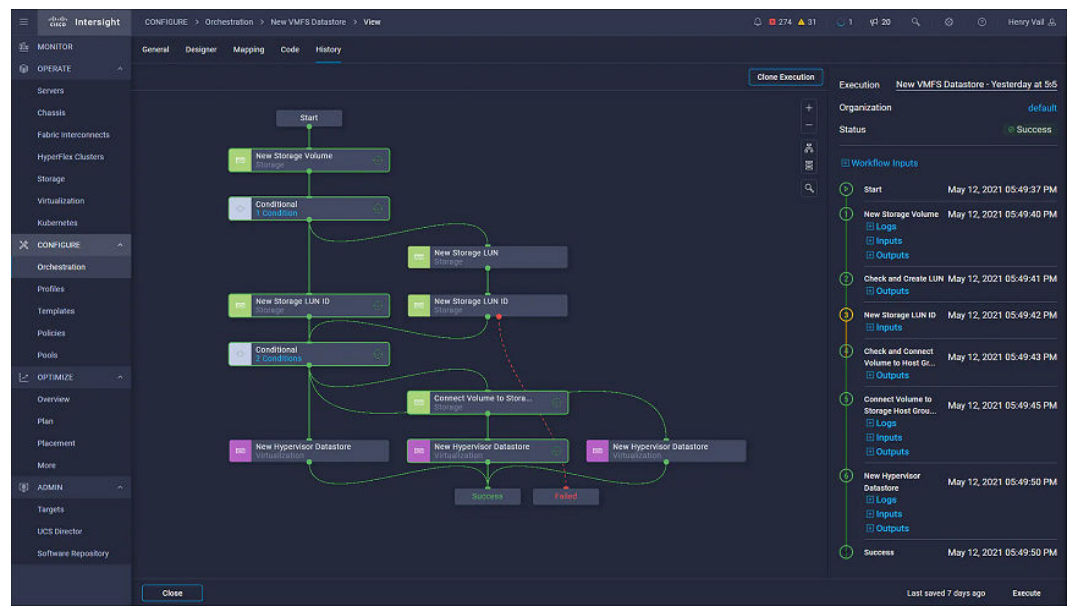

The following tables show the current capabilities of Hitachi Virtual Storage Platform (VSP) in orchestration with tasks and workflows provided by Intersight to end users.

| Tasks                                   | Hitachi VSP |
|-----------------------------------------|-------------|
| Compress Storage Pool                   | Y           |
| Connect Initiators to Storage Host      | Y           |
| Connect Volume to Storage Host          | Y           |
| Copy Storage Volume                     | Y           |
| Disconnect Initiators from Storage Host | Y           |
| Disconnect Volume from Storage Host     | Y           |
| Edit Storage Pool                       | Y           |
| Expand Storage Volume                   | Y           |
| Expand Storage Pool                     | Y           |
| Format Storage Volume                   | Y           |
| New Storage Host                        | Y           |
| New Storage Pool                        | Y           |
| New Storage Volume                      | Y           |
| Remove Storage Host                     | Y           |
| Remove Storage Pool                     | Y           |
| Remove Storage Volume                   | Y           |

#### Table 1 List of support tasks for Hitachi VSP

#### Table 2 List of supported workflows for Hitachi VSP

| Storage Workflows   | Hitachi VSP |
|---------------------|-------------|
| New Storage Host    | Y           |
| New VMFS Datastore  | Y           |
| Remove Storage Host | Υ           |
| Update Storage Host | Υ           |

With these capabilities administrators can complete a majority of day 0 to day N tasks to support their hybrid IT environment with Hitachi VSP storage systems.

To compliment these capabilities Hitachi Vantara, in conjunction with Japan's ITpro division, have released another reference architecture (RA) guide in the series, Cisco and Hitachi Adaptive Solutions: Leveraging Hitachi Storage with Cisco Intersight for Consolidated Management and Automation at <a href="https://www.hitachivantara.com/en-us/pdf/architecture-guide/cisco-adaptive-solutions-leveraging-storage-with-cisco-intersight-for-consolidated-management-automation.pdf">https://www.hitachivantara.com/en-us/pdf/architecture-guide/cisco-adaptive-solutions-leveraging-storage-with-cisco-intersight-for-consolidated-management-automation.pdf</a>.

This reference architecture explores the benefits of integrated management with Cisco Intersight compared to conventional methods using multiple management interfaces. When creating a virtual environment for enterprise workloads with Cisco Intersight with VSP integration, on average 50 hours of time is saved over the course of a year and 80% fewer screens are required to complete such operations, as shown in the following figure.

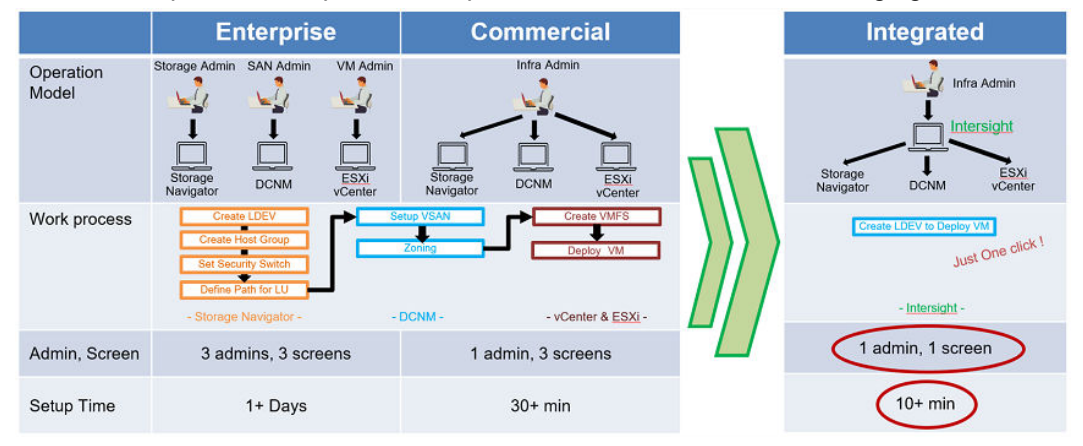

## **Cisco Unified Compute System Environment**

Cisco and Hitachi Adaptive Solutions for Converged Infrastructure as a virtual server infrastructure is a best-practice datacenter architecture built in collaboration between Hitachi Vantara and Cisco Systems to meet your enterprise needs using virtual server workloads.

This architecture uses a Hitachi VSP connected to Cisco MDS multilayer switches that link to the Cisco UCS Fabric Interconnects and Cisco UCS chassis. Northbound networking is enabled through the Cisco Nexus 9000 family of switches.

The following figure shows the validated architecture for Cisco and Hitachi Adaptive Solutions for CI. The red lines represent fabric A connections, the blue lines represent fabric B connections, and the rest are port channel connections.

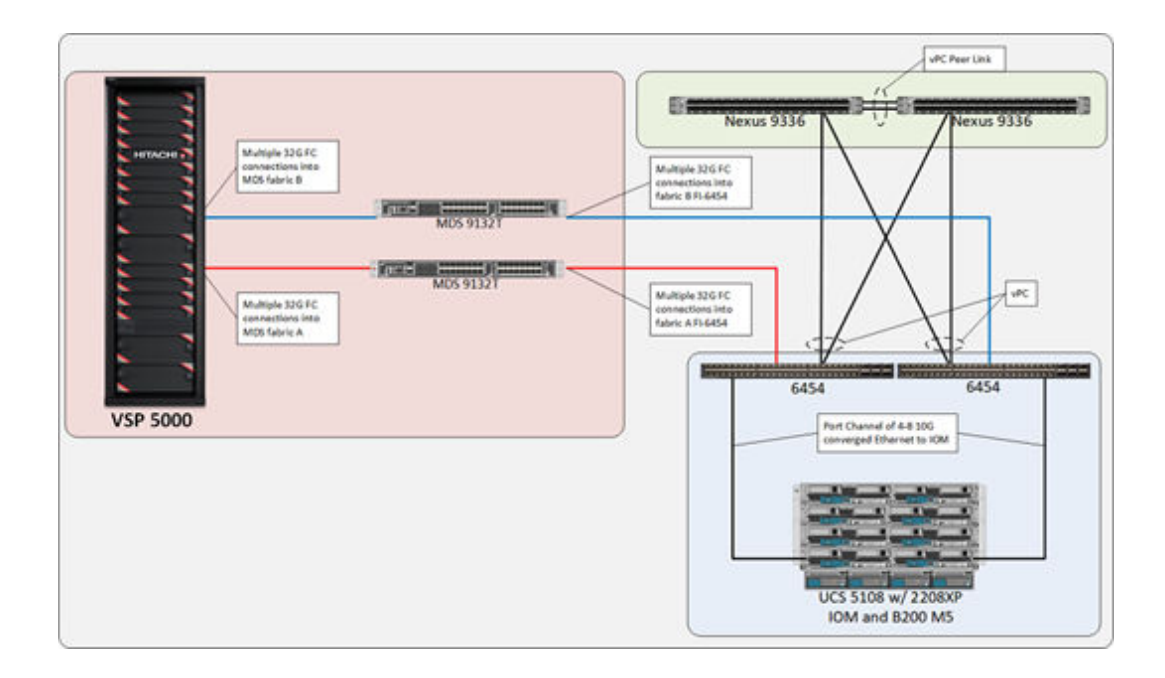

## Hardware versions

This section lists the hardware used to develop these procedures. Alterations can be made according to Hitachi and Cisco hardware compatibility lists.

#### Table 3 Hardware Versions Used for Validation

| Component                                            | Version          |
|------------------------------------------------------|------------------|
| Hitachi Virtual Storage Platform 5000 series         | 90-06-01-00/00   |
| Cisco MDS 9132T Fibre Channel switch                 | 8.4(2b)          |
| Cisco Nexus 9332-FX2 switch                          | NXOS 7.0(3)I7(9) |
| Cisco Fabric Interconnect 6454                       | 4.1(3b)          |
| Cisco Unified Computing System B200 M5 Blade Servers | 4.1(3b)          |
| Cisco Unified Computing System 2208XP IOM            | 4.1(3b)          |

## Software versions

This section lists the software used in this solution.

| Component                                   | Version           |
|---------------------------------------------|-------------------|
| Hitachi Storage Provider for VMware vCenter | 3.5.9 or Newer    |
| vSphere Container Storage Interface (CSI)   | 2.0 or Newer      |
| VMware vCenter Standalone (VCSA) 7.0 U2     | 7.0.2.00000       |
| VMware ESXi 7.0 U1 Cisco Custom Image       | 7.0.1.16850804    |
| VMware ESXi 6.7U3 nenic                     | 1.0.35.0 or Newer |
| VMware ESXi 6.7U3 nfnic                     | 4.0.0.63 or Newer |
| UCP Advisor                                 | 3.10              |

#### Table 4 Software Versions Used for Validation

# Hitachi Vantara Storage Operability with VMware Tanzu Container Management Platform

This section covers the VMware Tanzu storage supported by Hitachi storage to provide persistent storage.

The following table shows Hitachi integration points with VMware Tanzu. A Fibre Channel deployment type backed by CNS storage is covered in this guide.

|                 | VMware Tanzu Container Management Platform |                                                      |  |  |  |  |
|-----------------|--------------------------------------------|------------------------------------------------------|--|--|--|--|
| Deployment Type | Storage Type                               | Hitachi Persistent Storage Provider<br>Compatibility |  |  |  |  |
| VMware Tanzu    | iSCSI                                      | Hitachi Storage Plug-in for Containers               |  |  |  |  |
|                 | FC - Cloud Native<br>Storage (CNS)         | Container Storage Interface (vVol + VMFS)            |  |  |  |  |

#### Table 5 Hitachi integration points with VMware Tanzu

## **Solution components**

The following components are used to implement the feature sets that are covered in this document with VMware Tanzu and Hitachi VSP storage.

## VMware Tanzu

VMware Tanzu is a container management platform that allows datacenter admins and development teams to build, run, and manage Kubernetes controlled container-based applications all from a single and familiar vSphere UI. VMware provides three VMware Tanzu deployment types: Basic, Standard, and Advanced. In this implementation Tanzu Basic is implemented which allows users to run Kubernetes natively on premises within vSphere.

To learn more about Tanzu and various deployment types see <u>Related Documents (on page 82)</u> section.

#### Load Balancing

VMware Tanzu Basic is built on top of native vSphere networking which utilizes vSphere Distributed Switch (vDS). This deployment method requires admins to deploy a load balancer to carry traffic between vCenter and the Kubernetes supervisor control plane. HAProxy is a supported load balancer that can be deployed via an OVF file. During deployment admins complete a configuration wizard to supply corresponding vDS port groups for traffic routing. Management and workload network configurations are required, as well as an optional frontend network. To learn more about load balancing and HAProxy see <u>Related Documents (on page 82)</u>.

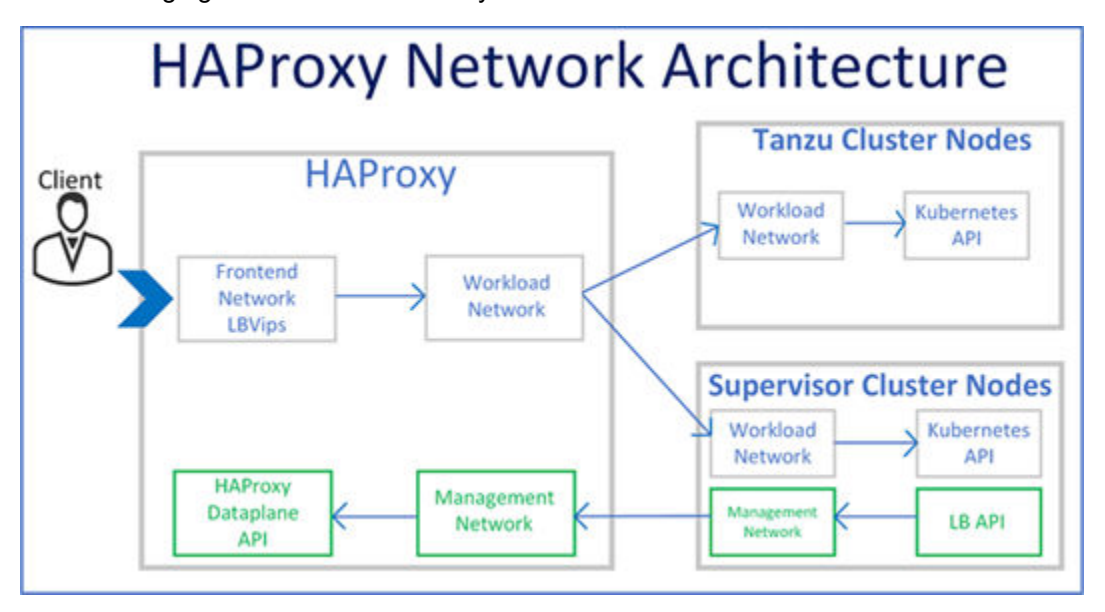

The following figure shows the HAProxy network architecture.

### vSphere CNS

vSphere Cloud Native Storage (CNS) is an orchestration introduced in VMware vCenter 6.7u3 that provides storage data management for stateful applications. When you use CNS, you create containerized stateful applications capable of surviving restarts and outages. Stateful containers leverage storage exposed by vSphere and backed by Hitachi VSP storage via CNS. With CNS, you can create persistent container volumes independent of virtual machines or containers. CNS uses several components to work with vSphere storage; this includes VMFS or vVols provided by the Hitachi Storage Provider for VMware vCenter. After persistent volume (PV) creation, admins can review backing virtual disks in the vSphere Client, and monitor their storage policy compliance.

## **Container Storage Interface**

The Container Storage Interface (CSI) provides an industry-standard interface for container orchestration to allow access to third-party storage systems. The CSI plug-in works with the CNS control plane to expose vSphere storage to containerized workloads running on Kubernetes. The CSI plug-in provides functionalities such as vSphere First Class Disk (FCD), also known as an Improved Virtual Disk (IVD), Kubernetes zones, and provisioning from multiple datastores.

The paravirtual CSI (pvCSI) is the version of the vSphere CNS-CSI driver modified for Tanzu Kubernetes clusters. The pvCSI resides in the Tanzu Kubernetes cluster and is responsible for all storage-related requests originating from the Tanzu Kubernetes cluster. The requests are delivered to the CNS-CSI, which then propagates them to CNS in vCenter Server. As a result, the pvCSI does not have direct communication with the CNS component, but instead relies on the CNS-CSI for any storage provisioning operations.

Unlike the CNS-CSI, the pvCSI does not require infrastructure credentials. It is configured with a service account in the supervisor namespace.

The following figure highlights the interaction between the CSI/pvCSI, CNS control plane, and vSphere storage.

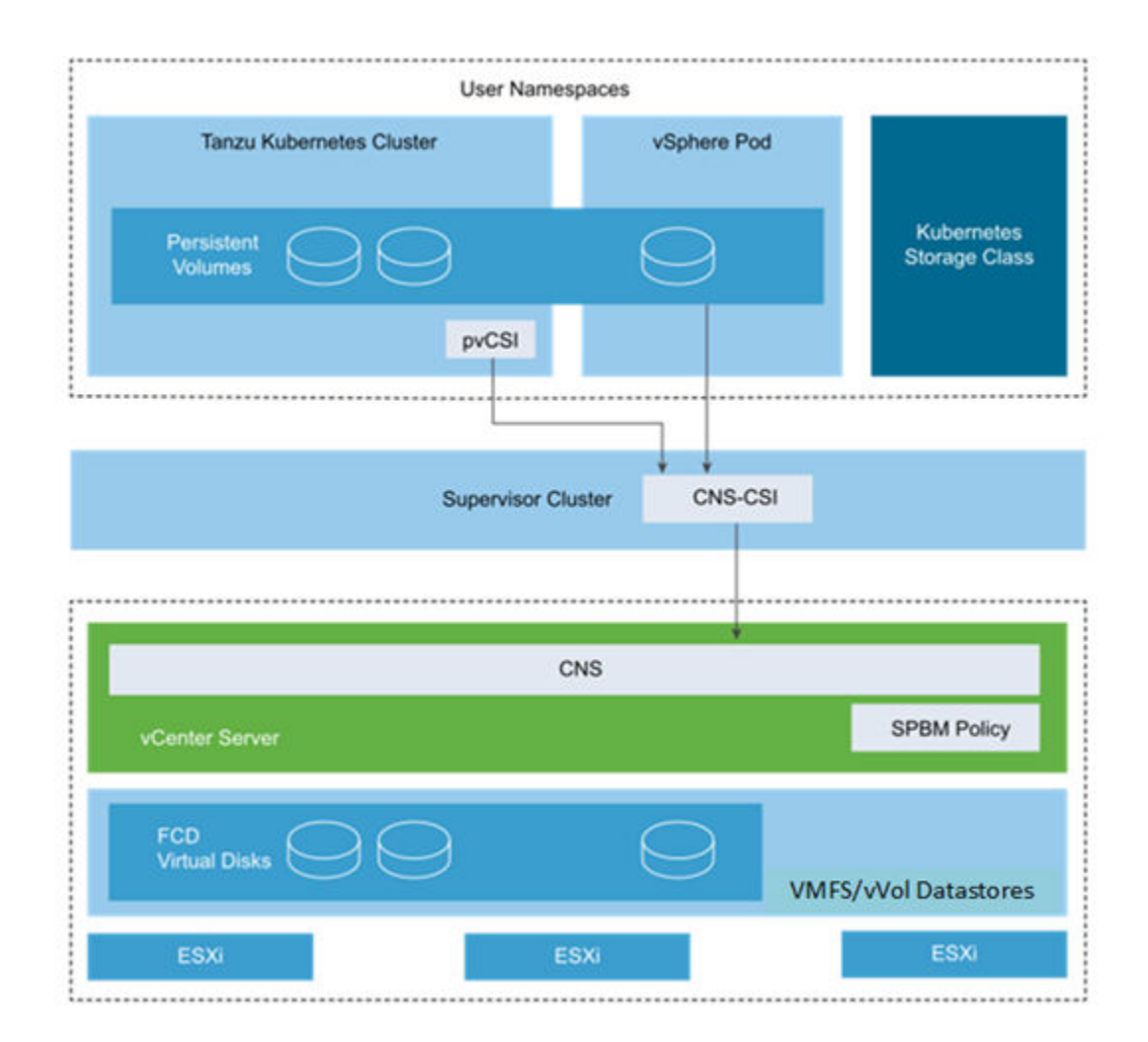

## Hitachi Storage Provider for VMware vCenter

Hitachi Storage Provider for VMware vCenter allows VMware APIs for Storage Awareness (VASA) features to be used with Hitachi storage systems. Storage Provider for VMware vCenter allows policies to be made by making the storage attribute information available in vSphere. VASA makes this possible in two ways:

VMware vSphere vVols

This function is the VASA Provider component of VMware vVols that allows vVols to be used with supported Hitachi storage systems in a 1:1 mapping enabling greater insight into virtual machine performance.

VMware VMFS

VASA allows storage capability information and alert notifications related to VMFS file systems to be generated automatically and displayed in vCenter Server.

**Note:** You cannot register the same VSP in multiple storage providers for VMware vCenter within the same vCenter. Using different vCenters for each VASA Provider allows a storage system to be shared, a recommended best practice if sharing a VSP among two storage providers for VMware vCenter to create dedicated resource groups on the VSP.

Administrators define StorageClass settings that point to their respective VM storage policies, backed by either Hitachi vVols or VMFS storage that uses SPBM. VASA, in conjunction with CNS, and the CSI specification provide the applicable PV based on the defined StorageClasses.

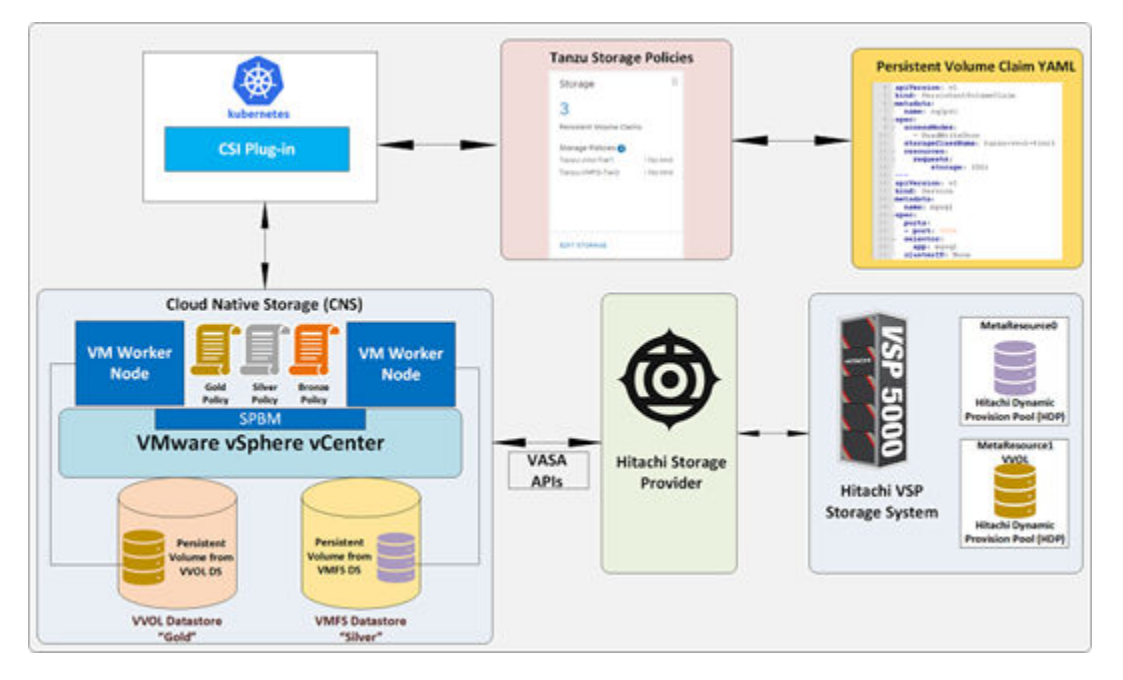

The following figure shows the relationship between VASA, CNS, CSI, and StorageClasses.

## Hitachi Unified Compute Platform Advisor (Optional)

Hitachi Unified Compute Platform (UCP) Advisor is a single pane of glass management tool for converged infrastructure, providing automation for compute, network, and storage infrastructure. UCP Advisor within a UCS environment is a storage-only management tool for VMware-based virtual environments through the native vSphere web client. UCP Advisor has features that allow VMware administrators to manage native Hitachi storage through the vSphere UI and provide the capability of managing multiple VSP storage systems with a single instance.

UCP Advisor also provides deep integration with VMware management software improving administrator productivity with intuitive and intelligent operations and automation. It complements VMware vRealize software to further streamline the administration and automation of software-defined data center (SDDC). Automated workflows deliver IT agility using UCP Advisor REST APIs and vRealize Orchestrator and when used with vRealize Automation, enable self- services multi-cloud environments.

See <u>Appendix A: UCP Advisor Storage Administration (on page 75)</u> to review VSP pool creation as well as datastore allocation using UCP Advisor.

The following figure shows the relationship between UCP Advisor and vSphere with a Tanzu stack backed by Hitachi VSP storage.

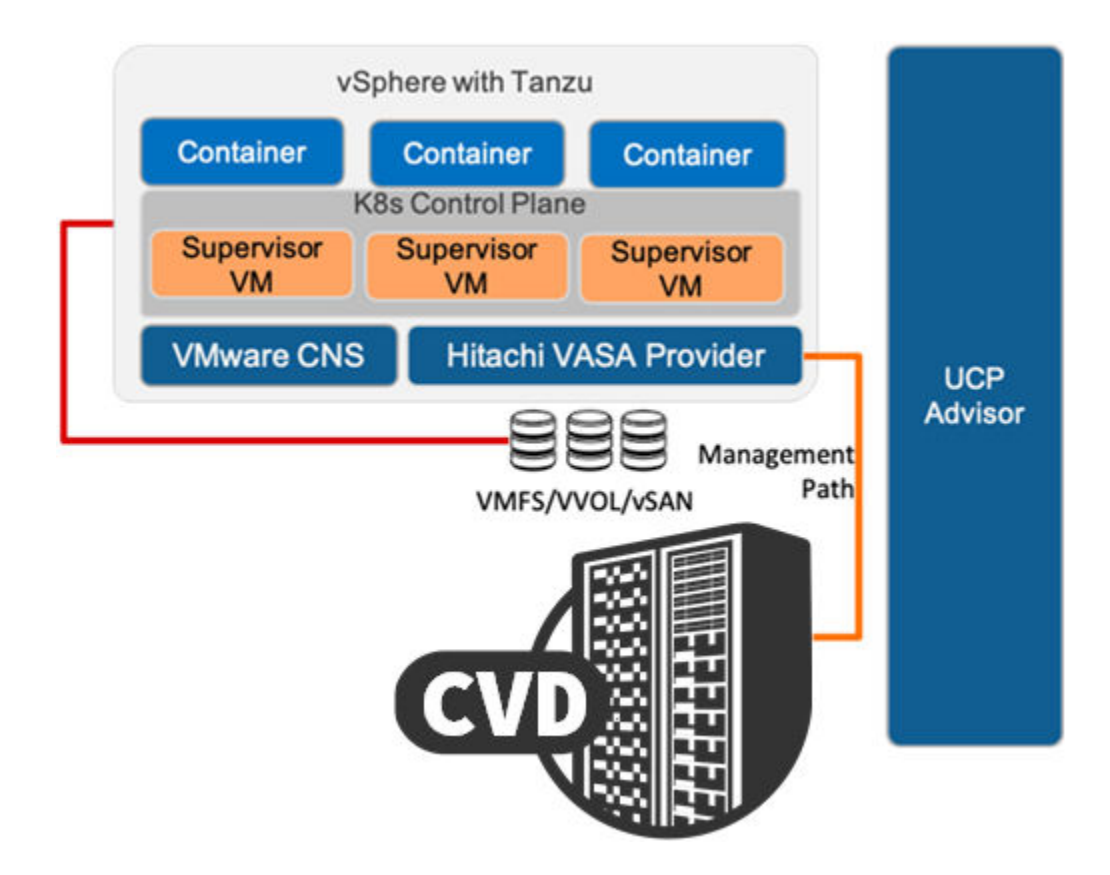

## **Solution Implementation with Tanzu**

This section describes how to implement Hitachi VSP storage on Cisco and Hitachi Adaptive Solutions for CI with VMware to back your Tanzu virtual environment with persistent storage using vSphere CNS.

**Note:** Read the release notes before installing and using any of these products. They contain requirements or restrictions that are not fully described in this document, updates, or corrections to this document. Release notes for Hitachi products are available on the <u>Hitachi Vantara Knowledge portal</u>.

## VSP Storage Configuration for VMFS Datastore on VMware vCenter

This section describes how to configure and deploy Hitachi Virtual Storage Platform to support your virtual environment with VMFS datastores. These VMFS datastores can be used with Storage Provider for VMware vCenter in conjunction with CNS with VM storage classes to provide persistent storage for your VMware Tanzu environment. Additionally, <u>Appendix A: UCP Advisor Storage Administration (on page 75)</u> provides information regarding VSP datastore storage allocation to VMware environments using Hitachi UCP Advisor.

#### **Create Basic LDEVs from Parity Groups**

Configuration steps in this section assume that parity groups and LDEVs have been configured on the Hitachi VSP as part of the solution build configured by a Hitachi partner or Hitachi Customer Support Services. If parity groups have not been configured on the Hitachi VSP, see the Hitachi Storage Virtualization Operating System RF (SVOS RF) documentation to create parity groups before continuing with this section.

Ensure that you have planned which parity groups and LDEVs to use for specific storage requirements. Your configuration might vary based on the types of drives ordered with your VSP and the parity groups configured on them.

Use the following procedure to begin the provisioning process to create the basic LDEVs that will be used as pool volumes.

#### Procedure

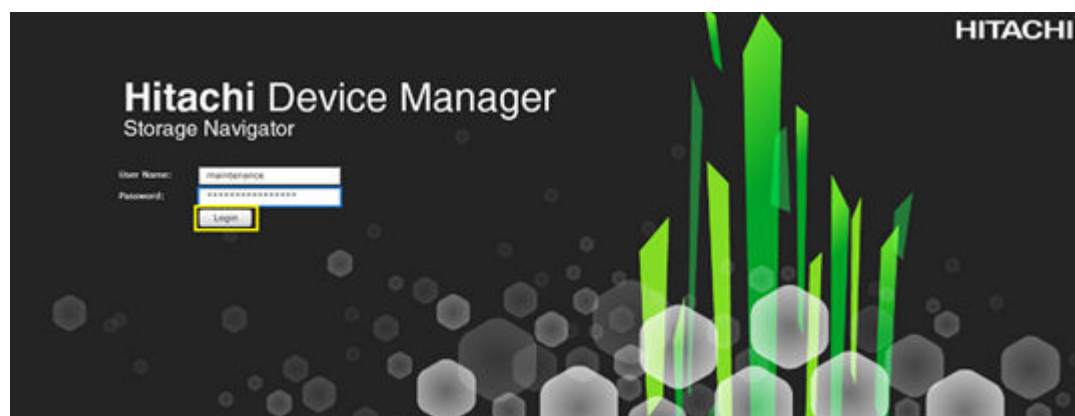

1. Log in to Hitachi Device Manager Storage Navigator.

- 2. From the Explorer pane, select the Storage Systems tab.
- 3. Expand the storage system being configured, and then select Logical Devices.
- 4. Click Create LDEVs.

| Hitachi Device Manager Storage I                                                                                                    | Navigator<br>ttings View Tool H | lelp                                                  |                                                       |                    |               |
|----------------------------------------------------------------------------------------------------|---------------------------------|-------------------------------------------------------|-------------------------------------------------------|--------------------|---------------|
| Explorer                                                                                                    | Logical Devices                 |                                                       |                                                       |                    |               |
| Storage Systems  • 👘 R900_NVMe ASE-47.112 G10(S/N:30595)                                                                                                    | Volume Migration                | • G10(5/N: 30595                                      | ) > Logical Devices                                   |                    |               |
| 帽 Tasks<br>隆 Reports<br>*聞 Components<br>*院 Parity Groups                                                                                                    | Number of LDEVs                 | 01<br>01<br>01                                        | en Allocated<br>en Unallocated<br>en Reserved<br>VOLs | 0<br>2<br>8<br>192 |               |
| Image: Contract of Contract of Cont | Format/Shredding Tas            | k Status<br>Id LUN Paths<br>Select All P<br>LDEV Name | Edit LDEVs Mor<br>ages Column Séttin<br>Status 1 V    | e Actions 🛛 🔻      | Numl<br>Paths |
|                                                                                                    | 00:00:01                        | pool-vol                                              | Vormal                                                | 2969.60            |               |

- 5. Configure the following items in the left pane of the Create LDEVs dialog:
  - a. Select Provisioning Type: Basic.
  - b. System Type: **Open**.
  - c. Emulation Type: OPEN-V.
- 6. Click Select Free Spaces.
- 7. Select an available parity group, and then click OK.

| A1 | a Aables Free | Spaces     |            | _          | _              |                          | _         |                                                                                                    |                        |       |
|----|---------------|------------|------------|------------|----------------|--------------------------|-----------|----------------------------------------------------------------------------------------------------|------------------------|-------|
|    | Party Broug   | Free Space | RAID Lavel | Casechy    | Base Emulation | Drive Type/Interface/80H | Deception | Accelerated                                                                                                    | Contract of Charlenger | /1 10 |
| 2  | 14            | 0000       | 4040+285   | 1037.09.08 | CONTRACT.      | supported.               | Developed | - III                                                                                                    |                        |       |
| 1  | 1-4           | 0005       | 4(40+20)   | 4454.77.08 | cats-v         | BOW/Wall                 | Disabled  | and the second second second second second second second second second second second second second second second |                        |       |
| 3  | 1-0           | 0000       | 6(60+29)   | 10363.77   | OPEN-V         | \$\$D/W/We <sup>1</sup>  | Doubled   |                                                                                                    |                        |       |
|    |               |            |            |            |                |                          |           |                                                                                                    |                        |       |
|    |               |            |            |            |                |                          |           |                                                                                                    |                        |       |
|    |               |            |            |            |                |                          |           |                                                                                                    |                        |       |
|    |               |            |            |            |                |                          |           |                                                                                                    |                        |       |
|    |               |            |            |            |                |                          |           |                                                                                                    |                        |       |
|    |               |            |            |            |                |                          |           |                                                                                                    |                        |       |
|    |               |            |            |            |                |                          |           |                                                                                                    |                        |       |
|    |               |            |            |            |                |                          |           |                                                                                                    |                        |       |
|    |               |            |            |            |                |                          |           |                                                                                                    |                        |       |
|    |               |            |            |            |                |                          |           |                                                                                                    |                        |       |
|    |               |            |            |            |                |                          |           |                                                                                                    |                        |       |
|    |               |            |            |            |                |                          |           |                                                                                                    |                        |       |
|    |               |            |            |            |                |                          |           |                                                                                                    |                        |       |
|    |               |            |            |            |                |                          |           |                                                                                                    |                        |       |
|    |               |            |            |            |                |                          |           |                                                                                                    |                        |       |
|    |               |            |            |            |                |                          |           |                                                                                                    |                        |       |
|    |               |            |            |            |                |                          |           |                                                                                                    |                        |       |
|    |               |            |            |            |                |                          |           |                                                                                                    |                        |       |
|    |               |            |            |            |                |                          |           |                                                                                                    |                        |       |
|    |               |            |            |            |                |                          |           |                                                                                                    |                        |       |
|    |               |            |            |            |                |                          |           |                                                                                                    |                        |       |
|    |               |            |            |            |                |                          |           |                                                                                                    |                        |       |

- 8. Configure the following items in the left pane of the Create LDEVs dialog.
  - a. Define LDEV Capacity and select the unit size.
  - b. Define Number of LDEVs per Free Space.
  - c. Define LDEV Name, such as UCS\_PoolVOL\_VMFS, or UCS\_PoolVOL\_vVols
- 9. Click Add.

| rovisioning Type:                | Basic                     |                   |
|----------------------------------|---------------------------|-------------------|
| ystem Type:                      | Open     Mainframe        |                   |
| mulation Type:                   | OPEN-V                    |                   |
| arity Group Selection:           |                           |                   |
| Drive Type/Interface/i           | PM: SSD/NVMe/-            |                   |
| RAID Level:                      | 6(6D+2P)                  |                   |
|                                  | S                         | elect Free Spaces |
| Total Selected Fre               | e Spaces: 1               |                   |
| Total Selected Fre               | e Space Capacity: 1.01 TB |                   |
| DEV Capacity:                    | 500                       | GB ↓              |
|                                  | (0.05-1037.99)            |                   |
| umber of LDEVs<br>er Free Space: | 1 (1-2)                   |                   |
| 5 58                             | (1-1)                     |                   |
| DEV Name:                        | Prefix Initial Nur        | mber Add          |
|                                  | UCS_PoolVOL_VMFS          | alt aumhar        |
|                                  | or blank)                 | git number,       |
| ormat Type:                      | Quick Format              |                   |
| S Options                        |                           |                   |
| A                                |                           |                   |
|                                  |                           |                   |
|                                  |                           |                   |
|                                  |                           |                   |
|                                  |                           |                   |
|                                  |                           |                   |

**10.** Click **Finish > Apply**.

Create Hitachi Dynamic Provisioning (HDP) Pool

Once you have created Basic LDEVs from available parity space, add those LDEVs to create an HDP pool.

Use the following procedure to create an HDP pool:

#### Procedure

- 1. From the Explorer pane, select the Storage Systems tab.
- 2. Expand the storage system being configured, and then select Pools.
- 3. Click Create Pools.

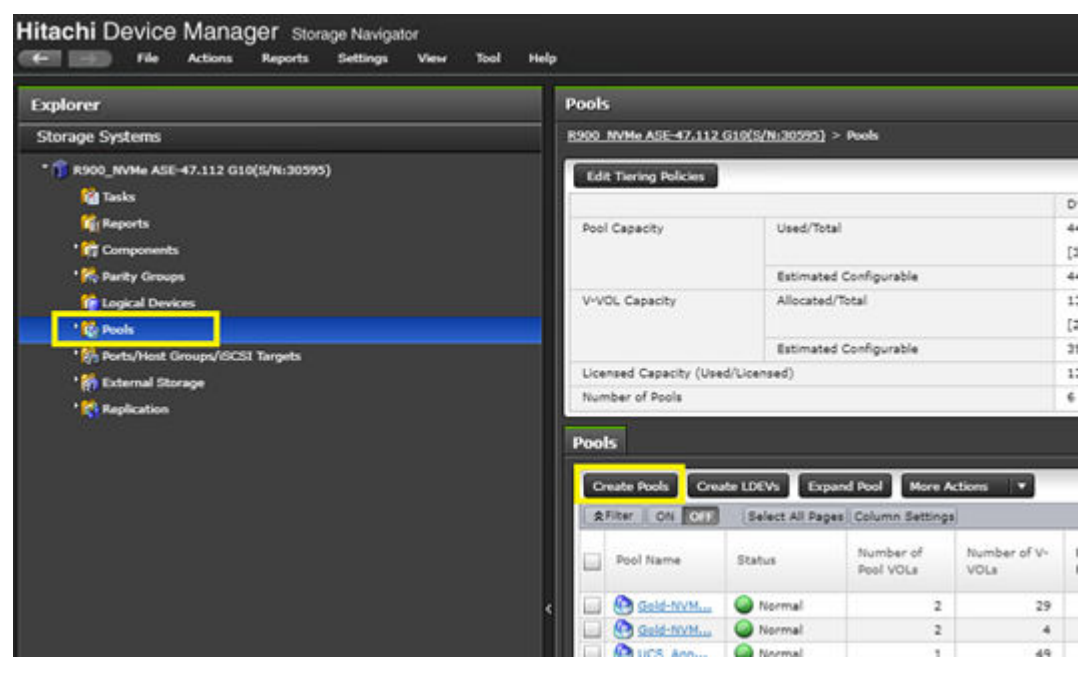

- 4. In the Create LDEVs dialog, configure the following items:
  - a. Pool Type: Dynamic Provisioning
  - b. System Type: Open
  - c. Multi-Tier Pool: Disable
  - d. Pool Volume Selection: Manual
- 5. Click Select Pool VOLs.
- 6. Select the applicable basic LDEV to support the HDP pool. Click Add.

| Available Pool V | olames            |                    |            | -            |          | Selected P      | ool Volumes |          |                    |            |              |
|------------------|-------------------|--------------------|------------|--------------|----------|-----------------|-------------|----------|--------------------|------------|--------------|
| after   on Cor   | Select All Papen  | Options w 10       | 4 1 /      | 1 (0.10)     |          | Delect All Page | ÷           |          | 110.0              |            | Options w    |
| LDEV ID          | LDEV Name         | Parity Group<br>10 | RAID Level | Drive Type/I |          | LOEV ID         | LOEV Name   | Capacity | Parity Ontwo<br>ID | RADD Lavel | Drive Type/# |
| ea.co.so         | UCS_NoNOL_VMPS    | 14                 | 6(60+39)   | SSD./WDV-    |          |                 |             |          |                    |            |              |
| 00-00-11         | SICE_Peel/OL_VVOL | 1.4                | 4(40+29)   | \$50,7HO/-   |          |                 |             |          |                    |            |              |
| 00.00.29         | лан флука         | 24                 | 6(40+29)   | \$\$0,#HD/1  |          |                 |             |          |                    |            |              |
|                  |                   |                    |            |              |          |                 |             |          |                    |            |              |
|                  |                   |                    |            |              |          |                 |             |          |                    |            |              |
|                  |                   |                    |            |              |          |                 |             |          |                    |            |              |
|                  |                   |                    |            |              |          |                 |             |          |                    |            |              |
|                  |                   |                    |            |              | ALC .    |                 |             | No D     | a ha               |            |              |
|                  |                   |                    |            |              | 4 famous |                 |             | NO D     | ata                |            |              |
|                  |                   |                    |            |              |          |                 |             |          |                    |            |              |
|                  |                   |                    |            |              |          |                 |             |          |                    |            |              |
|                  |                   |                    |            |              |          |                 |             |          |                    |            |              |
|                  |                   |                    |            |              |          |                 |             |          |                    |            |              |
|                  |                   |                    |            |              |          |                 |             |          |                    |            |              |
|                  |                   |                    |            |              |          |                 |             |          |                    |            |              |
|                  |                   |                    |            |              |          |                 |             |          |                    |            |              |
| -                |                   |                    |            |              |          |                 |             | -        |                    |            |              |
|                  |                   |                    | Selected   | 1 03         |          | 1416            |             |          |                    | Selecte    | nt 0 of 0    |

- 7. Click **OK**.
- 8. Enter the applicable Pool Name, and then click Add.

| Pool Type:    | - F          | Dynamic F     | Provisioning                     |   | Se  | lected P         |
|---------------|--------------|---------------|----------------------------------|---|-----|------------------|
| System Typ    |              | (a) (Doen     | Mainframe                        |   | Sel | ect All Pag      |
| Multi-Tier Po | pol:         | Enable        | Disable                          |   |     | Pool Nan<br>(ID) |
| Data Direct   | Mappingi     | Active F      | Flash                            |   |     |                  |
| Pool Volume   | e Selection: | 🕞 Auto        | <ul> <li>Manual</li> </ul>       |   |     |                  |
| Γ             | Drive Type   | /RPM:         | Mixable                          | • |     |                  |
|               | RAID Level   | la la         | Mixable                          |   |     |                  |
|               | Enable       | Accelerated C | Compression for FMD parity group |   |     |                  |
|               |              | UCS App       | _Pool                            |   |     |                  |
| Pool Name:    |              |               |                                  |   |     |                  |
| Pool Name:    |              | (Max. 32 C    | Characters)                      |   |     |                  |
| Pool Name:    |              | (Max. 32 C    | Characters)                      |   |     |                  |
| Pool Name:    | ŧi.          | (Max. 32 C    | Characters)                      |   |     |                  |
| Pool Name:    |              | (Max. 32 C    | Characters)                      |   |     |                  |
| Pool Name:    | <u>8</u>     | (Max. 32 C    | Characters)                      |   |     |                  |
| Vool Name:    |              | (Max. 32 C    | Characters)                      |   |     |                  |

#### 9. Click Finish > Apply.

#### **Create LUNs to support VMFS Datastores**

After the HDP pools are created, create LUNs (virtual volumes) to present as VMFS datastores to vCenter.

Use the following procedure to create a LUN from an HDP pool:

#### Procedure

- 1. From the Explorer pane, select **Pools**.
- 2. Select the applicable pool, and then click the Virtual Volumes tab.
- 3. Click Create LDEVs.

| Explorer                                | UCS_App_Pool(4)                               |                                                   |                                   |  |  |  |  |  |
|-----------------------------------------|-----------------------------------------------|---------------------------------------------------|-----------------------------------|--|--|--|--|--|
| Storage Systems                         | 8300 MVM ASE-47.112 G10(5/N-30395) > Pr       | eds > UCS_App_Pool(4)                             |                                   |  |  |  |  |  |
| * 1 R300_NVM+ ASE-47.112 G10(5/N-30595) | Status                                        | Normal                                            |                                   |  |  |  |  |  |
| 😭 Taska                                 | Pool Name (ID)                                | UCS_App_Po                                        | pl(4)                             |  |  |  |  |  |
| 🎇 Reports                               | Pool VOL with System Area (Name)              | 00-00-10(UC                                       | S_POOLVOL_VHFS)                   |  |  |  |  |  |
| ' 😭 Components                          | Pool Type                                     | 0T                                                |                                   |  |  |  |  |  |
| 1 👯 Parity Groups                       | RAID Level                                    | 6(6D+2P)                                          | 6(60+29)<br>SSD.PHD/~<br>Disabled |  |  |  |  |  |
| Carlogical Devices                      | Drive Type/RPM                                | \$\$D.PHD/-                                       |                                   |  |  |  |  |  |
| Contraction of the second               | Encryption                                    | Disabled                                          |                                   |  |  |  |  |  |
| Gold-NVMer RAID5-pool(2)                | Cache Mode                                    | • /                                               |                                   |  |  |  |  |  |
| Gold-NVHe-RAIDG-Pool(0)                 | Protect V-VOLs when I/O fails to Blocked Pool | Protect V-VOLs when I/O fails to Blocked Pool VOL |                                   |  |  |  |  |  |
| UCS_App_Pool(4)                         | Protect V-VOLa when 1/O fails to Full Pool    | Protect V-VOLa when 3/0 fails to Full Pool        |                                   |  |  |  |  |  |
| UCS_Intersight_App_Pool(1)              | Number of Pool VOLs                           | Number of Pool VOLa                               |                                   |  |  |  |  |  |
| UCS_Intersight_T1_Pool(3)               | Number of V-VOLs                              | Number of V-VOLs                                  |                                   |  |  |  |  |  |
| 💧 UCS_VVOL_Peel(S)                      | Number of Root VOLs                           | Number of Root VOLA                               |                                   |  |  |  |  |  |
| * Monts/Heat Groups/GCS1 Targets        | Pool Capacity (Used/Total)                    | Pool Capacity (Used/Total)                        |                                   |  |  |  |  |  |
| 15 External Storage                     | Total Efficiency                              | Total Efficiency                                  |                                   |  |  |  |  |  |
| 1 Reductor                              | Saving Effect                                 |                                                   |                                   |  |  |  |  |  |
|                                         | V-VOL Capacity (Used/Total)                   |                                                   |                                   |  |  |  |  |  |
|                                         | Subscription (Current/Limit)                  |                                                   |                                   |  |  |  |  |  |
|                                         | Jines Palined Theshold (Wassiss Theshold)     |                                                   |                                   |  |  |  |  |  |
|                                         | Pool Volumes Virtual Volumes                  |                                                   |                                   |  |  |  |  |  |
|                                         | Create LDEVs Add LUN Paths Espan              | d V-VOLA More Actions *                           |                                   |  |  |  |  |  |
|                                         | RFitter   Oh CLI Select All Pages   C         | olumn Settings                                    |                                   |  |  |  |  |  |
| Analytics                               |                                               | finister                                          | Capacity                          |  |  |  |  |  |
| Administration                          | LOEV TO LOEV TIMENA                           | Status Type                                       | 7144                              |  |  |  |  |  |

- 4. Configure the following items in the left pane of the Create LDEVs dialog:
  - a. Provisioning Type: Dynamic Provisioning
  - b. System Type: Open
  - c. Emulation Type: **OPEN-V**
  - d. Capacity Saving: Disabled
- 5. Also define LDEV Capacity, Number of LDEVs, and LDEV Name.
- 6. Click Add.

| s wizard lets you create an<br>k Finish to confirm the cre | nd provision LDEVs enter<br>nation, or click Next if you | the information for<br>a want to add LUN p | LDEVs you want t<br>aths for the LDEVs | o create, and<br>I. | then click Add. |
|------------------------------------------------------------|----------------------------------------------------------|--------------------------------------------|----------------------------------------|---------------------|-----------------|
| Provisioning Type:                                         | Dynamic Provisio                                         | ining                                      |                                        |                     | â               |
| System Type:                                               | 💿 Open 🛛                                                 | Mainframe                                  |                                        |                     |                 |
| Data Direct Mapping:                                       | 💮 Enable 💿                                               | Disable                                    |                                        |                     |                 |
| Emulation Type:                                            | OPEN-V                                                   |                                            |                                        |                     |                 |
| Capacity Saving:                                           | Disabled                                                 |                                            |                                        | •                   |                 |
| Multi-Tier Pool:                                           | 💿 Enable 🌀                                               | Disable                                    |                                        |                     |                 |
|                                                            | Active Flash                                             |                                            |                                        |                     |                 |
| TSE Attribute:                                             | 💮 Enable 🛞                                               | Disable                                    |                                        |                     |                 |
| Pool Selection:                                            |                                                          |                                            |                                        |                     |                 |
| Drive Type/RPM:                                            | SSD,FMD/-                                                |                                            |                                        | <b> </b> •          |                 |
| RAID Level:                                                | 6(6D+2P)                                                 |                                            |                                        |                     |                 |
|                                                            |                                                          |                                            | Select #                               | Pool                | Add             |
| Selected Pool Na                                           | ame(ID):                                                 | UCS_App_F                                  | Pool(4)                                |                     |                 |
| Selected Pool Ca                                           | epacity:                                                 | 495.87 GB                                  |                                        |                     |                 |
| LDEV Capacity:                                             | 500                                                      |                                            | GB                                     |                     |                 |
|                                                            | (0.05-262144.00                                          | 1)                                         | (                                      |                     |                 |
| Number of LDEVs:                                           | 1                                                        |                                            |                                        | 5                   |                 |
|                                                            | (1-63039)                                                |                                            |                                        |                     |                 |
| LDEV Name:                                                 | Prefix                                                   | Initi                                      | al Number                              |                     |                 |
|                                                            | VSI-OCP-DS-VSP                                           | 5000                                       |                                        |                     | U               |
|                                                            | (Max. 32 character                                       | rs total including ma                      | x. 9-digit number                      |                     |                 |

7. Click Finish > Apply.

#### **Create host groups**

After the LUNs have been created from the available HDP pools, they must be added to host groups. For host group creation, see *Create Host Groups for UCS Server vHBAs on Each Fabric* in <u>Cisco and Hitachi Adaptive Solutions for Converged Infrastructure</u>.

#### Add LDEV Paths to Host Groups

After the host groups have been defined for the underlying UCS infrastructure, add LDEV paths to the LUNs so that you can onboard them as VMFS datastores on VMware vCenter.

Use the following procedure to add LDEV paths:

#### Procedure

1. Select your LDEV, and then click Add LUN Paths.

| UCS_App_Pool(4       | )                         |                                                                                                    |                                                                                                    |                                                                                                    |                                                                                                    |
|----------------------|---------------------------|----------------------------------------------------------------------------------------------------|----------------------------------------------------------------------------------------------------|----------------------------------------------------------------------------------------------------|----------------------------------------------------------------------------------------------------|
| R900 NVMe ASE-47.1   | 12 G10(S/N:30595) >       | Pools > UCS_App_Poo                                                                                            | l(4)                                                                                                    |                                                                                                    |                                                                                                    |
| Status               |                           |                                                                                                    | Normal                                                                                                    |                                                                                                    |                                                                                                    |
| Pool Name (ID)       |                           |                                                                                                    | UCS_App_Pool(4                                                                                                    | 4)                                                                                                    |                                                                                                    |
| Pool VOL with System | m Area (Name)             |                                                                                                    | 00:00:10(UCS_                                                                                                    | POOLVOL_VMFS)                                                                                                    |                                                                                                    |
| Pool Type            |                           |                                                                                                    | DT                                                                                                    |                                                                                                    |                                                                                                    |
| RAID Level           |                           |                                                                                                    | 6(6D+2P)                                                                                                    |                                                                                                    |                                                                                                    |
| Drive Type/RPM       |                           |                                                                                                    | SSD,FMD/-                                                                                                    |                                                                                                    |                                                                                                    |
| Encryption           |                           |                                                                                                    | Disabled                                                                                                    |                                                                                                    |                                                                                                    |
| Cache Mode           |                           |                                                                                                    |                                                                                                    |                                                                                                    |                                                                                                    |
| Protect V-VOLs when  | n I/O fails to Blocked Po | ol VOL                                                                                                    |                                                                                                    |                                                                                                    |                                                                                                    |
| Protect V-VOLs when  | n I/O fails to Full Pool  |                                                                                                    |                                                                                                    |                                                                                                    |                                                                                                    |
| Number of Pool VOL   | 5                         |                                                                                                    |                                                                                                    |                                                                                                    |                                                                                                    |
| Number of V-VOLs     |                           |                                                                                                    |                                                                                                    |                                                                                                    |                                                                                                    |
| Number of Root VOL   | .5                        |                                                                                                    |                                                                                                    |                                                                                                    |                                                                                                    |
| Pool Capacity (Used  | /Tota!)                   |                                                                                                    |                                                                                                    |                                                                                                    |                                                                                                    |
| Total Efficiency     |                           |                                                                                                    |                                                                                                    |                                                                                                    |                                                                                                    |
| Saving Effect        |                           |                                                                                                    |                                                                                                    |                                                                                                    |                                                                                                    |
| V-VOL Capacity (Use  | ed/Total)                 |                                                                                                    |                                                                                                    |                                                                                                    |                                                                                                    |
| Subscription (Currer | nt/Limit)                 |                                                                                                    |                                                                                                    |                                                                                                    |                                                                                                    |
| User-Defined Thresh  | old (Warning/Depletion    | 1                                                                                                    |                                                                                                    |                                                                                                    |                                                                                                    |
| Pool Volumes         | Virtual Volumes           |                                                                                                    |                                                                                                    |                                                                                                    |                                                                                                    |
| Create LDEVs         | Add LUN Paths Expa        | ind V-VOLs More A                                                                                              | ctions 💌                                                                                                    |                                                                                                    |                                                                                                    |
| AFilter ON OF        | Select All Pages          | Column Settings                                                                                                |                                                                                                    |                                                                                                    |                                                                                                    |
| -                    | 1000 Name                 | Chabus                                                                                                    | Emulation                                                                                                    | Capacity                                                                                                    |                                                                                                    |
|                      | LDEV Name                 | Status                                                                                                    | Туре                                                                                                    | Total                                                                                                    | Reserved                                                                                                    |
| V 00:00:12           | VSI-OCP-DS-VSP5           | 000 🥥 Normal                                                                                                   | OPEN-V CVS                                                                                                    | 500.00 G8                                                                                                    | 0.00 GB                                                                                                    |
|                      |                           | the second second second second second second second second second second second second second second second s | A CONTRACTOR OF A CONTRACTOR OF A CONTRACTOR O | and the second second se | The second second second second second second second second second second second second second second second se |

2. Click Next.

|           | S   | elected LDEV  | /s        |                    |                |                   |           |
|-----------|-----|---------------|-----------|--------------------|----------------|-------------------|-----------|
|           | Sel | ect All Pages |           |                    |                |                   | Options 🛩 |
|           |     | LDEV 1D       | LDEV Name | Parity Group<br>ID | Pool Name (ID) | Emulation<br>Type | Capacit   |
|           |     | 00:00:12      | VSI-OCP   | •                  | UCS_App_Po     | OPEN-V CVS        | 500.0     |
|           |     |               |           |                    |                |                   |           |
|           |     |               |           |                    |                |                   |           |
|           |     |               |           |                    |                |                   |           |
|           |     |               |           |                    |                | -                 |           |
| Add 🕨     |     |               |           |                    |                |                   |           |
| Pamaua    | _   |               |           |                    |                |                   |           |
| Neilly Ye |     |               |           |                    |                |                   |           |
|           |     |               | -         |                    |                | -                 |           |
|           |     |               |           |                    |                |                   |           |
|           |     |               |           |                    |                |                   |           |
|           |     |               |           |                    |                |                   |           |
|           |     |               |           |                    |                |                   | _         |
|           |     |               |           |                    |                |                   |           |
|           |     |               |           |                    |                |                   |           |

**3.** Using the Filter tool, search for VSI host groups based on **Host Group Name** and **Contains**.

| iele | Attribute:  | 2.Sek        | ect Hor             | st Groups     | s / e | SCSI T | argets > 3.View/ | Tha | nge LUN Paths ><br>Value: | 4.Confirm | _        |       |        |          | _ |
|------|-------------|--------------|---------------------|---------------|-------|--------|------------------|-----|---------------------------|-----------|----------|-------|--------|----------|---|
| 1    | Host Group  | Name         | 6                   |               | •     | cont   | ains 🔤           | 0   | vs:                       |           |          |       |        | •        |   |
| 2    | Select Item | -            |                     | 1             | •     | Sele   | ct Item 🛛 🖛      | J   |                           |           |          |       |        |          |   |
| 3    | Select Item | į            |                     | I             | •     | Sele   | ct Item 🛛 🖣      | J   |                           |           |          |       |        |          |   |
| м    | atch All    | • • •        | onditio             | ns above      |       |        |                  |     |                           |           | Reset    | Clear |        | Appl     | Y |
| *    | Filter ON   | HF ]         | Sele                | ict All Pa    | ges   | 2      | Options 👻        | 16  | E 1 / 1                   | (+ (+)    |          | Se    | lect A | Il Pages |   |
|      | Port ID     | Prio<br>prov | rity on<br>visionir | der for<br>Ng |       |        | Host Group Name  |     | Host Mode                 | Port ^    |          |       | Port   | t ID     | н |
|      | CL1-A       |              |                     |               |       | 1      | 1A-G00 (00)      |     | 00 (Standard)             | Tarpe     |          |       |        |          |   |
|      | CL1-A       |              |                     |               |       | 1      | HDIDProvisioned  |     | 00 [Standard]             | Targe     |          |       |        |          |   |
|      | CL1-A       |              |                     |               |       | 1      | ds120-4590-hba   |     | 21 [VMware                | Targe     |          |       |        |          |   |
|      | CL2-A       |              |                     |               |       | 1      | 3A-G00 (00)      |     | 00 [Standard]             | Targe     |          |       |        |          |   |
|      | CL3-A       |              |                     |               |       | 1      | ds120-4591-hba   |     | 21 [VMware                | Targe     |          |       |        |          |   |
|      | CLS-A       |              |                     |               |       | 1      | 5A-G00 (00)      |     | 00 (Standard)             | Targe     |          |       |        |          |   |
|      | CLS-A       |              |                     |               |       | 1      | VASAProvisioned  |     | 00 [Standard]             | Targe     |          | 1     |        |          |   |
|      | CL5-A       |              |                     |               |       | 1      | VASAProvisioned  |     | 00 [Standard]             | Targe     | Add 🕨    |       |        |          |   |
|      | CL5-A       |              |                     |               |       | 1      | spc-20000025b5   |     | 00 [Standard]             | Targe     |          |       |        |          |   |
|      | SLZ:A       |              |                     |               |       | 1      | 7A-G00 (00)      |     | 00 [Standard]             | Targe     | 4 Remove |       |        |          |   |
|      | CL1-C       |              |                     |               |       | 5      | 1C-G00 (00)      |     | 00 [Standard]             | Targe     |          | 9     |        |          |   |
|      | CL3-C       |              |                     |               |       | 5      | 3C-G00 (00)      |     | 00 [Standard]             | Targe     |          |       |        |          |   |
|      | CL5-C       |              |                     |               |       | 5      | 5C-G00 (00)      |     | 00 [Standard]             | Targe     |          |       |        |          |   |
|      | SL7-C       |              |                     |               |       | 5      | 7C-G00 (00)      |     | 00 [Standard]             | Targe     |          | -     |        |          |   |
|      | CL7-C       |              |                     |               |       | 5      | spc-10000090fab  |     | 00 [Standard]             | Targe     |          |       |        |          |   |
|      | CL7-C       |              |                     |               |       | 5      | ucp2k-c2-b2-hba  | 2   | 21 [VMware                | Targe     |          |       |        |          |   |
|      | CL7-C       |              |                     |               |       | 5      | ucp2k-c4-b3_7C   |     | 21 [VMware                | Targe     |          |       |        |          |   |
|      | CL7-C       |              |                     |               |       | 5      | ucp2k-c4-b4_7C   |     | 21 [VMware                | Targe     |          |       |        |          |   |
|      | CL1-B       |              |                     |               |       | 3      | 1B-GOO (00)      |     | 00 [Standard]             | Targe     |          |       |        |          |   |
|      | CL1-8       |              |                     |               |       | 3      | ds120-4592-hba   |     | 21 [VMware                | Targe     |          |       |        |          |   |
|      | CL3-8       |              |                     |               |       | 3      | 3B-G00 (00)      |     | 00 [Standard]             | Targe 🗸   |          |       |        |          |   |
| < 0  |             |              |                     |               | _     |        |                  |     |                           | >         |          | < 6   | _      |          |   |

- 4. Select the applicable host groups, and then click Add.
- 5. Click Next.
- 6. The View/Change LUN Paths screen shows the LDEV to which you are adding paths and the associated host LUN ID that will be presented to the host on a per-path basis. Verify that the LUN alignment is correct before presenting the LUN to the respective VSI host groups by selecting the applicable LUN and then clicking **Change LUN IDs**.
- 7. Click Finish > Apply.

| dd LUN Paths                                                                                                    | 8                                                                                                    |                                      |                                                         |                                                  | The second second second second second second second second second second second second second second second s |                          |                         |                       |                              | TO     |
|----------------------------------------------------------------------------------------------------|----------------------------------------------------------------------------------------------------|--------------------------------------|---------------------------------------------------------|--------------------------------------------------|----------------------------------------------------------------------------------------------------|--------------------------|-------------------------|-----------------------|------------------------------|--------|
| lalect LDKVs >                                                                                                  | 2.Select Host (                                                                                                  | Groups / HCRE To                     | rants > 3.Veni(Dang                                     | n LUM Public 🗧 🔹 4.Ca                            | illerin (                                                                                                    |                          |                         |                       |                              |        |
| The LUN IDs are a<br>and select LDEVs                                                                           | utometically a<br>you want to sh                                                                                 | et, but you can d<br>ange and then d | hange a LUN by clicking C<br>lick Change LUN IDs. Click | Nanga LUN IDa. You mu<br>Finish to confirm the L | at first select the check<br>UN paths.                                                                         | bes for the heat proup ( | On the table subheading | ) you want to change. |                              |        |
| UUfree .                                                                                                    |                                                                                                    |                                      |                                                         |                                                  |                                                                                                    |                          |                         |                       |                              |        |
| Added LUNS                                                                                                    | Nonessee                                                                                                    |                                      |                                                         |                                                  |                                                                                                    |                          |                         |                       | and the second second second |        |
| Afiber   ON                                                                                                    | C.L. Balac                                                                                                    | a Al Pages                           |                                                         |                                                  |                                                                                                    |                          |                         | Options w             | (H (H) 1 / 1                 | -+ -+  |
|                                                                                                    |                                                                                                    |                                      | LUN ID(14 Sets of I                                     | Pathe)                                           |                                                                                                    |                          |                         |                       |                              |        |
| Previolating<br>Type                                                                                            | Attribute                                                                                                    | 710 PI                               | S AVEL 0700-                                            | S AV81_0795-                                     | 2 AVGL0700-                                                                                                    | 20.5-<br>20 AV82,0700-   | S 8782,0700-            | S 8/18_0.00-          | X 8-VII_0700-                | 8.00   |
| 64                                                                                                    | 1.00                                                                                                    | Deathed                              | 28                                                      | 20                                               | 39                                                                                                    | 20                       | 29                      |                       | 211                          | 29     |
|                                                                                                    |                                                                                                    |                                      |                                                         |                                                  |                                                                                                    |                          |                         |                       |                              |        |
|                                                                                                    |                                                                                                    |                                      |                                                         |                                                  |                                                                                                    |                          |                         |                       |                              |        |
|                                                                                                    |                                                                                                    |                                      |                                                         |                                                  |                                                                                                    |                          |                         |                       |                              |        |
|                                                                                                    |                                                                                                    |                                      |                                                         |                                                  |                                                                                                    |                          |                         |                       |                              |        |
|                                                                                                    |                                                                                                    |                                      |                                                         |                                                  |                                                                                                    |                          |                         |                       |                              |        |
|                                                                                                    |                                                                                                    |                                      |                                                         |                                                  |                                                                                                    |                          |                         |                       |                              |        |
|                                                                                                    |                                                                                                    |                                      |                                                         |                                                  |                                                                                                    |                          |                         |                       |                              |        |
|                                                                                                    |                                                                                                    |                                      |                                                         |                                                  |                                                                                                    |                          |                         |                       |                              |        |
|                                                                                                    |                                                                                                    |                                      |                                                         |                                                  |                                                                                                    |                          |                         |                       |                              |        |
|                                                                                                    |                                                                                                    |                                      |                                                         |                                                  |                                                                                                    |                          |                         |                       |                              |        |
|                                                                                                    |                                                                                                    |                                      |                                                         |                                                  |                                                                                                    |                          |                         |                       |                              |        |
|                                                                                                    |                                                                                                    |                                      |                                                         |                                                  |                                                                                                    |                          |                         |                       |                              |        |
|                                                                                                    |                                                                                                    |                                      |                                                         |                                                  |                                                                                                    |                          |                         |                       |                              |        |
|                                                                                                    |                                                                                                    |                                      |                                                         |                                                  |                                                                                                    |                          |                         |                       |                              |        |
|                                                                                                    |                                                                                                    |                                      |                                                         |                                                  |                                                                                                    |                          |                         |                       |                              |        |
|                                                                                                    |                                                                                                    |                                      | -                                                       |                                                  |                                                                                                    |                          |                         |                       |                              |        |
| Change LDEV                                                                                                    | Settings 0                                                                                                    | hange LUIV 20s                       |                                                         |                                                  |                                                                                                    |                          | 100                     |                       | Selected: 7                  | a of a |
| That a second second second second second second second second second second second second second second second | and the second second second second second second second second second second second second second second second | and the second statement of          |                                                         |                                                  |                                                                                                    |                          |                         | _                     |                              |        |
|                                                                                                    |                                                                                                    |                                      |                                                         |                                                  |                                                                                                    |                          |                         | Concession in the     | Finish Co                    | ?      |

After you have added LUN paths to your LDEV, you can continue with onboarding the VMFS datastore in VMware vCenter. See <u>Onboarding VMFS Datastores (on page 35)</u>.

## VSP vVols Configuration for vVols Datastore

This section describes how to configure and deploy Hitachi VSP storage to support your virtual environment with vVols datastores. vVols datastores can be used with Storage Provider for VMware vCenter in conjunction with CNS and VM storage policies to provide your Tanzu environment with persistent storage.

These are the prerequisites for VSP vVols configuration:

- Create Basic LDEVs from Parity Groups
- Create Hitachi Dynamic Provisioning (HDP) Pools
- Create a vVols Resource Group

Optionally admins can create vVols datastores using UCP Advisor using information in <u>Appendix A: UCP Advisor Storage Administration (on page 75)</u>. Admins must verify that parity groups have been configured as well as completing the following steps to add storage pool resources to a vVols resource group.

#### Create a vVols Resource Group

Resource group configuration must be completed before configuring the Storage Provider for VMware vCenter. The Storage Provider for VMware vCenter uses the defined VSP resource group to provide VMware vCenter vVols storage via the VASA APIs.

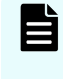

**Note:** If you plan to use compression and deduplication in conjunction with vVols, verify that there are enough LDEV IDs within the resource group to support the feature set. For more information, see Related Documents (on page 82).

Use the following procedure to configure VSP resource groups for vVols:

#### Procedure

- 1. From the Explorer pane, select Administration > Resource Groups.
- 2. Click Create Resource Groups.

| Explorer            | Res  | ource Groups           |                          |                            |                    |
|---------------------|------|------------------------|--------------------------|----------------------------|--------------------|
| Storage Systems     | Reso | arce Groups            |                          |                            |                    |
| Analytics           | Nu   | mber of Resource Grou  | ps                       |                            |                    |
| Administration      | Re   | ource Groups           |                          |                            |                    |
| * 🕅 Resource Groups |      | Create Resource Groups | Edit Resource Gr         | oup Delete Res             | ource Groups       |
| neta_resource (0)   |      | Filter ON OFF          | Select All Pages Co      | lumn Settings              |                    |
| * Cache Partitions  |      | Resource Group<br>Name | Number of User<br>Groups | Number of<br>Parity Groups | Number of<br>LDEVs |
| 1 Encryption Keys   |      | & meta resource        | 9                        | 5                          | 64968              |
| 饕 License Keys      |      | A vitels-RG            | 7                        | 0                          | 312                |
|                     |      |                        |                          |                            |                    |
|                     | <    |                        |                          |                            |                    |
|                     |      |                        |                          |                            |                    |

- 3. Enter a Resource Group Name.
- 4. Click Select LDEVs.

| Create Resource Groups          |                                | _                |                                    |                              |
|---------------------------------|--------------------------------|------------------|------------------------------------|------------------------------|
| 1.Create Resource Groups >      | 2.Confirm                      |                  |                                    |                              |
| This wizard lets you create res | ource groups. Click ea         | ch button to sel | ect parity groups, LDEVs, ports, h | tost groups and iSCSI target |
| Resource Group Name:            | UCS_VVOL<br>(Max, 32 Character | rs)              |                                    | Se                           |
| Parity Group Selection:         |                                |                  |                                    |                              |
| Total Selected Par              | ity Groups:                    | 0                | Select Parity Groups               |                              |
| LDEV Selection:                 |                                | 159              |                                    |                              |
| Total Selected LD               | EVs:                           | 0                | Select LDEVs                       |                              |
| Port Selection:                 |                                |                  |                                    |                              |
| Total Selected Por              | ts:                            | ٥                | Select Ports                       | Add 🕨                        |
| Host Group Selection:           |                                |                  |                                    |                              |
| Total Selected Ho               | st Groups:                     | 0                | Select Host Groups                 |                              |
| ISCSI Target Selection:         |                                |                  |                                    |                              |
| Total Selected iSC              | SI Targets:                    | 0                | Select ISCSI Targets               |                              |
| ·                               |                                |                  |                                    |                              |
|                                 |                                |                  |                                    | <                            |
|                                 |                                |                  |                                    |                              |

**5.** Select the basic LDEV you created from the parity group that backs your vVol pool, select LDEV IDs from the Available LDEVs list, and then click **Add**.

| wailable LDEV  |                  |                    |                     |       |          | 102 | elected LDD             | Vs             |                    |                                                                                                    |   |
|----------------|------------------|--------------------|---------------------|-------|----------|-----|-------------------------|----------------|--------------------|----------------------------------------------------------------------------------------------------|---|
| arter   ON CON | Select All Pages | Options w   00   0 | 3 7.45              | + (#) |          | 124 | wit All Pages           |                |                    | L. Option                                                                                                    |   |
| LDEV 10        | LDEV Name        | Party Group<br>10  | Paul Name(10)       | °.,   |          | ×   | LORV ID                 | LDEV Name      | Parity Group<br>10 | Post Name(ID)                                                                                                    | 4 |
| 00.04-05       | +:               |                    |                     |       |          | 2   | 00-00-11                | UCS_ReeNOL_WOL | 1.4                | VOL.WOLA.                                                                                                    |   |
| 00.04-0#       | ×                |                    |                     |       |          | 2   | 09-99-93                | 1              |                    | 1                                                                                                    |   |
| 00-04-55       | +                | . 6                | +                   |       |          | 2   | 00.03.04                | 10 C           |                    |                                                                                                    |   |
| 00-04-11       | -                |                    | +                   |       |          | 2   | 00-03-73                |                |                    |                                                                                                    |   |
| 00-04-12       | +                | 4                  | +                   |       |          | 2   | 00-03-76                |                | 101                |                                                                                                    |   |
| 00-04-13       | 14 C             |                    | +                   |       |          | 2   | 00.03.07                |                | -                  | 14                                                                                                    |   |
| 00:04:54       |                  |                    |                     |       |          | 2   | 00.03.78                | 1.0            |                    | 14                                                                                                    |   |
| 00-04-15       |                  |                    |                     |       |          | 2   | 00-03-FS                | - 25           | 1.00               |                                                                                                    |   |
| 90-04-16       |                  |                    |                     |       |          | 2   | 00-02-04                |                | 1                  | 1                                                                                                    |   |
| 00-04-57       | (e)              |                    |                     |       |          | 2   | 00.03.01                | 1.00           |                    | -                                                                                                    |   |
| 00:04:58       | (*)              |                    | i*                  |       | 100000   |     | 00-03-#C                |                |                    |                                                                                                    |   |
| 00-04-19       | ÷.               |                    | +                   |       | A01.9    | 2   | 00.03.90                | - 10 I         |                    |                                                                                                    |   |
| 00-04-1A       | +                |                    | +                   |       | 1        | 2   | 00-03-41                |                |                    | 5                                                                                                    |   |
| 00.04:58       |                  | 4                  |                     |       | 4 famova | 2   | 00.03.49                |                | 1                  | 1                                                                                                    |   |
| 00:04:50       | +                |                    | *                   |       |          | 2   | 00-04-00                | - X            |                    |                                                                                                    |   |
| 00:04:10       |                  |                    |                     |       |          | 2   | 00-04-01                | 1 82           |                    | 1                                                                                                    |   |
| 00-04-SE       |                  |                    | +                   |       |          | 2   | 00-04-02                |                |                    | -                                                                                                    |   |
| 00-04-1#       |                  |                    | +                   |       |          | 2   | 00-84-03                |                |                    | 1                                                                                                    |   |
| 00.04-20       | +                |                    | +                   |       |          | 2   | 00-04-04                | 100            | -                  | +                                                                                                    |   |
| 00-04-21       |                  |                    | +                   |       |          | 2   | 00-04-05                |                |                    |                                                                                                    |   |
| 00-04-22       | +                |                    | +                   |       |          | 2   | 00-04-06                |                | -                  |                                                                                                    |   |
| 00-04-23       | ÷                |                    |                     |       |          | 2   | 00.04.07                |                | 21                 | 10                                                                                                    |   |
| 00-04-34       | *                | 4                  | +                   |       |          | 2   | 00.04.08                |                | 100                | 1                                                                                                    | Ē |
| 00.04-25       | (R)              | 1.0                |                     |       |          | 2   | 00.04.09                |                | 100                |                                                                                                    |   |
| 60:04:28       |                  |                    |                     |       |          | 2   | 00.04.04                |                | 120                | 12                                                                                                    |   |
| 00-04-27       | (F)              |                    | +                   | 0     |          | 2   | 00-04-08                | 1.0            | 200                | ÷                                                                                                    | ſ |
|                |                  |                    |                     | - "   |          | 1   | All and a second second |                |                    | Sector Sector Se | 1 |
|                |                  | 37                 | television of all a |       |          |     |                         |                |                    | March 12 1                                                                                                    | ń |

- 6. Click OK.
- 7. After the LDEVs have been defined, click Add > Finish > Apply.

| Resource Group Name: UCS WIDL |                      |       | Selec    | ted Resource | e Groups                  | _                  |                    |                          |
|-------------------------------|----------------------|-------|----------|--------------|---------------------------|--------------------|--------------------|--------------------------|
| (Max. 32 Ch                   | eractien()           |       | Select A | U Pages      |                           |                    |                    | 111                      |
| farity Group Selection:       |                      |       | E Ne     | ne (ID)      | Number of<br>Renty Groups | Number of<br>LDEVs | Number of<br>Ports | Number of Heat<br>Groups |
| Total Salvated Parity Groups  | Select Parity Droubs |       |          |              |                           |                    |                    |                          |
| DEV Beleition:                |                      |       |          |              |                           |                    |                    |                          |
| Total Balacted LORVe-         | Select LDEVN         |       |          |              |                           |                    |                    |                          |
| ort Selection:                |                      |       |          |              |                           |                    |                    |                          |
| Total Selected Ports          | Belett Porte         | Add B | 1        |              | N                         | Dat                |                    |                          |
| rest Group Salaction:         |                      |       |          |              |                           |                    |                    |                          |
| Total Selected Host Groups:   | Balact must Groups   |       |          |              |                           |                    |                    |                          |
| ICEI Tarpet Belection         |                      |       |          |              |                           |                    |                    |                          |
| Total Salacted (ICS) Targete: | Select GCEI Terpeta  |       |          |              |                           |                    |                    |                          |
|                               |                      |       |          |              |                           |                    |                    |                          |
|                               |                      |       |          |              |                           |                    |                    |                          |
|                               |                      |       | < Longer |              |                           |                    |                    |                          |

## Hitachi Storage Provider for VMware vCenter storage configuration

The following section describes how to configure VSP resources using Storage Provider for VMware vCenter to be able to relay both vVols and VMFS capabilities to VMware vCenter. This enables you to apply VMware storage polices that will be used by StorageClasses.

Storage Provider for VMware vCenter deployment and onboarding to VMware vCenter is not covered in this guide. See <u>Related Documents (on page 82)</u>.

#### **Onboard Hitachi storage**

After the Storage Provider for VMware vCenter is deployed, use the following procedure to register a storage system:

#### Procedure

1. Navigate to the applicable Storage Provider for VMware vCenter IP at <a href="https://Storage-Provider-IP:50001/VasaProviderWebUi/Views/LoginView.jsp">https://Storage-Provider-IP:50001/VasaProviderWebUi/Views/LoginView.jsp</a>, and then log in using your VMware vCenter or SSO credentials.

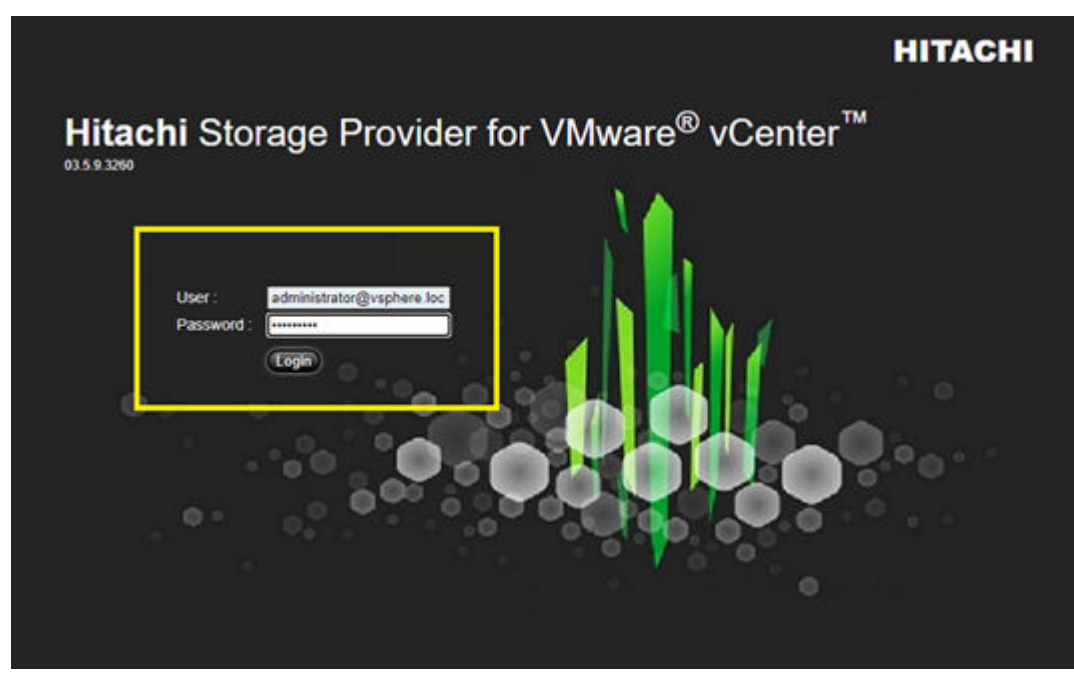

2. Click Manage Storage Systems.

|                                                                                            | Welcome to VASA                                                                          |
|--------------------------------------------------------------------------------------------|------------------------------------------------------------------------------------------|
| Manage Storage Systems                                                                     | Service Name : Hitachi Storage Prov                                                      |
|                                                                                            | Service Port Number : 50001                                                              |
| e Storage Containers                                                                       | Database Port Number: 50003                                                              |
| and the Oak stars                                                                          | Service Version : 03.5.8                                                                 |
| Capability Schema                                                                          | VASA Version : 1.0/2.0/3.0                                                               |
| Change Credentials                                                                         | Supported Model : VSP 5500H                                                              |
| change creatinais                                                                          | VSP 5100H                                                                                |
| Update Software                                                                            | VSP 5500                                                                                 |
|                                                                                            |                                                                                          |
|                                                                                            | VSP 5100                                                                                 |
|                                                                                            | VSP 5100<br>VSP 5x00                                                                     |
|                                                                                            | VSP 5100<br>VSP Fx00<br>VSP Gx00                                                         |
| nance                                                                                      | VSP 5100<br>VSP Fx00<br>VSP Gx00<br>VSP F1500                                            |
| nance                                                                                      | VSP 5100<br>VSP Fx00<br>VSP Gx00<br>VSP F1500<br>VSP G1500                               |
| enance                                                                                     | VSP 5100<br>VSP Fx00<br>VSP Gx00<br>VSP F1500<br>VSP G1500<br>VSP G1000                  |
| nance<br>Single Sign-on Setting                                                            | VSP 5100<br>VSP Fx00<br>VSP Gx00<br>VSP F1500<br>VSP G1500<br>VSP G1000<br>HUS VM        |
| Single Sign-on Setting                                                                     | VSP 5100<br>VSP Fx00<br>VSP Gx00<br>VSP F1500<br>VSP G1500<br>VSP G1000<br>HUS VM<br>VSP |
| ance<br>Single Sign-on Setting<br>Download Logs<br>Update Certificate                      | VSP 5100<br>VSP Fx00<br>VSP Gx00<br>VSP F1500<br>VSP G1500<br>VSP G1000<br>HUS VM<br>VSP |
| enance<br>Single Sign-on Setting<br>Download Logs<br>Update Certificate<br>Restart Service | VSP 5100<br>VSP Fx00<br>VSP Gx00<br>VSP F1500<br>VSP G1500<br>VSP G1000<br>HUS VM<br>VSP |

- 3. From the Physical Storage tab, click Add Storage System.
- 4. From Add Storage System, do the following (this might not apply to all storage types):
  - a. From the Storage System Type list, click the system model.
  - b. Click **SVP** (optional).
  - c. Enter the SVP IP of the storage system.
  - d. Leave the **RMI** Registry Port at 1099 (optional).
  - e. Enter the User ID and Password of the VSP.
- 5. Click OK.

| torage System         |                             |
|-----------------------|-----------------------------|
| Storage System Type : | VSP \$100.5100.6100H-5509 + |
| SW # address :        | 17226-47110                 |
| User ID :             | VAM                         |
| Password              |                             |
|                       |                             |

6. Click OK, and then select Reload to view the progress of the onboarding task.

#### Create storage containers and capability profile

To use vVols, you must create a storage container corresponding to the storage system's resource group and set capability profiles for each dynamic provisioning pool in the group. Profiles for storage containers push storage attributes to the VMware administrator to view within VMware vSphere.

Use the following procedure to create a storage container and define a capability profile:

#### **Procedure**

1. From the navigation tree, click Manage Storage Containers.

| Ma  | nagement                                                                                      |              |
|-----|-----------------------------------------------------------------------------------------------|--------------|
| C   | Manage Storage Systems                                                                        |              |
| C   | Manage Storage Containers                                                                     |              |
| C   | Capability Schema                                                                             | $\mathbf{D}$ |
| C   | Change Credentials                                                                            | $\supset$    |
| C   | Undata Softwara                                                                               |              |
| Mai | intenance                                                                                     |              |
| Mai | intenance<br>Single Sign-on Setting                                                           |              |
| Mai | intenance<br>Single Sign-on Setting<br>Download Logs                                          | 8            |
| Mai | intenance<br>Single Sign-on Setting<br>Download Logs<br>Update Certificate                    |              |
| Mai | intenance<br>Single Sign-on Setting<br>Download Logs<br>Update Certificate<br>Restart Service |              |

- 2. Click Create Storage Container.
- **3.** Configure the following:
  - a. Define a storage container Name.
  - b. Select an onboarded Storage System.
  - c. Select the Resource Group configured on your VSP.
- 4. Select an undefined Capability profile, and then click Define Profile.

| Margh Read                                                               | y before                                        | alian about the sharage cost                          | taken and resource arms.        |      |                         |               |           |          |          |             |                        |
|--------------------------------------------------------------------------|-------------------------------------------------|-------------------------------------------------------|---------------------------------|------|-------------------------|---------------|-----------|----------|----------|-------------|------------------------|
| Same                                                                     | 1000                                            | 2020 (MAR 1997)                                       | VVOL_V3P8000                    |      |                         |               |           |          |          |             |                        |
| Description (reput storage ) antilation description                      |                                                 |                                                       | - quine                         |      | 1.1                     |               |           |          |          |             |                        |
| Haraga System<br>Resource Grow                                           |                                                 |                                                       | RAUDIOL_30909                   |      |                         |               |           |          |          |             |                        |
| Capacity/Free<br>Capacity/Free<br>Logical Capacit<br>Inspiritol Capacity | ly in casp<br>loturi)<br>p(friend)<br>city(frie | ability profile for the DP posi<br>Intelly<br>InTeleS | that exists in the storage cont | ane. | GME /<br>GME /<br>GME / | INB<br>INB    |           |          |          |             |                        |
| 2                                                                        | -                                               | Profiles                                              |                                 |      |                         |               |           |          |          |             |                        |
| 1                                                                        |                                                 | Name                                                  | Descript                        | ini. | Pool                    | Pool Name     | Pool Type | Total    | Free     | Total       | Free                   |
|                                                                          | - 61                                            | (undefined)                                           |                                 |      | 0P.5                    | UCS_VVOL_Past | H07.      | 415.8898 | 455.8908 |             | -                      |
|                                                                          |                                                 |                                                       |                                 |      |                         |               |           |          | 0.0      | IN TABLE IN | The Station Stationers |

- 5. In the Define Capability Profile window, do the following:
  - a. Define a profile Name.
  - b. b. Assign managed storage capabilities to your profile. The characteristics need to relate to your vVols resource group that is native to the registered storage system.
  - c. Click **OK > Submit**.

| Sector and possible is decipited of the sequelikity ratio, and there related the regulations is the regulations  Nerve  Possible Postmenses Postmenses Po  |     |
|----------------------------------------------------------------------------------------------------|-----|
| Tame         Tame           Description         Control State           Description         Control State           Patienterse         Control State           Patienterse         Control State           Patienterse         Control State           Control Control         Control State           Control Control         Control State           Autor generated Control State         Control State           Autor generated Control State         Control State           Control Control State         Control State                                                                                                    |     |
| Description         Optimized Capabilities           Image/Capabilities         Image/Capabilities           Image/Capabilities         Image/Capabilities           Image/Capabilities         Image/Capabilities           Image/Capabilities         Image/Capabilities           Image/Capabilities         Image/Capabilities           Image/Capabilities         Image/Capabilities           Image/Capabilities         Image/Capabilities           Image/Capabilities         Image/Capabilities           Image/Capabilities         Image/Capabilities           Image/Capabilities         Image/Capabilities           Image/Capabilities         Image/Capabilities                                                                                                    |     |
| Managed Capabilities     P       Patimates (XPS - data     P       Deformance (Lating) - data     P       Control-class     P       Control-class     P       Recently fly Utilial MotorCure Integrater     P       O Staphilities     P       One Type One Speed     P       One Type One Speed     P                                                                                                    |     |
|                                                                                                    |     |
| Destinances Lating:::Sea     Tart     Image: Sea (Sea (Sea (Sea (Sea (Sea (Sea (Sea                                                                                                    |     |
| Ø Avsishthy - dess     Tart       Cond- dess     0       Record yft What Hhamvoure Integrater     0       Stagshell Eaclog Instance - Class     0       Other Type Onio Speed     -0                                                                                                    |     |
| Codcloss     III     IV       Restanty by "Official Models Integrater     IV     IV       Actor generated Copublicities     IV     IV       University Topolowing Speed     IV     IV                                                                                                    |     |
| Raciney fty 'Uhui Infanivoure Integrater Stagsher Backap Inportance - Class Auto-generated Capabilities Drive Type Drive Speed - P O Cestaplication                                                                                                    |     |
| Auto-generated Expeditions - Case Auto-generated Expeditions Drive Type Drive Speed - P O Cetaplication                                                                                                    |     |
| Auto-ganezated Capabilities<br>Drive Type Drive Speed -P O Deskyllication                                                                                                    |     |
| Dine Tge Dine Specific - P Obstylication                                                                                                    |     |
|                                                                                                    |     |
| Bited Type HDT (P Compression                                                                                                    |     |
| RADE RADEO RADEO R |     |
| Energetion No.2                                                                                                    |     |
| Shaphal Na 3                                                                                                    |     |
|                                                                                                    | 000 |

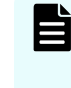

**Note:** Administrators can also define custom capabilities not natively defined within the VASA APIs under Capability Schema. For more information see <u>Related Documents (on page 82)</u>.

#### Manage storage systems for VMFS LDEVs

With Storage Provider for VMware vCenter, attributes of the logical units supporting the VMFS datastore are passed down to VMware vSphere. To be passed down, you must define these attributes on a per-LDEV basis.

Use the following procedure to define a storage profile tag for a VMFS datastore LUN:

#### Procedure

1. From the Management list, click Manage Storage Systems.

| Manayement                                                  |                                         | About VASA |                                                                                          |
|-------------------------------------------------------------|-----------------------------------------|------------|------------------------------------------------------------------------------------------|
|                                                             |                                         | Welcom     | e to VASA                                                                                |
| Manage Sto                                                  | rage Systems                            |            | Service Name : Hitachi Storage                                                           |
| -                                                           |                                         | Service    | Port Number : 50001                                                                      |
| Manage Stora                                                | age Containers                          | Database   | Port Number: 50003                                                                       |
| Capabilit                                                   | v Schomo                                | Se         | ervice Version: 03.5.8                                                                   |
| Capabilit                                                   | y schema                                |            | VASA Version: 1.0/2.0/3.0                                                                |
| Change (                                                    | Credentials                             | Sup        | ported Model : VSP 5500H                                                                 |
|                                                             |                                         |            | VSP 5100H                                                                                |
|                                                             | Software                                |            | VSP 5500                                                                                 |
| Update                                                      | oonnaro                                 |            |                                                                                          |
| Update                                                      |                                         |            | VSP 5100                                                                                 |
| Update                                                      |                                         |            | VSP 5100<br>VSP Fx00                                                                     |
| Update                                                      |                                         |            | VSP 5100<br>VSP Fx00<br>VSP Gx00                                                         |
| Maintenance                                                 |                                         |            | VSP 5100<br>VSP Fx00<br>VSP Gx00<br>VSP F1500                                            |
| Maintenance                                                 |                                         |            | VSP 5100<br>VSP Fx00<br>VSP Gx00<br>VSP F1500<br>VSP G1500                               |
| Maintenance                                                 |                                         |            | VSP 5100<br>VSP Fx00<br>VSP Gx00<br>VSP F1500<br>VSP G1500<br>VSP G1000                  |
| Maintenance<br>Single Sign                                  | n-on Setting                            |            | VSP 5100<br>VSP Fx00<br>VSP Gx00<br>VSP F1500<br>VSP G1500<br>VSP G1000<br>HUS VM        |
| Maintenance<br>Single Sign                                  | n-on Setting                            |            | VSP 5100<br>VSP Fx00<br>VSP Gx00<br>VSP F1500<br>VSP G1500<br>VSP G1000<br>HUS VM<br>VSP |
| Maintenance<br>Single Sign<br>Downloo<br>Update (           | n-on Setting<br>bad Logs<br>Certificate |            | VSP 5100<br>VSP Fx00<br>VSP Gx00<br>VSP F1500<br>VSP G1500<br>VSP G1000<br>HUS VM<br>VSP |
| Maintenance<br>Single Sign<br>Downlo<br>Update (<br>Restart | n-on Setting<br>bad Logs<br>Certificate |            | VSP 5100<br>VSP Fx00<br>VSP Gx00<br>VSP F1500<br>VSP G1500<br>VSP G1000<br>HUS VM<br>VSP |

**2.** From the Physical Storage System list, click **LDEVs** on the storage system that contains the applicable VMFS datastore LUN.

| Virtual Storage      |                                                                                                    |                                                                                                    |                                                                                                    |                                                                                                    |                                                                                                    |
|----------------------|----------------------------------------------------------------------------------------------------|----------------------------------------------------------------------------------------------------|----------------------------------------------------------------------------------------------------|----------------------------------------------------------------------------------------------------|----------------------------------------------------------------------------------------------------|
| contains •           |                                                                                                    | GO OFF                                                                                                    |                                                                                                    |                                                                                                    |                                                                                                    |
| e Systems            |                                                                                                    |                                                                                                    |                                                                                                    |                                                                                                    |                                                                                                    |
| Storage Syste        | ms                                                                                                    |                                                                                                    | Model Type                                                                                                    | SVP IP Address                                                                                                    | Configuratio                                                                                                    |
| -42.186-G5-U2-440138 | 13Poors                                                                                                    | CLDEV's                                                                                                    | VSP G600                                                                                                    | 172 25 42 186(172 25 42 187, 172 25 42 188)                                                                                                    | -                                                                                                    |
| e ASE-47.112 G10     | (SPools                                                                                                    | CLDEV's                                                                                                    | VSP 5500H                                                                                                    | 172 25.47.112                                                                                                    | -                                                                                                    |
| ASE-47.112 G10       | 19Peols                                                                                                    | <b>OLDEV</b> 's                                                                                                    | VSP 5500H                                                                                                    | 172 25.47.112                                                                                                    | -                                                                                                    |
|                      | e Virtual Storage<br>s v contains v<br>e Systems<br>Storage Syste<br>0-42.186-G5-U2-440138<br>e ASE-47.112 G10 | e Virtual Storage<br>s v contains v contains v | e Virtual Storage<br>a v contains v GO Ore<br>e Systems<br>Storage Systems<br>0-42.186-G5-U2-440138 @Pools @LDEVs<br>e ASE-47.112 G10 @Pools @LDEVs | e Virtual Storage<br>s v contains v 00 000<br>e Systems<br>Storage Systems Model Type<br>0-42 186-GS-U2-440138 Becors Co.DEV:s<br>VSP G600<br>e ASE-47.112 G10 Becors VSP 5500H | Wirtual Storage           a v contains v         GO         OFF           c Systems         GO         OFF           c Systems         Model Type         SVP IP Address           0-42.186-G5-U2-440138         Copcorts         Copcorts         VSP G600         172.25.42.186(172.25.42.187, 172.25.42.188)           a ASE-47.112 G10         Copcorts         Copcorts         VSP 5500H         172.25.47.112 |

**3.** From the storage system volume list, select the applicable **volume ID**, and then click **Define Profile**.

|          |                                                                      |                        |                                              |                                     | No. of Volu                                                                                        | mes                                                                                           |                                                                                                    | 8              |                                                                                                    |
|----------|----------------------------------------------------------------------|------------------------|----------------------------------------------|-------------------------------------|----------------------------------------------------------------------------------------------------|-----------------------------------------------------------------------------------------------|----------------------------------------------------------------------------------------------------|----------------|----------------------------------------------------------------------------------------------------|
| n        | stastore Na                                                          | ine w costain w        |                                              | 00                                  | COT .                                                                                              |                                                                                               |                                                                                                    |                |                                                                                                    |
| -        | and Mark and                                                         | and slab Dates Date    | _                                            |                                     |                                                                                                    |                                                                                               |                                                                                                    |                |                                                                                                    |
|          | PCI VOLUEN                                                           | and click Denne Prone. |                                              |                                     |                                                                                                    |                                                                                               |                                                                                                    |                |                                                                                                    |
|          | eline Profil                                                         |                        |                                              |                                     |                                                                                                    |                                                                                               |                                                                                                    |                |                                                                                                    |
| Gaile    | and Sections                                                         |                        |                                              |                                     |                                                                                                    |                                                                                               |                                                                                                    |                |                                                                                                    |
| 181      | Volume                                                               | Datastore Name         | Profile Status                               | Pool                                | Resource Group                                                                                     | Label                                                                                         | Device ID                                                                                                    | vCenter Server |                                                                                                    |
| 2        | 99.99.12                                                             | VSI-OCP-DS_VSP5000     | Custom                                       | DP 4                                | meta_resource                                                                                      | VSI-OCP-DS-VSP5000                                                                            | naa 60060+80087783000050778300000012                                                                                                    | 10.76.30.10    | VSI_G700-0_Fab_8. VS                                                                                                    |
|          | A contractor of the                                                  |                        |                                              | _                                   |                                                                                                    |                                                                                               |                                                                                                    |                |                                                                                                    |
|          | 00.00.05                                                             | +                      | -                                            | +                                   | meta_resource                                                                                      | vVols-PE-ALU-8                                                                                | naa 60060e8008778300005077830000006                                                                                                    |                | ucp2k-c4-b4_8C, ucp2k                                                                                                    |
| 0        | 00.00.05                                                             | +                      | -<br>Disable                                 | -<br>DP 2                           | meta_resource                                                                                      | VVolb-PE-ALU-8<br>CMD-AUTO-CREATED                                                            | naa 60060e8008778300005077830000006<br>naa 60060e8008778300005077830000008                                                                                                    |                | ucp2k-c4-b4_8C. ucp2k-<br>ucp2k-c4-b3_7C                                                                                                    |
| 0        | 80.00.00<br>80.00.00<br>90.00.00                                     | +                      | -<br>Disable                                 | -<br>DP 2                           | meta_resource<br>meta_resource<br>meta_resource                                                    | VV0b-PE-ALU-8<br>CMD-AUTO-CREATED<br>VV0L-ALU1                                                | naa 60060e8008778300005077830000006<br>naa 60060e8008778300005077830000008<br>naa 60060e80087783000050778300000008                                                                                                    |                | ucp2k-c4-b4_8C, ucp2k<br>ucp2k-c4-b3_7C<br>ucp2k-c4-b4_8C, ucp2k                                                                             |
| 0000     | 00:00:05<br>20:00:00<br>00:00:00<br>00:00:00                         | +                      | -<br>Disable<br>-<br>Disable                 | -<br>DP 2<br>-<br>DP 0              | meta_resource<br>meta_resource<br>meta_resource                                                    | vVois-PE-ALU-8<br>CMD-AUTO-CREATED<br>VVOL-ALU1<br>spc-37/3119232                             | mas 60060e8068778300005077830000006<br>mas 60060e8008778300005077830000008<br>mas 60060e80087783000050778300000009<br>mas 60060e80087783000050778300000004                                                                              |                | ucp2k-c4-b4_8C, ucp2k<br>ucp2k-c4-b3_7C<br>ucp2k-c4-b4_8C, ucp2k<br>spc-10000990fab4b714                                                     |
| 00000    | 00:00:05<br>00:00:05<br>00:00:09<br>00:00:00<br>00:00:0F             | +<br>+<br>+<br>+       | -<br>Disable<br>-<br>Disable<br>-            | -<br>DP 2<br>-<br>DP 0              | meta_resource<br>meta_resource<br>meta_resource<br>meta_resource                                   | VV08-PE-ALU-8<br>CMD-AUTO-CREATED<br>VV0L-ALU1<br>spc-37/3119232<br>UCS_PE_5000               | naa 60050=0008778300005077830000006<br>naa 60060=00087783000050778300000008<br>naa 60060=008778300005077830000000<br>naa 60060=8008778300005077830000000                                                                                |                | ucp2k-c4-b4_8C, ucp2k<br>ucp2k-c4-b3_7C<br>ucp2k-c4-b4_8C, ucp2k<br>spc-10000090fab4b714<br>VSI_G700-0_Fab_8, VS                             |
| 00000000 | 00:00:05<br>00:00:05<br>00:00:05<br>00:00:00<br>00:00:0F<br>00:00:0F | *<br>*<br>*<br>*<br>*  | -<br>Disable<br>-<br>Disable<br>-<br>Disable | -<br>DP 2<br>-<br>DP 0<br>-<br>DP 0 | meta_resource<br>meta_resource<br>meta_resource<br>meta_resource<br>meta_resource<br>meta_resource | VV0Is-PE-ALU-8<br>CMD-AUTO-CREATED<br>VV0L-ALU1<br>spc-37(3119232<br>UCS_PE_5000<br>24mme-b00 | naa 60060-80087733000050778300000006<br>naa 60060-8008778300005077830000000<br>naa 60060-8008778300005077830000000<br>naa 60060-8008778300005077830000000<br>naa 60060-8008778300005077830000000<br>naa 60060-8008778300005077830000000 |                | ucp2k-c4-b4_8C, ucp2k-<br>ucp2k-c4-b3_7C<br>ucp2k-c4-b4_8C, ucp2k-<br>spc-1000090fab4b714-<br>VSL_G700-0_Fab_8, VS<br>ds120-4590 hbs1_1A, dt |

- 4. Select the applicable tags that you want relayed to the VMware administrator.
- 5. Click Submit.

| Profile Tog                                       |                |                                               |           |           |  |
|---------------------------------------------------|----------------|-----------------------------------------------|-----------|-----------|--|
| writy select the republiky tags to be registered. |                |                                               |           |           |  |
| DEV ID 08.09.12                                   |                |                                               |           |           |  |
|                                                   |                |                                               |           |           |  |
| Aanaged Capabilities - Per Device Miler Dotneil   |                |                                               |           |           |  |
| Performance XXPS - Class                          |                | (fied_iOPS v)>                                |           |           |  |
| Performance Latency - Class                       |                | South's Ten party of the second second second | 100 In 10 |           |  |
| Availability - Class                              |                | Const. All Strategies and all                 |           |           |  |
| Cest-Class                                        | Cent - Class   |                                               |           |           |  |
| Recovery by Vitual Infrastructure Integrator      |                |                                               |           |           |  |
| C Snapshot Backup Importance - Class              | TORICE.        | 1 1 1 1 1 1 1 1 1 1 1 1 1 1 1 1 1 1 1         |           |           |  |
| Auto-define Capabilities                          |                |                                               |           |           |  |
| C Drive Type/Drive Speed                          | \$\$D (0       | C Deduplicati                                 | an .      | Yes dr    |  |
| D Peel Type                                       | = 10H          | Compression                                   | an .      | Normal (2 |  |
| C RAD Level                                       | RAIDER0+2PS IP |                                               |           |           |  |
| C Encryption                                      | No.24          |                                               |           |           |  |
| PY Building                                       | Wate C         |                                               |           |           |  |

## VMware vCenter configuration

This section describes the configuration of VMware vCenter in preparation to use StorageClasses in conjunction with VMware vCenter storage policies.

#### **Onboarding VMFS datastores**

A VMFS datastore backed by Hitachi VSP storage can be onboarded to VMware vSphere after the storage system LDEV has been allocated to the applicable system host group with a LUN ID. Verify that this has been completed before following these steps.

Use the following procedure to onboard a VMFS datastore in vCenter:

#### Procedure

- 1. Log in to VMware vSphere Client.
- 2. Select the storage icon, and then right-click on the applicable datacenter.
- 3. Click Storage > New Datastore.

| vm                           | vSphere Client Menu 🗸                                                                                             | Q Search in all environments                                                                          |  |  |
|------------------------------|----------------------------------------------------------------------------------------------------|----------------------------------------------------------------------------------------------------|--|--|
| ()<br>~ <mark>69</mark> 10.7 | B<br>6.30.10                                                                                                    | Summary Monitor Configure                                                                             |  |  |
|                              | Actions - VSI_SC  Add Host  New Cluster  New Folder  Distributed Switch  New Virtual Machine  Deploy OVF Template | Hosts: 4<br>Virtual Machines: 98<br>Clusters: 1<br>Networks: 24<br>Datastores: 9<br>Custom Attributes |  |  |
|                              | Storage •                                                                                                    | New Datastore                                                                                         |  |  |
|                              | Edit Default VM Compatibility                                                                                     | 😵 New Datastore Cluster                                                                               |  |  |
|                              | Move To<br>Rename<br>Tags & Custom Attributes                                                                     |                                                                                                    |  |  |
| Recent<br>Task Nan           | Add Permission                                                                                                    | Y Status                                                                                              |  |  |
|                              | 🔀 Delete                                                                                                    | 1                                                                                                    |  |  |

4. Select VMFS as the datastore type. Click Next.

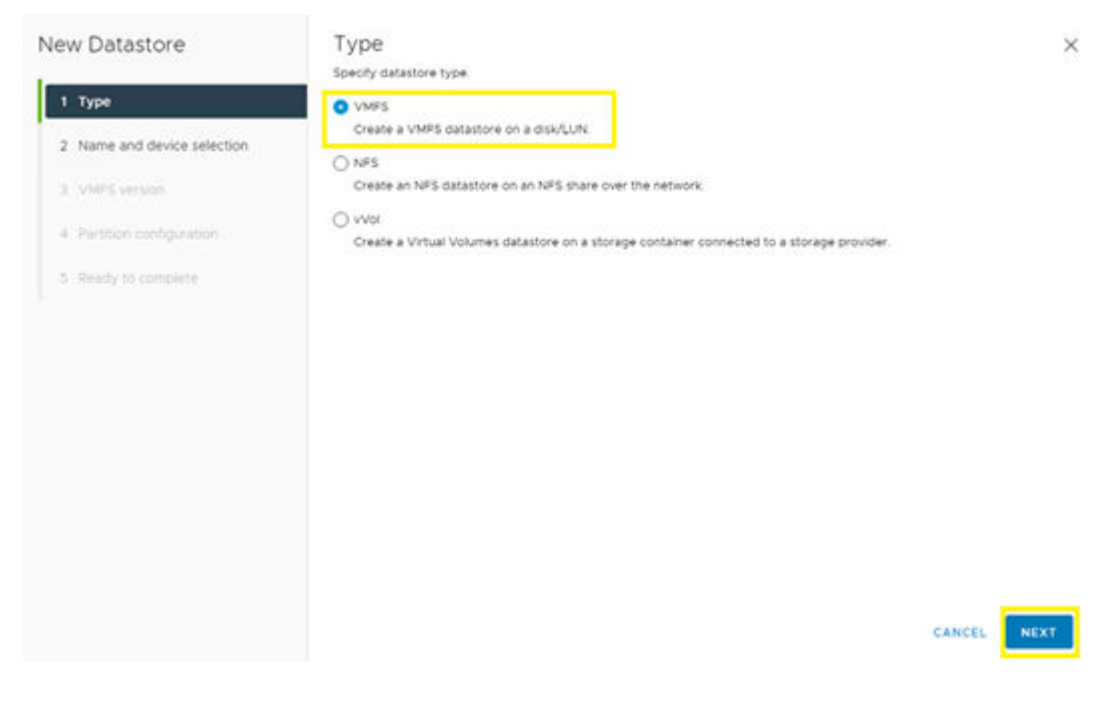
5. Define a **Datastore name**, and then select an available ESXi host and the LUN presented by Hitachi VSP storage to onboard as the new datastore. Click **Next**.

| New Datastore             | Name and<br>specify datastore              | device sele                                           | ction                            | ioning the datastor                              | 0                                         |                                         |                                        |         |
|---------------------------|--------------------------------------------|-------------------------------------------------------|----------------------------------|--------------------------------------------------|-------------------------------------------|-----------------------------------------|----------------------------------------|---------|
| 1 Type                    | Name:                                      | VMFS_VSP50                                            | 00                               |                                                  |                                           |                                         |                                        |         |
| 3 VMPE version            | The datastore<br>disk/LUN that<br>disk/LUN | will be accessible to all<br>you are interested in, 1 | the hosts that<br>might not be i | are configured with a<br>accessible to that host | cess to the selecte<br>Try changing the P | d dek(LUN: If you<br>set or configure a | do not find the<br>cossibility of that | ×       |
| 4 Partition configuration | Select a host                              | esxi-0.vsi.hvla                                       | blocal v                         |                                                  |                                           |                                         |                                        |         |
| 5 Ready to complete       |                                            | Select a host to o                                    | ew its accessio                  | ie diskotunis                                    |                                           |                                         |                                        |         |
|                           | Name                                       | Ŧ                                                     | LUN                              | T Capacity T                                     | Hardware T                                | Drive Typ 🕇                             | Sector Fo 🔻                            | Cluster |
|                           | O HITACHIE                                 | Fibre Channel Dis                                     | 100                              | 25.00 GB                                         | Supported                                 | HOD                                     | 5120                                   | Yes     |
|                           | O HITACHI P                                | Fibre Channel Dis.                                    | o.                               | 5.00 GB                                          | Supported                                 | HOD                                     | 5t2n                                   | Ves     |
|                           | 🙁   HITACH F                               | ibre Channel Dis                                      | 29                               | 2.00 68                                          | Supported                                 | HDD                                     | 5t2n                                   | Yes     |
|                           |                                            |                                                       |                                  |                                                  |                                           |                                         |                                        |         |
|                           | 0                                          |                                                       |                                  |                                                  |                                           |                                         |                                        | 3 nems  |
|                           |                                            |                                                       |                                  |                                                  |                                           | CANCEL                                  | BACK                                   | NEXT    |

- 6. Select VMFS 6, and then click Next.
- 7. In **Partition Configuration**, confirm that the entire capacity of the volume is claimed, and then click **Next**.

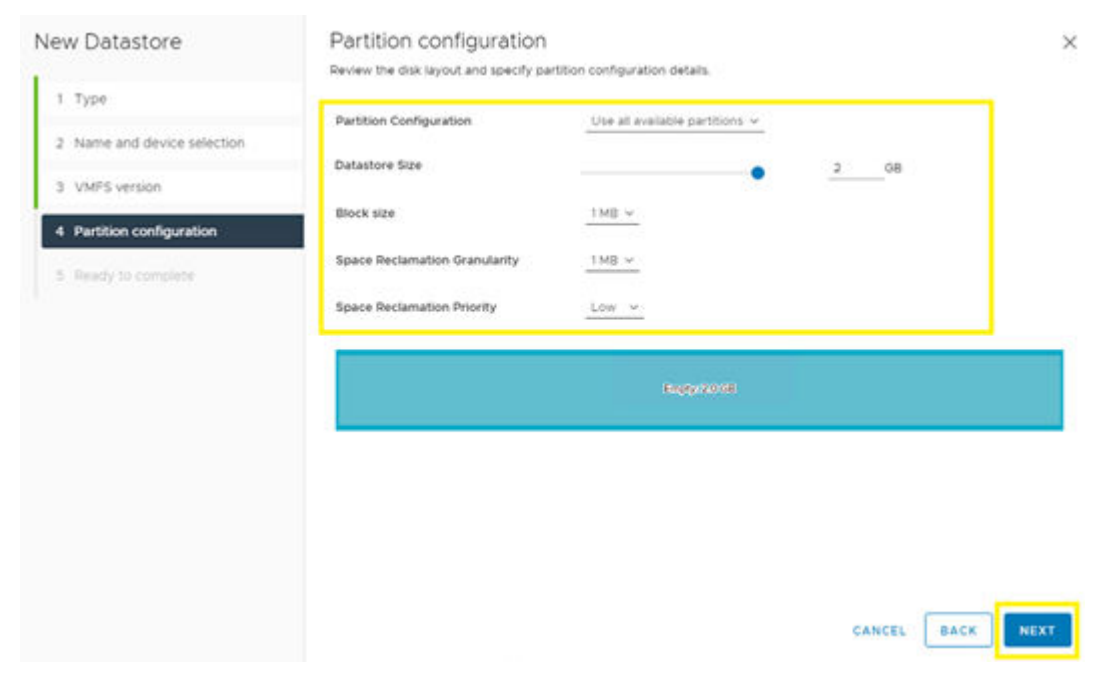

8. Review the configuration, and then click **Finish**.

## Viewing VMFS datastore tags

After the VMFS datastores are onboarded, you can view any tags relayed by the Storage Provider for VMware vCenter on the Summary tab in the datastore view.

**Note:** After Storage Provider for VMware vCenter is deployed it is recommended that you do not set any manual tags within vCenter. It is a best practice to pass down all desired tags from Storage Provider for VMware vCenter.

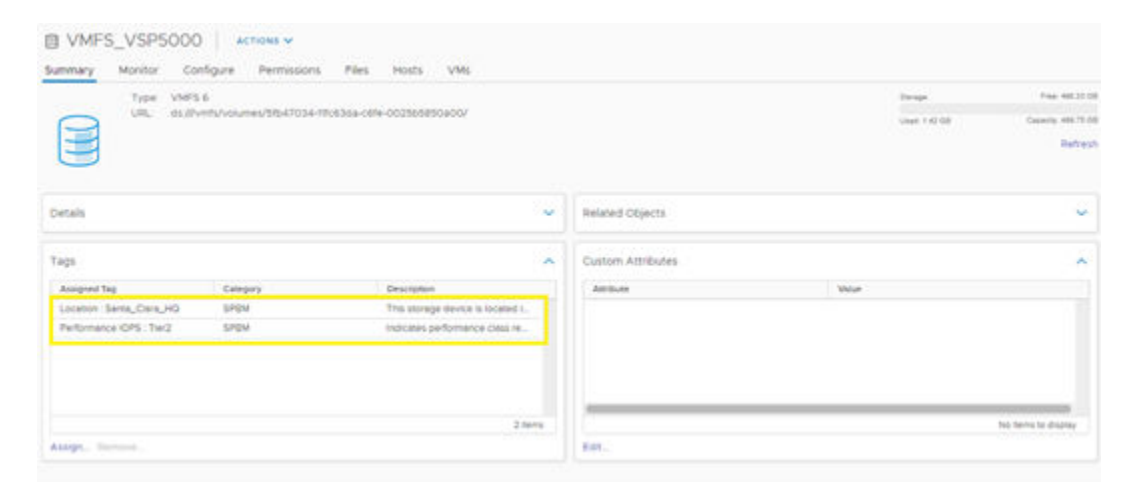

# Onboarding a vVols datastore

Prior to onboarding a vVols datastore verify that applicable VSP storage resource groups have been configured and that the correct storage container and capability profile have been defined in Hitachi Storage Provider for VMware vCenter.

Also verify that the Storage Provider for VMware vCenter has been registered in vCenter along with the VSP Administrative Logical Unit (ALU), also known as the VASA Protocol Endpoint (PE). For more information on deployment, see <u>Related Documents (on page 82)</u>.

Use the following procedure to onboard a vVols datastore:

#### Procedure

- **1.** Log in to VMware vSphere Client.
- 2. Select the Storage tab, and then right-click on the applicable datacenter.
- 3. Click Storage > New Datastore.

| ([]])<br>~ <mark>(S</mark> 10.3 | 830.10                                                                                                    | Summary Monitor Config                                                                    |
|---------------------------------|----------------------------------------------------------------------------------------------------|-------------------------------------------------------------------------------------------|
|                                 | Actions - V3L_SC  Add Host  New Cluster New Folder  Distributed Switch  New Virtual Machine  Distributed Switch  Distributed Switch | Hosts:<br>Virtual Machines:<br>Clusters:<br>Networks:<br>Datastores:<br>Custom Attributes |
|                                 | Storage                                                                                                    | New Datastore                                                                             |
| - 1                             | Edit Default VM Compatibility                                                                                                    | 양 New Datastore Cluster                                                                   |
|                                 | Another Network                                                                                                    | 🗒 Rescan Storage                                                                          |
| Recent                          | Move To<br>Rename<br>Tags & Custom Attributes                                                                                       |                                                                                           |
| Task Nam                        | Alberta                                                                                                    | Y Status                                                                                  |
|                                 | S Delete                                                                                                    |                                                                                           |

4. Select vVol as the datastore type. Click Next.

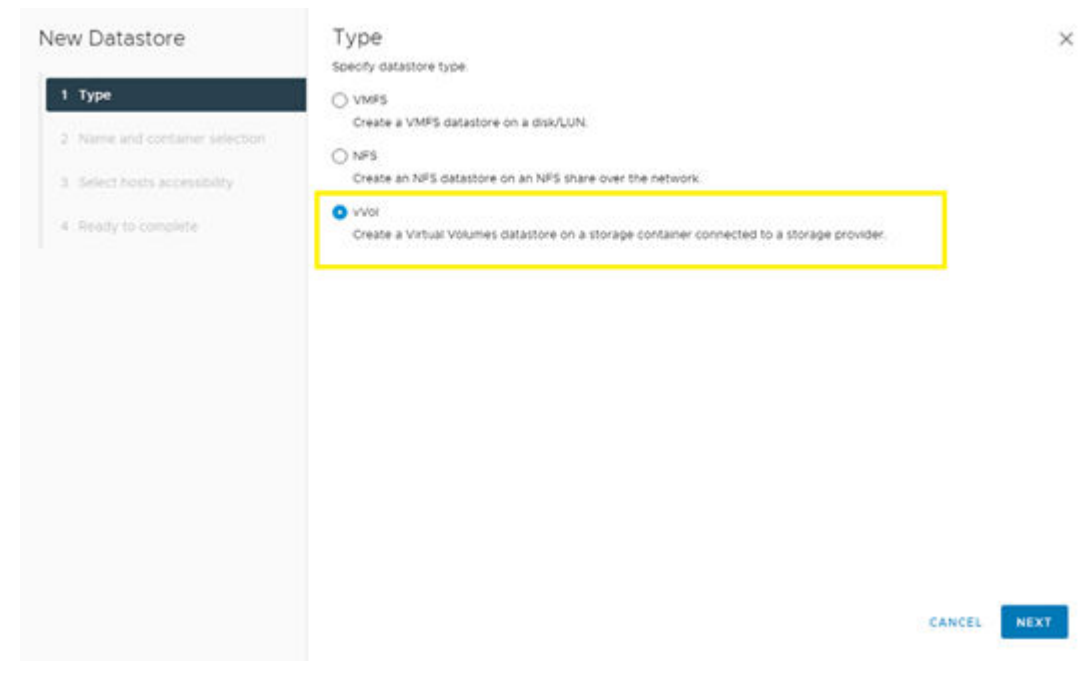

- 5. Define a **Datastore name**, and then select the appropriate backing storage container.
- 6. Click Next.

| New Datastore                  | Name and cont                                       | ainer selection                                                      |                                                                                                    |                              |                 |
|--------------------------------|-----------------------------------------------------|----------------------------------------------------------------------|----------------------------------------------------------------------------------------------------|------------------------------|-----------------|
| 1 Туре                         | Name: VV                                            | Ind backing storage containe                                         | K                                                                                                    |                              |                 |
| 2 Name and container selection | Backing Storage Contai                              | iner                                                                 |                                                                                                    |                              |                 |
| 3 Select hosts accessibility   | Name                                                | 7                                                                    | identifier                                                                                           | <b>T</b> M                   | simum Disk Size |
| 4. Ready to complete           | • vvol_vsps000                                      |                                                                      | vvol 96cdfdd4cbce4ffc-afde3d9e3elff                                                                  | e74c 60                      | тв              |
|                                |                                                     |                                                                      |                                                                                                    | _                            |                 |
|                                |                                                     |                                                                      |                                                                                                    |                              |                 |
|                                | 0                                                   |                                                                      |                                                                                                    | _                            | Titer           |
|                                | For SCB-backed vVid da<br>datastore is created with | stastores. PELUNs need to be con<br>hout configuring PELUNs, the ESX | rigured manually. Configure SCSI PE LUNis before<br>Chost marks corresponding vivor datastore as ins | creating a da<br>iccessible. | astore The      |
|                                | Backing Storage Contai                              | iner Details                                                         |                                                                                                    |                              |                 |
|                                | Electron property)                                  | VSP 5500H 30595                                                      |                                                                                                    |                              |                 |
|                                | Service Sec. 43(12)                                 | the state details                                                    |                                                                                                    |                              |                 |
|                                | Storage provider(s)                                 | VASA                                                                 |                                                                                                    |                              |                 |

- 7. Select all ESXi hosts in the cluster, and then click Next.
- 8. Review settings, and then click Finish.

| New Datastore                  | Ready to comple             | ete                                    |        | ×    |
|--------------------------------|-----------------------------|----------------------------------------|--------|------|
|                                | Review your settings select | ions before finishing the wizard.      |        |      |
| 1 Type                         | 🗸 General                   |                                        |        |      |
| 2 Name and container selection | Name                        | VVOL_VSP5000                           |        |      |
|                                | Type:                       | 10V/v                                  |        |      |
| 3 Select hosts accessibility   | V Backing storage contains  | er details                             |        |      |
| 4 Ready to complete            | Name                        | VVOL_VSP5000                           |        |      |
|                                | UUID:                       | vvol 96cotod4cbce4ftc-atde3d9e3e8te74c |        |      |
|                                | Storage array(s):           | V\$P 5500H_30595                       |        |      |
|                                | Storage provider(s)         | VASA                                   |        |      |
|                                | V Hosts that will have acce | ss to this datatione                   |        |      |
|                                | Hosts                       | esxi-t-vsi.tvrlab.local                |        |      |
|                                |                             | essi-2.vsl.hvlab.local                 |        |      |
|                                |                             | ersk-Divisi.hvtab.local                |        |      |
|                                |                             | M source and reading of the            |        |      |
|                                |                             |                                        |        |      |
|                                |                             |                                        |        |      |
|                                |                             |                                        |        |      |
|                                |                             |                                        |        |      |
|                                |                             |                                        |        |      |
|                                |                             |                                        | CANCEL | BACK |
|                                |                             |                                        |        |      |

# VMware vCenter storage policies

VMware storage policies must be configured prior to creating a StorageClass. This section describes how to create storage policies for both VMFS and vVols datastores backed by Hitachi storage with capabilities passed down from the VASA APIs.

# VMFS storage policy

To create a VMware storage policy for a VMFS datastore:

# Procedure

- 1. Log in to VMware vSphere Client.
- 2. From the Shortcuts directory, click VM Storage Policies.

| Shortcuts             |                      |                                       |                        |                      |                           |                                         |       |
|-----------------------|----------------------|---------------------------------------|------------------------|----------------------|---------------------------|-----------------------------------------|-------|
| Inventories           |                      |                                       |                        |                      |                           |                                         |       |
| (])                   | B)                   |                                       | Ø                      | T                    | E                         | ~~~~~~~~~~~~~~~~~~~~~~~~~~~~~~~~~~~~~~~ | Q     |
| Hosts and<br>Clusters | VMs and<br>Templates | Storage                               | Networking             | Content<br>Libraries | Global<br>Inventory Lists | Workload<br>Management                  | DRaaS |
| Monitoring            |                      |                                       |                        |                      |                           |                                         |       |
|                       |                      | æ                                     | R.                     | E.                   | $\diamond$                | O                                       |       |
| Task Console          | Event Console        | VM<br>Customization<br>Specifications | VM Storage<br>Policies | Host Profiles        | Lifecycle<br>Manager      | UCP Advisor                             |       |
| Administratio         | n                    |                                       |                        |                      |                           |                                         |       |
| Q                     |                      |                                       |                        |                      |                           |                                         |       |
| Licensing             |                      |                                       |                        |                      |                           |                                         |       |

3. Select CREATE under VM Storage Policies.

| Policies and Profiles  VM Storage Policies | VM  | 1 Storage Policies                       |                      |
|--------------------------------------------|-----|------------------------------------------|----------------------|
| C VM Customization Specifications          | CRE | ATE                                      |                      |
| Host Profiles                              | une |                                          |                      |
| 🛱 Storage Policy Components                |     | Name 1                                   | vc                   |
|                                            |     | Default-Tim                              | <u>6</u> 10.76.30.10 |
|                                            |     | R Host-local PMem Default Storage Policy | 10.76.30.10          |
|                                            |     | 😨 Management Storage policy - Encrypti   | 10.76.30.10          |
|                                            |     | R Management Storage Policy - Large      | 10.76.30.10          |
|                                            | 0   | 😥 Management Storage Policy - Regular    | 10.76.30.10          |
|                                            |     | 😰 Management Storage Policy - Single N   | 10.76.30.10          |
|                                            |     | R Management Storage Policy - Stretched  | 10.76.30.10          |
|                                            | 0   | 😰 Management Storage Policy - Stretche   | 69 10.76.30.10       |
|                                            |     |                                          |                      |

4. Define the **policy name**, and then click **Next**.

| Create VM Storage Policy | Name and des            | cription          | ×        |
|--------------------------|-------------------------|-------------------|----------|
| 1 Name and description   | vCenter Server;         | 10.76 30 10 -     |          |
| 2 Policy structure       | No. of Concession, Name | Table Angle Table | _        |
| 3 Storage compatibility  | name                    | Tangu-YMP3-Tiet2  | <u> </u> |
| 4 Review and fields      | Description:            |                   |          |
|                          |                         |                   | CANCEL   |

 For Datastore specific rules, select Enable rules for "com.hitachi.storageprovider.vvol" storage, and then click Next.

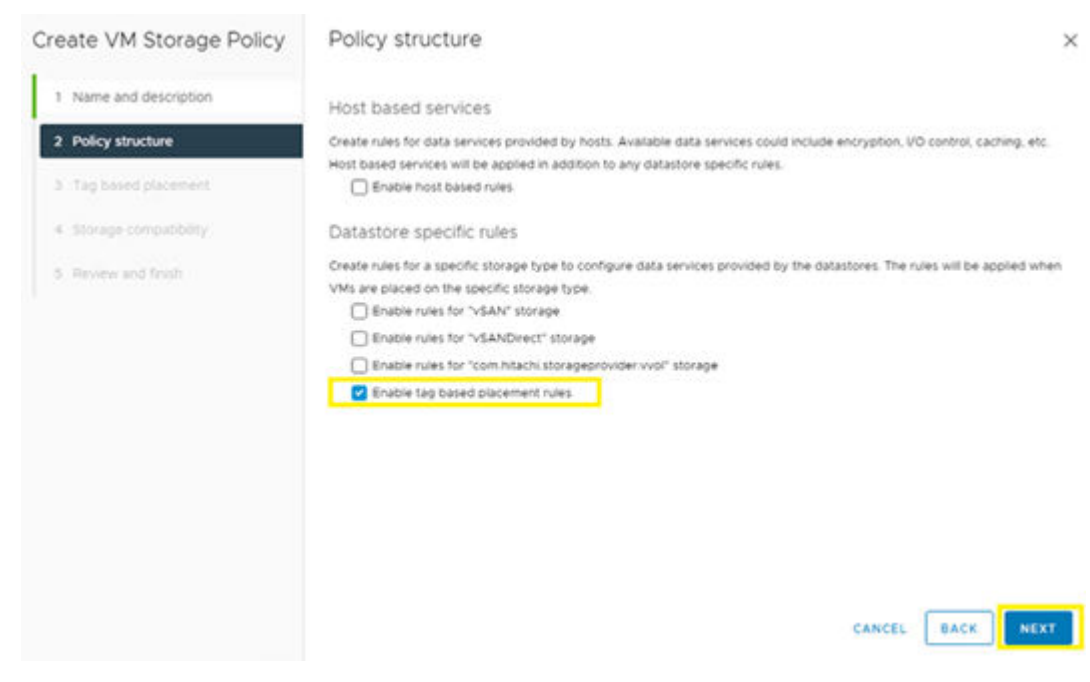

- 6. Under Tag-based placement select the following:
  - a. Tag category: SPBM
  - b. Usage: Use storage tagged with
  - c. Select BROWSE TAGS
- 7. Select the storage tags that the storage administer has defined via the Storage Provider for VMware vCenter, and then click **OK**. Click **Next**.

| Create VM Storage Policy | Tag based plac              | ement                                                                    | ×      |
|--------------------------|-----------------------------|--------------------------------------------------------------------------|--------|
| 1 Name and description   | Add tag rules to filter dat | astores to be used for placement of VMs.                                 |        |
| 2. Policy structure      | Rule 1                      |                                                                          | REMOVE |
| 3 Tag based placement    | Tag category                | SPBM Y                                                                   |        |
| 4 Storage compatibility  | Usage option                | Use storage tagged with ~                                                | _      |
| 1. Review and finish     | Tags                        | (Availability (7., X.) (Performance L. X.) (Performance L.)  BROWSE TAGS | ×)     |
|                          | ADD TAG RULE                |                                                                          | _      |
|                          |                             |                                                                          |        |
|                          |                             |                                                                          |        |
|                          |                             |                                                                          |        |
|                          |                             | CANCEL                                                                   | BACK   |

8. The Storage compatibility window displays the datastores that match the tags that you enabled in the previous step. Click **Next**.

| Ita S. Inconsta<br>di datastore cluste<br>Is_VSP5000 | Tribuil<br>ris<br>Delacenter<br>VSL_SC | Type<br>VMPS 6  | Compa<br>Free Space<br>408.33.08 | etble storage 499.7<br>T Ed<br>Capacity<br>499.75.08 | 75 GB (498.33 GB fre<br>Ter<br>Wannings |
|------------------------------------------------------|----------------------------------------|-----------------|----------------------------------|------------------------------------------------------|-----------------------------------------|
| d datastore cluste                                   | Datacenter<br>VS_SC                    | Type<br>VMPS 0  | Compa<br>Free Space<br>498.23.08 | Etble storage 499.7<br>En<br>Capacity<br>499.75.08   | 75 08 (498.33 08 fre<br>Ter<br>Warnings |
| IS_VSP5000                                           | Detacenter<br>VSLSC                    | Type<br>V1425 6 | Free Space<br>498.33 GB          | Capacity<br>499.75.08                                | Wainings                                |
| 5_V\$P5000                                           | V9_SC                                  | VMPS 6          | 498.33.08                        | 499.75.08                                            |                                         |
|                                                      |                                        |                 |                                  |                                                      |                                         |
|                                                      |                                        |                 |                                  |                                                      |                                         |
|                                                      |                                        |                 |                                  |                                                      |                                         |
|                                                      |                                        |                 |                                  |                                                      |                                         |
|                                                      |                                        |                 |                                  |                                                      |                                         |
|                                                      |                                        |                 |                                  |                                                      |                                         |
|                                                      |                                        |                 |                                  |                                                      |                                         |
|                                                      |                                        |                 |                                  |                                                      |                                         |
|                                                      |                                        |                 |                                  |                                                      | 1 der                                   |
|                                                      |                                        |                 |                                  |                                                      |                                         |
|                                                      |                                        |                 |                                  | CANCEL                                               | BACK                                    |
|                                                      |                                        |                 |                                  |                                                      | CANCEL                                  |

9. Click Finish.

# vVols storage policy

To create a VMware storage policy for a VMFS datastore:

#### Procedure

- 1. Log in to the VMware vSphere Client.
- 2. From the Shortcuts directory, click VM Storage Policies.

| Shortcuts<br>Inventories    |                      |                                       |                        |                      |                           |                        |            |
|-----------------------------|----------------------|---------------------------------------|------------------------|----------------------|---------------------------|------------------------|------------|
| ()<br>Hosts and<br>Clusters | VMs and<br>Templates | Storage                               | 2<br>Networking        | Content<br>Libraries | Giobal<br>Inventory Lists | Workload<br>Management | Q<br>DRaaS |
| Monitoring                  |                      |                                       |                        |                      |                           |                        |            |
| Task Console                | Event Console        | VM<br>Customization<br>Specifications | VM Storage<br>Policies | Host Profiles        | Lifecycle<br>Manager      | UCP Advisor            |            |
| Administratio               | n                    |                                       |                        |                      |                           |                        |            |
|                             |                      |                                       |                        |                      |                           |                        |            |

3. Select CREATE under VM Storage Policies.

|                                                                                                    | VM Storage Policies                      |                                                                                                    |
|----------------------------------------------------------------------------------------------------|------------------------------------------|----------------------------------------------------------------------------------------------------|
| CREATE  CREATE CREATE  CREATE CREATE CREATE CREATE CREATE CREATE CREATE CREATE CREATE CREATE CREATE C | VM Storage Policies                      |                                                                                                    |
| Storage Policy Components          Name       ↑       Vc         Default-Tim       Ø 10.76.30.10         E Host-local PMem Default Storage Policy       Ø 10.76.30.10         E Management Storage policy - Encryptil       Ø 10.76.30.10         E Management Storage Policy - Large       Ø 10.76.30.10         E Management Storage Policy - Regular       Ø 10.76.30.10         E Management Storage Policy - Single N       Ø 10.76.30.10         E Management Storage Policy - Single N       Ø 10.76.30.10                                                                                                    | CREATE                                   |                                                                                                    |
| Name       T       VC         Default-Tim       Ø 10.76.30.10         Host-local PMem Default Storage Policy       Ø 10.76.30.10         Management Storage policy - Encrypti       Ø 10.76.30.10         Management Storage Policy - Large       Ø 10.76.30.10         Management Storage Policy - Large       Ø 10.76.30.10         Management Storage Policy - Large       Ø 10.76.30.10         Management Storage Policy - Large       Ø 10.76.30.10         Management Storage Policy - Single N       Ø 10.76.30.10                                                                                                    |                                          |                                                                                                    |
| Image: Construction       Image: Construction         Image: Construction       Image: Construction         Image: Constrediate Construction       Image: Co                                                                                                    | R Default-Tim                            | 10 76 30 10                                                                                                    |
| Image: Management Storage policy - Encrypti.       Image: Management Storage Policy - Encrypti.       Image: Management Storage Policy - Large       Image: Management Storage Policy - Regular       Image: Management Storage Policy - Regular       Image: Management Storage Policy - Single N.       Image: Management Storage Policy - Single N.       Image: Management Storage Policy - Single N                                                                                                    | R Host-local PMem Default Storage Po     | blicy 🙆 10.76.30.10                                                                                                    |
| Image: Management Storage Policy - Large       Imagement Storage Policy - Large       Imagement Storage Policy - Regular       Imagement Storage Policy - Regular       Imagement Storage Policy - Single N.         Imagement Storage Policy - Single N.       Imagement Storage Policy - Single N.       Imagement Storage Policy - Single N.       Imagement Storage Policy - Single N.                                                                                                    | Anagement Storage policy - Encry         | pti                                                                                                    |
| Image: Management Storage Policy - Regular       Imagement Storage Policy - Regular       Imagement Storage Policy - Single N.       Imagement Storage Policy - Single N.       Imagement Storage Policy - Single N.         Imagement Storage Policy - Single N.       Imagement Storage Policy - Single N.       Imagement Storage Policy - Single N.       Imagement Storage Policy - Single N.                                                                                                    | Management Storage Policy - Large        | 10.76.30.10                                                                                                    |
| Anagement Storage Policy - Single N.      10.76.30.10                                                                                                    | 🗌 📄 🛱 Management Storage Policy - Regul  | lar 🚱 10.76.30.10                                                                                                    |
| Management Storage Policy - Stratched 60 10 75 20 10                                                                                                    | Management Storage Policy - Single       | N 🚱 10.76.30.10                                                                                                    |
| U Ig management atorage voircy - stretched (b) 10.70.30.10                                                                                                    | Management Storage Policy - Streto       | ched 🙆 10.76.30.10                                                                                                    |
| 🗌 📄 🗟 Management Storage Policy - Stretche 🛛 🥙 10.76.30.10                                                                                                    | 🗌 📄 🗟 Management Storage Policy - Streto | :he 🚱 10.76.30.10                                                                                                    |
|                                                                                                    |                                          | VM Storage Policies  CREATE  Name  CREATE  CREATE CREATE  CREATE CREATE CR |

4. Define the **policy name**, and then click **Next**.

| Create VM Storage Policy                                             | Name and des    | cription         | ×      |
|----------------------------------------------------------------------|-----------------|------------------|--------|
| 1 Name and description                                               | vCenter Server: | 💕 10.76.30.10 v  |        |
| 2 Policy dructure                                                    | Name:           | Tanzu-VMP5-Tier2 |        |
| <ol> <li>Starage compatibility</li> <li>Review and finish</li> </ol> | Description     |                  |        |
|                                                                      | area plant.     |                  |        |
|                                                                      |                 |                  |        |
|                                                                      |                 |                  |        |
|                                                                      |                 |                  |        |
|                                                                      |                 |                  |        |
|                                                                      |                 |                  |        |
|                                                                      |                 |                  |        |
|                                                                      |                 |                  | CANCEL |

 For Datastore specific rules, select Enable rules for "com.hitachi.storageprovider.vvol" storage, and then click Next.

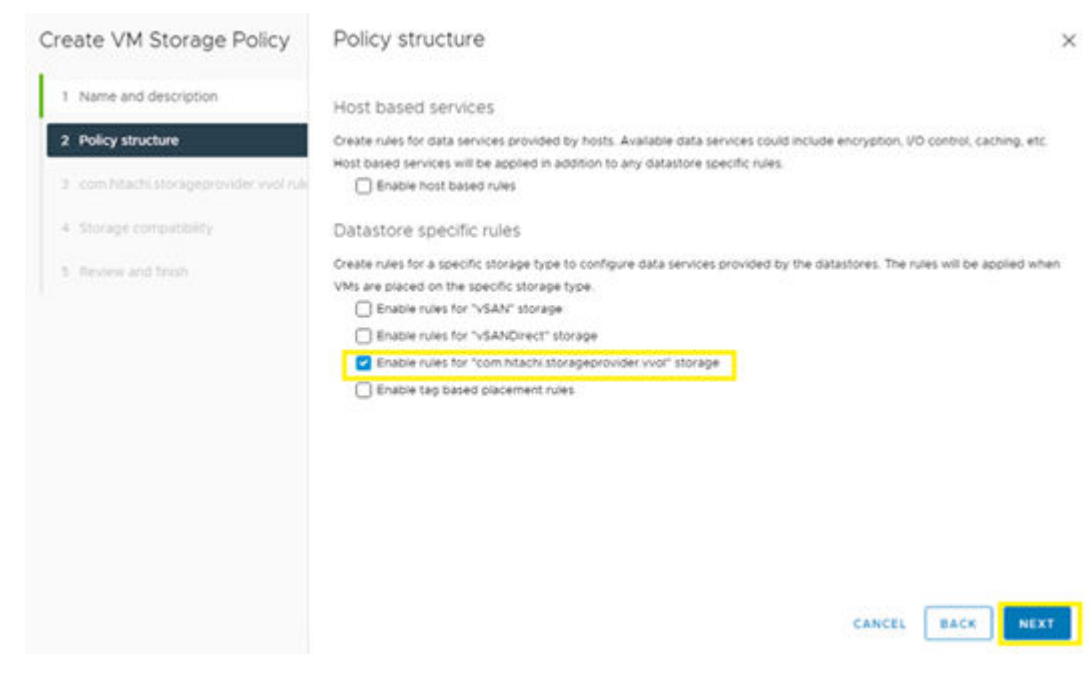

- 6. Click ADD RULE.
- **7.** From the ADD RULE list, select the appropriate rule passed down from the Storage Provider for VMware vCenter, and then click **Next**.

| Create VM Storage Policy               | com.hitachi.storageprovid      | der.vvol rules |             |
|----------------------------------------|--------------------------------|----------------|-------------|
| 1 Name and description                 | Placement Tags                 |                |             |
| 2 Policy structure                     | Performance IOPS - Class 🔘     | Tiert_IOPS     | REMOVE      |
| 3 com.hitachi.storageprovider.vvol rul |                                | Ter3_IOPS      |             |
| 4 Storage competitivity                | Performance Latency - Class () | Tiert_Latency  | REMOVE      |
| 3. Review and Inside                   |                                | Tier2_Latency  |             |
|                                        | Availability - Class 🕦         | Tert           | REMOVE      |
|                                        | ADD RULE -                     | 0 H            |             |
|                                        |                                |                |             |
|                                        |                                |                |             |
|                                        |                                | CANCE          | E BACK NEXT |

8. The Storage compatibility window displays the vVols datastores that match the capabilities that you enabled previously. Click **Next**.

| 1. Name and description                | COMPATIBLE INCOMP      | ATIBLE     |      |            |                     |                     |
|----------------------------------------|------------------------|------------|------|------------|---------------------|---------------------|
| 1 Henry and Metchinish                 | Expand datastore clust | ters       |      | Comp       | atible storage 347. | 12 GB (347.12 GB fr |
| 2 Policy structure                     |                        |            |      |            | • Fit               | er.                 |
| 3 com hitachi.storageprovider.vvol ruk | Name                   | Datacenter | Type | Free Space | Copecity            | Warnings            |
| 4 Storage compatibility                | VVOL_VSP5000           | vsi_sc     | wwoł | 347.12 08  | 347.12 GB           |                     |
| 5. Review and Trrish                   |                        |            |      |            |                     |                     |
|                                        |                        |            |      |            |                     |                     |
|                                        |                        |            |      |            |                     |                     |
|                                        |                        |            |      |            |                     |                     |
|                                        |                        |            |      |            |                     |                     |
|                                        |                        |            |      |            |                     |                     |
|                                        |                        |            |      |            |                     |                     |
|                                        |                        |            |      |            |                     |                     |
|                                        |                        |            |      |            |                     |                     |
|                                        |                        |            |      |            |                     | 5.8w                |
|                                        | a                      |            |      |            |                     | 5 Ba                |

9. Click Finish.

Tanzu content library subscription

Before deploying a Tanzu Kubernetes cluster, a content library must be created pointing to the latest available images provided by VMware.

To create and link a content library:

# Procedure

- 1. Log in to VMware vSphere Client.
- 2. From the Home directory, select Content Libraries.

| vm vSphere Client Menu v Q Se | arch in all environments |
|-------------------------------|--------------------------|
| A Home                        | Llomo                    |
| Shortcuts                     | Home                     |
| []] Hosts and Clusters        | 10.76.30.10              |
| VMs and Templates             |                          |
| E Storage                     | CDU                      |
| Ø Networking                  | CPU                      |
| Content Libraries             |                          |
| % Workload Management         |                          |
| Global Inventory Lists        |                          |
| R Policies and Profiles       |                          |
| ∑ Auto Deploy                 | ⊕ VMs                    |
| log Hybrid Cloud Services     |                          |
| <>> Developer Center          |                          |
| C Administration              | Pow                      |
| (創) Tasks                     |                          |
| Events                        |                          |
| 🛇 Tags & Custom Attributes    | Objects                  |
| ☆ Lifecycle Manager           |                          |
| UCP Advisor                   | Item                     |
| @ DRaaS                       | HCP1_DS_C                |
| () vRealize Operations        | HCP4_DS_                 |
|                               | 10.76.30.10              |
|                               | HCP2_DS_                 |

3. Click + Create to create a new content library.

| Content Libraries    | 1                    |
|----------------------|----------------------|
| VSI_Content_Lib_G600 | Content Libraries    |
|                      | Advanced + Create    |
|                      | Name ↑               |
|                      | VSI_Content_LIb_G600 |
|                      |                      |
|                      |                      |
|                      |                      |
|                      |                      |
|                      |                      |
|                      |                      |
|                      |                      |
|                      |                      |
|                      |                      |

## 4. Define a Name, and then click Next.

| New Content Library         | Name and lo<br>Specify content libr | ocation<br>ary name and location. | ×      |
|-----------------------------|-------------------------------------|-----------------------------------|--------|
| 1 Name and location         | Name:                               | wco-kubernetes                    |        |
| 2 Configure content library | Neter                               |                                   |        |
| 3 Add storage               | Notes:                              |                                   |        |
| 4 Ready to complete         | vCenter Server:                     | 10.76.30.10 ~                     |        |
|                             |                                     |                                   |        |
|                             |                                     |                                   |        |
|                             |                                     |                                   |        |
|                             |                                     |                                   |        |
|                             |                                     |                                   |        |
|                             |                                     |                                   |        |
|                             |                                     |                                   |        |
|                             |                                     |                                   | CANCEL |

- **5.** Select **Subscribed content library**, define the subscription URL as <u>https://wp-content.vmware.com/v2/latest/lib.json</u>.
- 6. Under Download content select immediately. Click Next.

| New Content Library         | Configure content library ×<br>Local libraries can be published externally. Subscribed libraries originate from other |
|-----------------------------|----------------------------------------------------------------------------------------------------|
| 1 Name and location         | published libraries.                                                                                                  |
| 2 Configure content library | O Local content library                                                                                               |
| 3 Add storage               | Enable publishing<br>Enable authentication                                                                            |
| 4 Ready to complete         | Subscribed content library                                                                                            |
|                             | Subscription URL https://wp-content.vmware.com/v2/latest/lib.json                                                     |
|                             | Enable authentication                                                                                                 |
|                             | Ownload content  immediately  when needed                                                                             |
|                             |                                                                                                    |
|                             |                                                                                                    |
|                             |                                                                                                    |
|                             | CANCEL BACK NEXT                                                                                                    |

- 7. Click **YES** to confirm in the verification popup.
- 8. Select an available environment datastore to assign to the content library. Click Next.
- 9. Click Finish.

# HAProxy deployment and configuration

Before configuring workload management HAProxy must be deployed and configured. To obtain the latest version of HAProxy go to <u>https://github.com/haproxytech/vmware-haproxy#download</u>.

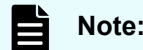

**Note:** HAProxy v1.10 was used for the following example.

To deploy and configure HAProxy follow these steps:

# Procedure

- 1. Log in to VMware vSphere Client.
- 2. From the Host and Clusters view, right click and select Deploy OVF Template.

| vm vSphere           | e Client Menu 🗸 🔾             | Search in all environme |
|----------------------|-------------------------------|-------------------------|
|                      | 3 0                           |                         |
| VSI_SC               |                               |                         |
| VSI_Clus             | ter                           |                         |
| 🗐 esxi-(             | [] Actions - VSI_Cluster      |                         |
| 🖡 esxi-1             | 📑 Add Hosts                   |                         |
| 🖡 esxi-1             | 🔂 New Virtual Machine         |                         |
| > @ Cisco            | 🧭 New Resource Pool           |                         |
| > 🕢 Hitac            | (#) New Namespace             |                         |
| > @ HKS-L<br>> @ SAP | 🕏 Deploy OVF Template         | 1                       |
| ⊖ Tanzi              | B New vApp                    |                         |
| ✓ ⊖ тк-u<br>В тк     | Import VMs                    |                         |
| С ТК                 | Storage                       | •                       |
| 🔂 ТК<br>Ю ТК         | Host Profiles                 | •                       |
| 🕃 тк                 | Edit Default VM Compatibility | .2                      |
| ⊘ vSph               | Licensing                     | <b>F</b>                |
| ලා Benc-<br>කි Centr | Settings                      |                         |

3. Select Local File, and upload the HAProxy OVA. Click Next.

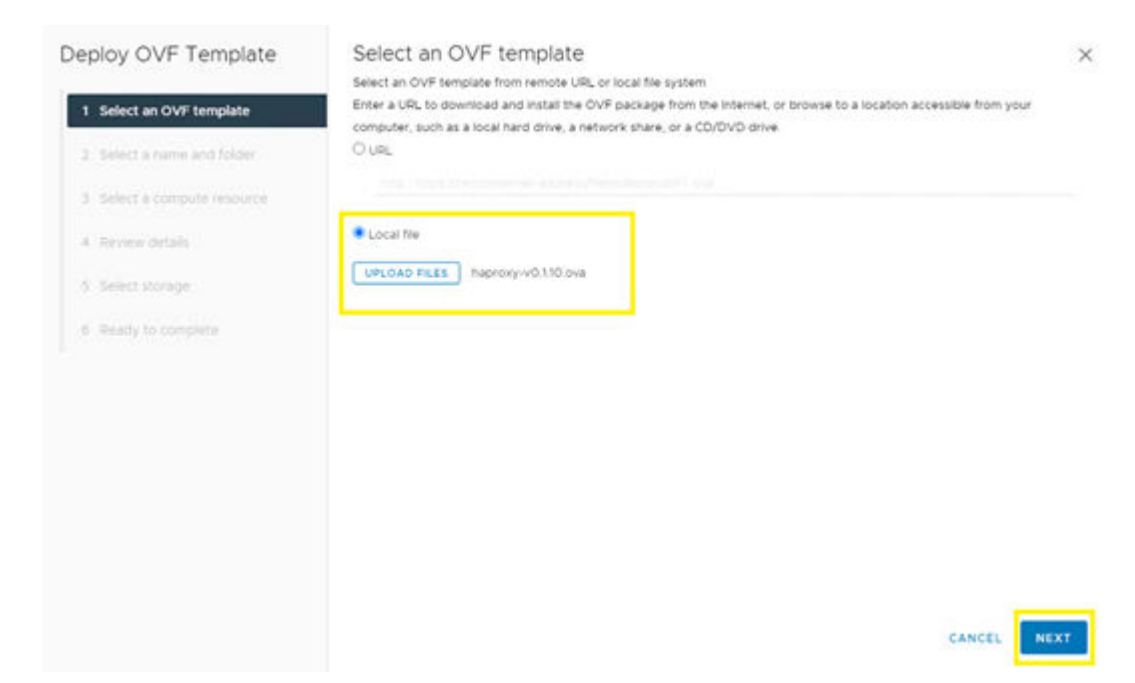

4. Define a VM name and select the associated datacenter. Click Next.

| Deploy OVF Template         | Select a name ar               | nd folder       |       |      |      |
|-----------------------------|--------------------------------|-----------------|-------|------|------|
|                             | Specify a unique name and      | target location |       |      |      |
| 1 Select an OVF template    | Virtual machine name:          | haproxy-Tanzu   |       |      |      |
| 2 Select a name and folder  | Select a location for the virt | ual machine.    |       |      |      |
| 3 Select a compute resource | ✓ ∅ 10.76.30.10                |                 |       |      |      |
| 4 Review details            | → E vs_sc                      |                 |       |      |      |
| 5 Select storage            |                                |                 |       |      |      |
| 6 Ready to complete         |                                |                 |       |      |      |
|                             |                                |                 |       |      |      |
|                             |                                |                 |       |      |      |
|                             |                                |                 |       |      |      |
|                             |                                |                 |       |      |      |
|                             |                                |                 |       |      |      |
|                             |                                |                 |       |      |      |
|                             |                                |                 |       |      |      |
|                             |                                |                 | CANCE | BACK | NEXT |

- 5. Select the compute resource, and then click Next.
- 6. Via the Review details window click Next.
- 7. Select I accept all license agreements, and then click Next.
- 8. From the configuration menu select Default or Frontend Network, and then click Next.

Note: Within this guide, a default network configuration was used where the appliance was deployed with 2 NICs: A Management network (Supervisor -> HAProxy dataplane) and a single Workload network. Load-balanced IP addresses are assigned on the workload network.

- 9. Select an available datastore for HAProxy deployment, and then click Next.
- 10. From the Select networks menu, choose **Management** and **Workload** networks. Click **Next**.

| eploy OVF Template          | Select networks<br>select a destination network for each s | ource network.                |   |      |
|-----------------------------|------------------------------------------------------------|-------------------------------|---|------|
| 1 Select an OVF template    | Factoriation                                               | -<br>Factorial and the second |   |      |
| 2 Select a name and folder  | Management                                                 | Acc-30                        |   |      |
| 3 Select a compute resource | Workload                                                   | VLAN64                        | ~ |      |
| Review details              | Frontend                                                   | App-25                        | ÷ |      |
| License agreements          | 0                                                          |                               |   | 3 Au |
| Configuration               | IP Allocation Settings                                     |                               |   |      |
| Select storage              | IP allocation:                                             | Static - Manual               |   |      |
| Select networks             | IP protocol:                                               | iPv4                          |   |      |
| Customate template          |                                                            |                               |   |      |
| 3 Ready to complete         |                                                            |                               |   |      |
|                             |                                                            |                               |   |      |

- **11.** Via Customize template configure the following:
  - a. Enter a root **password**.
  - b. Select the enable root login option.
  - c. Leave TLS Certificate Authority Certificate/Private key blank.
  - d. Define a **hostname**.
  - e. Enter an appropriate **DNS** server.
  - f. Enter a management IP address in CIRD format.
  - g. Define the management IP gateway.
  - h. Define the static workload IP in CIRD format.
  - i. Define the **workload gateway**.
  - j. Define the load balancer IP range in CIRD format.
  - k. Leave the data plane management port set to 5556.
  - I. Define a HAProxy user and password.
- 12. Click Next.

| Deploy OVF Template         | Customize template                                     | tine andere is landstation out and appendices wherein maintagenticities with                                                                                                    |
|-----------------------------|--------------------------------------------------------|----------------------------------------------------------------------------------------------------|
| 1 Select an OVF template    |                                                        | Oroup in CIDH format (Big. sp/subnet mask bits). This cannot be<br>DHCP.                                                                                                    |
| 2 Select a name and folder  |                                                        | 10.76.30.78/24                                                                                                    |
| 3 Select a compute resource | 2.4. Management Gateway                                | The gateway address for the workload network. This is also the<br>default gateway for the appliance.                                                                                                    |
| 4 Review details            |                                                        | 10.76.30.1                                                                                                    |
| 5 License agreements        | 2.5. Workoad IP                                        | The static IP address for the appliance on the Workload Port Group<br>in CIDR format (Eg. lp/subnet mask bits). This IP must be outside of<br>the Load Balancer IP Range                                                                                             |
| 6 Configuration             |                                                        | 102-168-64-2/24                                                                                                    |
| 7 Select storage            | 2.6 Workload Gateway                                   | The gateway address for the workload network                                                                                                    |
| R Select naturalis          |                                                        | 102 168 64 1                                                                                                    |
| e succession                | v 3. Load Balancing                                    | 4 settings                                                                                                    |
| 9 Customize template        | 3.1 Load Balancer IP Ranges, comma-                    | The IP ranges the load balancer will use for Kubernetes Services                                                                                                    |
| 10 Ready to complete        | separated in CIDR format (Eg<br>1.2.3.4/28.5.6.7.8/28) | and Control Planes. The Appliance will currently respond to ALL the<br>IPs in these ranges whether they're assigned or not. As such, these<br>ranges must not overlap with the IPs assigned for the appliance or<br>any other VMs on the network.<br>192368.64.16/28 |
|                             |                                                        | CANCEL BACK NEX                                                                                                    |

# **13.** Review settings, and then click **Finish**.

| Deploy OVF Template         | Ready to com           | plete                                                                                                    |
|-----------------------------|------------------------|----------------------------------------------------------------------------------------------------|
|                             | Storage mapping        | 1                                                                                                    |
| 1 Select an OVF template    | All disks              | Datastore: UCS-VMPS-G600_10K; Format: Thick provision lazy zeroed                                                                                 |
| 2 Select a name and folder  | Network mapping        | 3                                                                                                    |
| 3 Select a compute resource | Management             | App-30                                                                                                    |
|                             | Workload               | VLAN64                                                                                                    |
| 4 Review details            | Frontend               | App-25                                                                                                    |
| 5 License agreements        | IP allocation settings |                                                                                                    |
| 6 Configuration             | IP protocol            | IPV4                                                                                                    |
| e congrana                  | IP allocation          | Static - Manual                                                                                                    |
| 7 Select storage            | Properties             | 12. Permit Root Login « True                                                                                                    |
| 8 Select networks           |                        | 1.3. TLS Certificate Authonity Certificate (ca.crt) =<br>1.4. TLS Certificate Authority Private Key (ca.key) =<br>2.1. Host Name = Buschardenical |
| 9. Outomite template        |                        | 2.2. DNS = 10.76.31.254                                                                                                    |
| 5 costomze template         |                        | 2.3. Management IP = 10.76.30.78/24<br>2.4. Management Gateway = 10.76.30.1                                                                       |
| 10 Ready to complete        |                        | 2.5. Workload IP + 192.168.64.2/24<br>2.6. Workload Gateway a 192.168.64.1                                                                        |
|                             | -                      | 31 Load Balancer IP Ranges, comma-separated in CIOR format (Eg 12.3.4/28.5.6.7.8/28) = 192.1                                                      |
|                             |                        | 68.64.16/28<br>3.2 Datables ACI Management Dwt = 5556                                                                                             |
|                             |                        | 3.3 HADroay Litter ID = admin                                                                                                    |

14. Power on the VM. and continue to the next section.

# VMware workload management configuration

This section describes how to deploy a workload management cluster via VMware vSphere 7.0u2.

Tanzu supervisor cluster deployment

To deploy a workload management supervisor cluster, follow these steps:

## Procedure

- 1. Log in to VMware vSphere Client.
- 2. From the Home menu click Workload Management.
- **3.** If the evaluation license is used, enter activation information, and then click **GET STARTED**.
- 4. Select the vCenter server and vCenter Server Network. Click Next.

| 1 vCenter Server and Network                  | Select a vCenter Server and a network to enable a cluster                                                                                                    |             |
|-----------------------------------------------|----------------------------------------------------------------------------------------------------|-------------|
| C 1/2 > A You must config<br>Management of    | une a total balance instance with your rightene environment before you set up Wonkload Management. You cannot complete the Wonkload<br>high without a load balancer instance. Supported load balancers are HAProxy and Au. | Learnmore 🗙 |
| To enable Workland Management on a cluste     | e, select the vCenter Barver system that nods the cluster                                                                                                    |             |
| Select a vCenter                              | 🔘                                                                                                    |             |
| Select the networking stack that will provide | contractivity to the Workload Management platform                                                                                                    |             |
| Select a networking stack option              | NSK-T     (NCE Assister)     Substration States (Subserved States)     vCenter Server Network     Supports Tarou Kubernetes clusters                                                                                       |             |
| SEXT                                          |                                                                                                    |             |

5. Select an available cluster, and then click Next.

| Cluster Details   10.76.30.7<br>COMPATIBLE INCOMPATIB | 0<br>1                              |                 |                   |   |
|-------------------------------------------------------|-------------------------------------|-----------------|-------------------|---|
| Civeler Name                                          | <ul> <li>Number of Hosts</li> </ul> | · Available CPU | y Analable Memory |   |
| C VS_Outer                                            | 4                                   | 195.87 GHz      | 540.49 GB         |   |
|                                                       |                                     |                 |                   |   |
| 0                                                     |                                     |                 |                   | t |

6. Select the supervisor cluster resource settings. Click Next.

| ÷ | 3. | Control Plane Size                      | Select the size and resources available for control plane VM on this cluster                                                                                 |
|---|----|-----------------------------------------|----------------------------------------------------------------------------------------------------|
|   |    | Alocate capacity for the Ru<br>support. | ubernetes control plane VMs. The amount of resources that you abocate to the control plane VMs determines the amount of Kubernetes workloads the cluster can |
|   |    | Resource allocation                     | O tay +2 CPUL 8 08 Memory 16 08 Storage                                                                                                    |
|   |    |                                         | Small - 4 CPUs, to GB Memory, 10 GB Storage     Orderstone, 18 CPUs, 18 CB Memory, 19 CB Storage                                                             |
|   |    |                                         | O Large - N CPUI, 32 Gil Memory, N Gill Storage                                                                                                    |
|   | -  | _                                       |                                                                                                    |
|   | Ľ  | NEXT                                    |                                                                                                    |

7. Select a storage policy. Click Next.

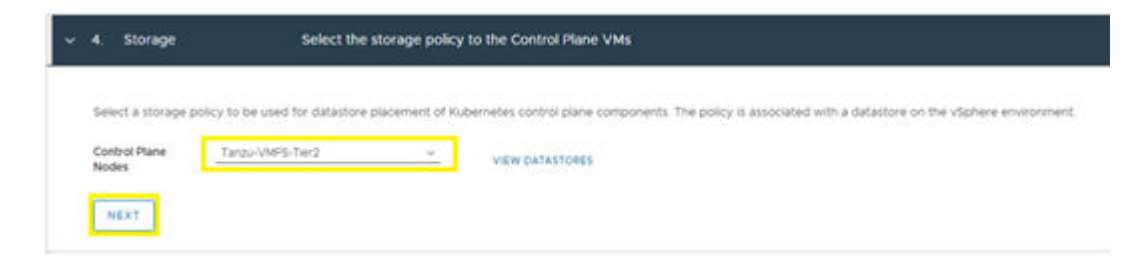

- 8. For the load balancer, configure the following:
  - a. Define a load balancer Name.
  - b. From the Type list select HAProxy.
  - c. Enter the Data Plane IP API Address(es) followed by port 5556.
  - d. Enter the username and password defined during HAProxy deployment.
  - e. Define the **Virtual IP address range**, this is the same range defined in CIRD format during HAProxy deployment.
  - f. SSH as the root user to the static IP of the HAProxy VM using the password defined during deployment.
  - g. Run *cat /etc/haproxy/ca.crt* to copy the certificate authority and past it into **Server Certificate Authority**.
- 9. Click Next.

| Configure a load balancer to support the re- | twolv connectivity to workloads from claimt networks and to load balance traffic between Tanzs Kuberhates cluste | rs Supported load balancers are HAProxy and Ave. |
|----------------------------------------------|----------------------------------------------------------------------------------------------------|--------------------------------------------------|
| Name 💿                                       | 35004y                                                                                                    | A VIEW NETWORK TOPO                              |
| Type ()                                      |                                                                                                    |                                                  |
| Data Plane API Address(an)                   | 10.76.30.78.8664                                                                                                 |                                                  |
| Duer namer @                                 | Adva.                                                                                                    |                                                  |
| Fesseord ()                                  |                                                                                                    |                                                  |
| Vitual IP Address Banges 💿                   | 112 188.84 17 113 168 64 10<br>Tapanite multiple project by utervise                                             |                                                  |
| ierver Cortificate Authority 🕕               | stangi nani Palyang si naga palya kaya katala kaya palya kaya nana kaya kaya kaya kaya kaya ka                   |                                                  |

- **10.** Via the management network configuration define the following:
  - a. Select the Management Network from the Network list.
  - b. Enter the **Starting IP Address** for the management network for the supervisor cluster.
  - c. Enter the Subnet Mask.
  - d. Define the Gateway.
  - e. Enter an applicable DNS server.
  - f. Define an NTP server.
- 11. Click Next.

| The Workload Management consists of time  | Kubernelies control plane VMs and the Sphe | which process on each host, which allows the hosts to be jun | ned in a Kultermetes studier. The cluster where you set up Worklaat |
|-------------------------------------------|--------------------------------------------|--------------------------------------------------------------|---------------------------------------------------------------------|
| Management is converted to a management ( | Age 32                                     |                                                              | A VEW NETWORK TOPOLOGY                                              |
| Durling IP Address (1)                    | 10.7630.147                                |                                                              |                                                                     |
| Subret Mark                               | 288.265.259.0                              |                                                              |                                                                     |
| Gatzway ()                                | 10.76.201                                  |                                                              |                                                                     |
| ONS Server (D)                            | 10.78.37.254                               |                                                              |                                                                     |
| ONS Search Osmains (Optional)             | (a) more than (                            |                                                              |                                                                     |
| NITP Server (1)                           | 10.76.301                                  |                                                              |                                                                     |

**12.** From the Workload Network configuration window, enter an available **DNS server**, and then click **Add** to define the workload network.

| and the second second se |                                                                                                    |                                                                         |                                         |                                            |   |           |                    |            |
|----------------------------------------------------------------------------------------------------|----------------------------------------------------------------------------------------------------|-------------------------------------------------------------------------|-----------------------------------------|--------------------------------------------|---|-----------|--------------------|------------|
| Services P address<br>Details for service P detail                                                                                                    | ts and the Jefs                                                                                                    | of vece must to be abled here.                                          |                                         |                                            |   |           | A VEW NETWOR       | K TOPOLOSY |
| P Address for Services                                                                                                    |                                                                                                    |                                                                         | 0.160.023                               |                                            |   |           |                    |            |
| DNS Servers                                                                                                    |                                                                                                    |                                                                         | 10.71.21.254                            |                                            |   |           |                    |            |
|                                                                                                    |                                                                                                    |                                                                         |                                         |                                            |   |           |                    |            |
| Workload Network                                                                                                    |                                                                                                    |                                                                         |                                         |                                            |   |           |                    |            |
| Workload Network<br>This can left workload net<br>400 IIIII I                                                                                                    | prove of prove                                                                                                    | n la pour estimada in Baterinan C                                       | Later. This we arrive for more security | peranetars between werecade.               |   |           |                    |            |
| Workload Network<br>You can add workload net<br>4000 I 2017 - 1<br>Name                                                                                                    |                                                                                                    | n is your worklass in Eusenvisor C<br>while Destinated Sector           | when the we arrow for more becarily     | peranetters between activities.            | • | Subset 🗸  | IP datasets barget |            |
| Washined Network<br>The Carl and Holician ref<br>4000 (2017 - 1)<br>Aprile                                                                                                    |                                                                                                    | n to your exercises in futer-sole of                                    | Unter This will allow for more security | (a ymethe Bathaan a chwraat).<br>• Anteany | • | Subject + | P Address barges   |            |
| Norkisad Network<br>This can all with Coal Art<br>400 Start I                                                                                                    | icities to acception<br>icities to acception<br>icities t | n to your exercises in Euterward<br>wheelbentschet (with<br>No Networks | the first area for new security         | eranetters between workvees.               | • | salaar •  | и алтан түүрэ      |            |

**13.** Define the following:

- a. Enter a Name.
- b. Select the workload network Port Group.
- c. Define the workload network Gateway.
- d. Define the IP Address Ranges for the workload IP address range.
- e. Click Save.
- 14. Click Next.

| Services IP address                                                                    |                                 |                  |                      |              |               |               |   | I come antiques         |
|----------------------------------------------------------------------------------------|---------------------------------|------------------|----------------------|--------------|---------------|---------------|---|-------------------------|
| Details for service IP details and the default value                                   | e input to be added here.       |                  |                      |              |               |               |   | A VAN MATWON            |
| IP Address for Services                                                                |                                 | 10 96 0 0/23     |                      |              |               |               |   |                         |
| ONS Servers                                                                            |                                 | 10.76.31.254     |                      |              |               |               |   |                         |
| Workbaad Network<br>This can add workbad networks to assign to you<br>ADD EDIT REPROVE | e workloads in Supervisor Custe | r. Thy will alow | for more security pa | rameters beh | een workoads. |               |   |                         |
| Note y                                                                                 | Virtual Distributed Seriels     |                  | Part Group           | ۲            | Ontenay       | <br>tubret    | , | P Address Ranges        |
| O neteorist (foren)                                                                    | Approxim-Dilwitch               |                  | VDAN64               |              | 192,968,64.1  | 255 255 255.0 |   | 192168.6432-192168.8450 |
|                                                                                        |                                 |                  |                      |              |               |               |   |                         |
| NEXT                                                                                   |                                 |                  |                      |              |               |               |   |                         |

- **15.** Via Tanzu Kubernetes Grid Service Configuration, click **Add** and select the subscribed content library covered in section <u>Tanzu Content Library Subscription (on page 46)</u>.
- 16. Click Next.

| 8.   | Tanzu Kubernetes Grid<br>Configuration | Service        | Set up the Tanzu Kubernetes Grid Service to enable self-service of Tanzu<br>Kubernetes clusters for your developers. |
|------|----------------------------------------|----------------|----------------------------------------------------------------------------------------------------|
| Cont | tent Library                           | wcp-kubernetes | sor .                                                                                                    |
| N    | EXT                                    |                |                                                                                                    |

17. Click Finish to deploy the Tanzu Supervisor Cluster.

## **Create a Namespace**

Administrators can continue with Namespace creation once the Tanzu supervisor management cluster has been successfully deployed and configured.

To create a Namespace, follow these steps:

#### Procedure

- 1. Log in to VMware vSphere Client.
- 2. From the Home directory select Workload Management.

| vm vSphere Client Menu v |
|--------------------------|
| 分 Home                   |
| & Shortcuts              |
| []] Hosts and Clusters   |
| B VMs and Templates      |
| Storage                  |
|                          |
| Content Libraries        |
| 🗞 Workload Management    |
| 🐻 Global Inventory Lists |
| Policies and Profiles    |
| Auto Deploy              |
| Hybrid Cloud Services    |

- 3. Select the Namespace tab at the top of the screen.
- 4. Click CREATE NAMESPACE.

| Namespaces       | Clusters Updates                                                                |     |
|------------------|---------------------------------------------------------------------------------|-----|
|                  |                                                                                 |     |
| You have         | successfully enabled Workload Management                                        |     |
| This is your gio | ar view of namespaces across your clusters.                                     |     |
| Next Steps       |                                                                                 |     |
| To get start     | d with namespace centric management, create your first namespace. Learn more    | e   |
| You can also     | add a content library to support Tanzu Kubernetes clusters. Go to Content Libra | iry |
| CREATE NA        | IESPACE                                                                         |     |
|                  |                                                                                 |     |
|                  |                                                                                 |     |
|                  |                                                                                 |     |
|                  | NI                                                                              |     |
|                  |                                                                                 |     |
|                  |                                                                                 |     |
|                  |                                                                                 |     |

- 5. Select a Cluster, enter a Name, and select the workload Network. Click Create.
- 6. Click GOT IT to begin working with the namespace.

Assign user roles and permissions to supervisor cluster

Once a namespace has been created, the vSphere administrator must assign permissions for themselves as well as any additional developers that plan to use workload management resources. Permissions utilize built-in vSphere users. Prior to configuring permissions, confirm that the above steps have been completed and a namespace has been created.

To begin assigning roles and permissions within a namespace follow these steps:

#### Procedure

- 1. Select the appropriate **namespace**.
- 2. Select the Summary tab.
- 3. Click ADD PERMISSIONS.

| Itatus =<br>bearen Stillon<br>Running<br>usermens Status<br>Active<br>coation<br>VS_Course<br>() 10,263010<br>() 20,263010<br>() 10,263010<br>() 10,26301<br>() 10,26301<br>() 10,2630<br>() 10,2630<br>() 10,263 | You haven't given any devops<br>access to this namespace. Add<br>some permissions to lat your<br>devops team directly manage<br>this namespace. | Vou heven't added any storage<br>policies for the namespace. Add<br>some policies to list your devaps<br>team access pensistent storage | Capacity and Usage III<br>CPU Notes<br>Memory Notes<br>D MB<br>Biorage Notes | Tanzu Kubernetes Grid<br>Service<br>Tanzu Kubernetes clusters<br>Content Library 601<br>with Kubernetes |
|----------------------------------------------------------------------------------------------------|----------------------------------------------------------------------------------------------------|----------------------------------------------------------------------------------------------------|------------------------------------------------------------------------------|----------------------------------------------------------------------------------------------------|
| CONTRACT COMM                                                                                                    | ADD REPRESENCES                                                                                                    | 400 \$30840F                                                                                                    | and course                                                                   | VIEW ALL                                                                                                |

- **4.** Select the following:
  - vsphere.local as the Identity Source
  - User as Administrator
  - Role with Can edit permissions
- 5. Click OK.

# Add Permissions

 $\times$ 

Add a user or a group to give access to this namespace

| dentity source    | vsphere.local   |        | ~  |
|-------------------|-----------------|--------|----|
| Jser/Group Search | Q_Administrator |        |    |
| Role              | Can edit        |        | ~  |
|                   |                 |        |    |
|                   |                 | CANCEL | ок |

# Assign storage policies

Before deploying a Kubernetes cluster, storage policies must be assigned to the namespace. To assign storage policies to a namespace, follow these steps:

#### Procedure

- 1. Select the applicable Namespace.
- 2. Select the Summary tab.
- 3. Click ADD STORAGE

| (#) DS1 ACTIONS ~<br>Summary Monitor Configure                                                                                              | Permissions Compute Storage                                                                                              | Network     |                                                                                          |                                                                                                    |
|----------------------------------------------------------------------------------------------------|----------------------------------------------------------------------------------------------------|-------------|------------------------------------------------------------------------------------------|----------------------------------------------------------------------------------------------------|
| Status E<br>Created 5/5/21<br>Config Status ()<br>P Running<br>Kubernetes Status ()<br>Active<br>Location<br>() V& Custer<br>() 10/26/30/10 | Permissions []<br>Can view ()<br>36 Januari, Ruw (permission to only<br>view namespaces.<br>Can edit ()<br>Administrator | Storage     | Capacity and Usage III<br>CPU No.com<br>O Mrs<br>Memory No.com<br>O Mu<br>Storage No.com | Tanzu Kubernetes Grid<br>Service<br>Tanzu Kubernetes Outers<br>Content Library 901<br>wcb-kubernetes |
| Link to CLI Tools<br>Copy link () Open ()                                                                                                   | MANAGE PERMISSIONS                                                                                                    | ADD STORAGE | BOIT LIMITE                                                                              | VEW ALL                                                                                              |

CANCEL

OK

**4.** Select the CNS polices that were created previously in <u>VMFS Storage Policy (on page 40)</u> and <u>vVols Storage Policy (on page 43)</u>. Click **OK**.

| > | Tanzu-VMFS-Tier2      | 499.75 GB      | 354.08 GB          |
|---|-----------------------|----------------|--------------------|
| > | Tanzu-vVol-Tier1      | 347.12 GB      | 347.12 GB          |
| > | VVol No Requirements  | 1.04 TB        | 1.02 TB            |
| > | UCS-CNS-Tier2_Silver  | 499.75 GB      | 354.08 GB          |
| > | UCS_VVOL_Tier1Gold    | 1.04 TB        | 1.02 TB            |
| > | Default-Tim           | 2.00 TB        | 704.48 GB          |
| > | VM Encryption Policy  | 26.32 TB       | 6.42 TB            |
| > | UCS-CNS-StoragePolicy | 2.00 TB        | 704.48 GB          |
|   | Storage Policy        | Total Capacity | Available Capacity |

# Select Storage Policies

 $\times$ 

# Download operating system CLI tools

Before deploying or working with a Tanzu Kubernetes cluster, administrators as well as developers must download and install Kubernetes CLI Tools for their respective Windows, Linux, or Mac operating system.

To download and install Kubernetes CLI Tools, follow these steps:

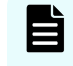

**Note:** The directions in this guide cover the installation of CLI tools using the Windows operating system.

#### **Procedure**

- 1. Select the Namespace.
- 2. Select the Summary tab.
- 3. On the Status pane Link to CLI Tools, and then click Open.

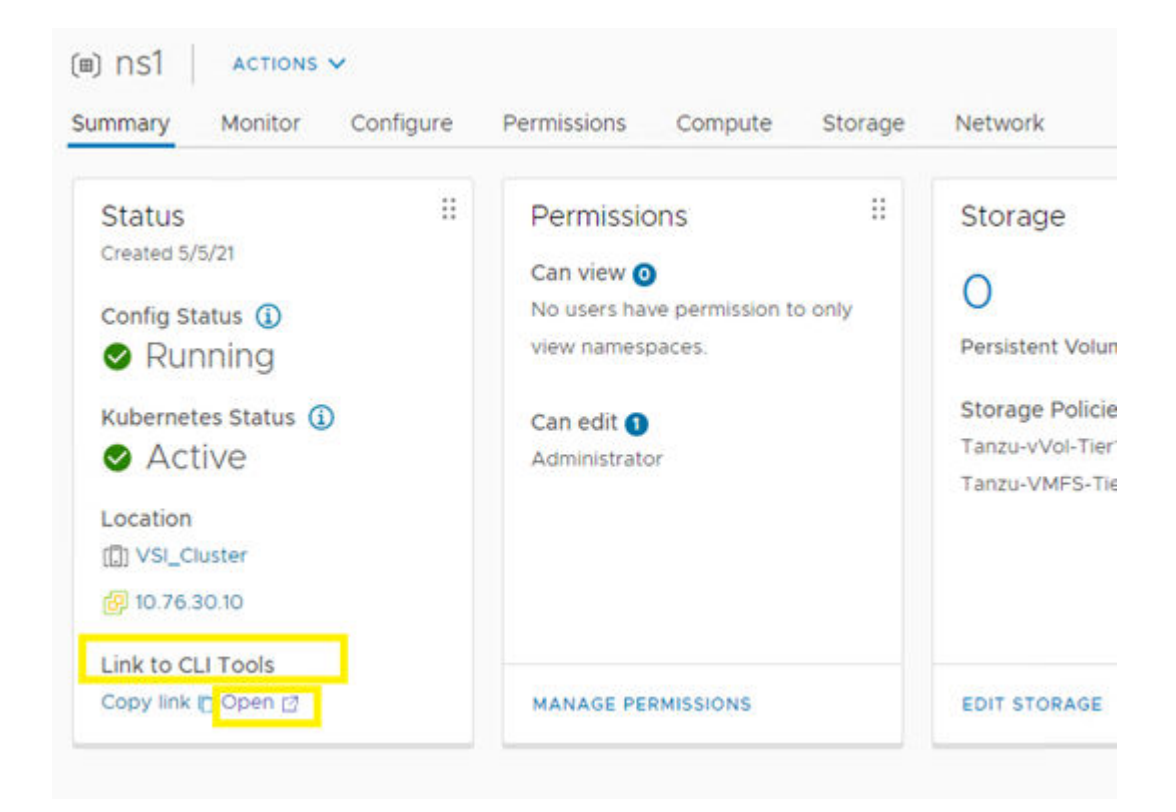

## 4. Click DOWNLOAD CLI PLUGIN WINDOWS.

5. Right click on the downloaded compressed folder and then select Extract All.

| F   🖂 📒 🖛                                                                                                    |        |                 | Compressed Folder Tools      | Downloads     |                                              |                   |
|----------------------------------------------------------------------------------------------------|--------|-----------------|------------------------------|---------------|----------------------------------------------|-------------------|
| File Home 5                                                                                                    | Share  | View            | Extract                      |               |                                              |                   |
| ← → ~ ↑ 🕹                                                                                                    | > This | PC > Do         | wnloads >                    |               |                                              |                   |
| <ul> <li>Quick access</li> <li>Desktop</li> <li>Documents</li> <li>Pictures</li> <li>This PC</li> <li>Desktop</li> <li>Documents</li> <li>Documents</li> <li>Documents</li> <li>Pictures</li> <li>Videos</li> <li>Local Disk (C:)</li> <li>Network</li> </ul> | > This | PC > Do<br>Name | vnloads ><br>^<br>ere-plugin | Date modified | Type<br>Compressed frinn<br>ow<br>s Defender | Size<br>28,582 KE |
|                                                                                                    |        |                 |                              | Rename        |                                              | ÷                 |

- 6. Click Browse to update the extraction location.
- 7. Select Local Disk C Drive.
- 8. Click Select Folder.

| A REAL PROPERTY AND A REAL PROPERTY AND A REAL |                                                                                      |                                                                                                    |                                                                                                |      |       |     |
|----------------------------------------------------------------------------------------------------|--------------------------------------------------------------------------------------|----------------------------------------------------------------------------------------------------|------------------------------------------------------------------------------------------------|------|-------|-----|
| Organize • New fold                                                                                                    | er                                                                                   |                                                                                                    |                                                                                                |      | 168 · | - ( |
| Cuick access  Cuick access  Covenioads  Covenioads  Pictures  This PC  Documents  Covenioads  Music  Pictures  Videos                                                                                                    | Name<br>HORCM<br>PerfLogs<br>Program Files<br>Vogram Files (x86)<br>Users<br>Windows | Date modified<br>2/9/2021 8:50 PM<br>7/16/2016 6:23 AM<br>5/5/2021 10:53 AM<br>2/28/2020 6:54 PM<br>5/5/2021 6:44 PM | Type<br>File folder<br>File folder<br>File folder<br>File folder<br>File folder<br>File folder | Size |       |     |
| Local Disk (C:)                                                                                                    |                                                                                      |                                                                                                    |                                                                                                |      |       |     |
| Network Y                                                                                                    |                                                                                      |                                                                                                    |                                                                                                |      |       |     |

9. Click Extract.

Continue to next section to add binaries to the OS path.

Add binaries to the operating system path

## Before you begin

Verify that CLI binaries have been downloaded and extracted.

To add binaries to operating system path, follow these steps:

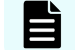

Note: This procedure applies to the Windows operating system.

# Procedure

1. Right click on the windows icon and select System.

| Power Options          |   |
|------------------------|---|
| Event Viewer           |   |
| System                 |   |
| Device Manager         |   |
| Network Connections    |   |
| Disk Management        |   |
| Computer Management    |   |
| Command Prompt         |   |
| Command Prompt (Admin) |   |
| Task Manager           |   |
| Control Panel          |   |
| File Explorer          |   |
| Search                 |   |
| Run                    |   |
| Shut down or sign out  | > |
| Desktop                |   |

2. From the System menu, click Advanced system settings.

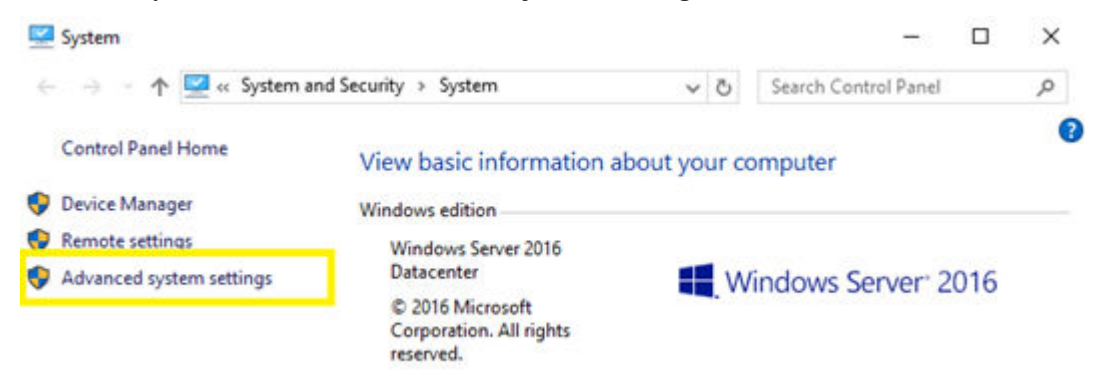

3. On the System Properties > Advanced tab click Environment Variables.

| System Properties                                                       | ×   |
|-------------------------------------------------------------------------|-----|
| Computer Name Hardware Advanced Remote                                  |     |
| You must be logged on as an Administrator to make most of these changes | \$. |
| Visual effects, processor scheduling, memory usage, and virtual memory  |     |
| Settings                                                                |     |
| User Profiles                                                           |     |
| Desktop settings related to your sign-in                                |     |
| Settings                                                                |     |
| Startup and Recovery                                                    |     |
| System startup, system failure, and debugging information               |     |
| Settings                                                                |     |
| Environment Variables.                                                  | ]   |
| OK Cancel Apply                                                         |     |

4. In the System Variables pane, select Path, and then click Edit.

|                                                        | Value                                                                                                    |  |  |  |  |  |
|--------------------------------------------------------|----------------------------------------------------------------------------------------------------|--|--|--|--|--|
| Path                                                   | %USERPROFILE%\AppData\Local\Microsoft\WindowsApps;                                                                                                    |  |  |  |  |  |
| TEMP                                                   | %USERPROFILE%\AppData\Local\Temp                                                                                                    |  |  |  |  |  |
| TMP %USERPROFILE%\AppData\Local\Temp                   |                                                                                                    |  |  |  |  |  |
|                                                        | New Edit Delete                                                                                                    |  |  |  |  |  |
| stern variables                                        |                                                                                                    |  |  |  |  |  |
| Variable                                               | Value                                                                                                    |  |  |  |  |  |
| ComSpec                                                | C:\Windows\system32\cmd.exe                                                                                                    |  |  |  |  |  |
| NUMBER_OF_PROCESSORS                                   | 2                                                                                                    |  |  |  |  |  |
| US                                                     | Windows NI                                                                                                    |  |  |  |  |  |
|                                                        | C\Windows\system32C\WindowsC\Windows\System32\Wberr;                                                                                                    |  |  |  |  |  |
| Path                                                   | COMPACTION AND AND AND ADDRESS OF AN ADDRESS AND A ADDRESS AND A ADDRESS AND A ADDRESS ADDRESS |  |  |  |  |  |
| Path<br>ANTURYT<br>PROCESSOR ARCHITECTURE              | AMD64                                                                                                    |  |  |  |  |  |
| Path<br>PROCESSOR_ARCHITECTURE<br>PROCESSOR_IDENTIFIER | AMD64<br>Intel64 Family 6 Model 85 Stepping 4. GenuineIntel                                                                                                    |  |  |  |  |  |

- 5. In the Edit environment variables window, click New.
- 6. Enter the directory to the bin folder that was extracted previously.
- 7. Click OK.

| omputer Name Har     | dware Advanced       | Remote                          |      |
|----------------------|----------------------|---------------------------------|------|
| You must be logged   | on as an Administr   | rator to make most of these cha | nger |
| Performance          |                      |                                 |      |
| Visual effects, proc | essor scheduling,    | memory usage, and virtual mem   | ory  |
|                      |                      |                                 |      |
|                      |                      | Settings.                       | 0    |
| User Profiles        |                      |                                 |      |
| Desktop settings re  | lated to your sign-i | n                               |      |
|                      |                      |                                 |      |
|                      |                      | Settings.                       |      |
| Startup and Recov    | ery                  |                                 |      |
| System startup, sys  | tem failure, and de  | bugging information             |      |
|                      |                      |                                 |      |
|                      |                      | Settings.                       |      |
|                      |                      |                                 |      |
|                      |                      | Environment Variab              | les  |
|                      |                      |                                 |      |

- 8. Click OK.
- **9.** To verify that the path is correctly placed, open Windows PowerShell and enter **kubectl** and **kubectl-vsphere** to confirm command acceptance.

# Log in to the Tanzu supervisor cluster from the CLI

Once the binaries have been downloaded and added to the operating system path, Administrators can begin logging in to the supervisor cluster (also known as the control plane node IP address) and begin deployment of a Tanzu Kubernetes Cluster.

To log in to the control plane node, follow these steps:

#### **Procedure**

- 1. Open Windows PowerShell.
- 2. Run the following command:

```
kubectl vsphere login --server=<control plane node IP> --insecure-skip-
tls-verify
```

- **3.** Enter the vSphere local user that was enabled with edit permissions in <u>Assigning User</u> <u>Roles and Permissions to Supervisor Cluster (on page 58)</u>.
- 4. Enter the respective password for the local vSphere user.
- 5. If successful, a list of contexts within the cluster will be listed.

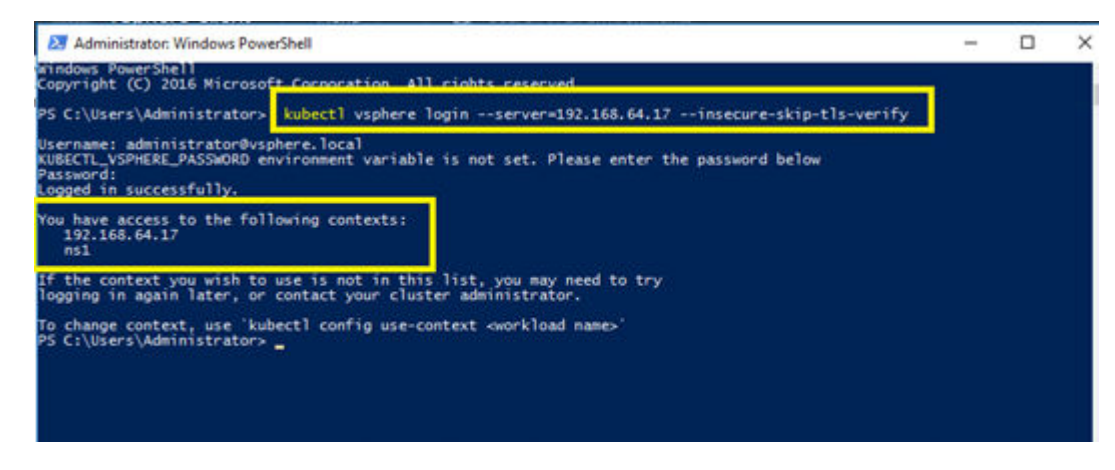

6. Update context to the namespace created in <u>Creating a Namespace (on page 57)</u> using the following command:

kubectl config use-context <namespace>
To change context, use `kubectl config use-context <workload name>
PS C:\Users\Administrator> kubectl config use-context ns1
Switched to context "ns1"
Site context "ns1"
Site context "ns1"
Site context "ns1"
Site context "ns1"
Site context "ns1"
Site context "ns1"
Site context "ns1"
Site context "ns1"
Site context "ns1"
Site context "ns1"
Site context "ns1"
Site context "ns1"
Site context "ns1"
Site context "ns1"
Site context "ns1"
Site context "ns1"
Site context "ns1"
Site context "ns1"
Site context "ns1"
Site context "ns1"
Site context "ns1"
Site context "ns1"
Site context "ns1"
Site context "ns1"
Site context "ns1"
Site context "ns1"
Site context "ns1"
Site context "ns1"
Site context "ns1"
Site context "ns1"
Site context "ns1"
Site context "ns1"
Site context "ns1"
Site context "ns1"
Site context "ns1"
Site context "ns1"
Site context "ns1"
Site context "ns1"
Site context "ns1"
Site context "ns1"
Site context "ns1"
Site context "ns1"
Site context "ns1"
Site context "ns1"
Site context "ns1"
Site context "ns1"
Site context "ns1"
Site context "ns1"
Site context "ns1"
Site context "ns1"
Site context "ns1"
Site context "ns1"
Site context "ns1"
Site context "ns1"
Site context "ns1"
Site context "ns1"
Site context "ns1"
Site context "ns1"
Site context "ns1"
Site context "ns1"
Site context "ns1"
Site context "ns1"
Site context "ns1"
Site context "ns1"
Site context "ns1"
Site context "ns1"
Site context "ns1"
Site context "ns1"
Site context "ns1"
Site context "ns1"
Site context "ns1"
Site context "ns1"
Site context "ns1"
Site context "ns1"
Site context "ns1"
Site context "ns1"
Site context "ns1"
Site context "ns1"
Site context "ns1"
Site context "ns1"
Site context "ns1"
Site context "ns1"
Site context "ns1"
Site context "ns1"
Site context "ns1"
Site context "ns1"
Site context "ns1"
Site context "ns1"
Site context "ns1"
Site context "ns1"
Site context "ns1"
Site context "ns1"
Site context "ns1"
Site context "ns1"
Site context "ns1"
Site context "ns1"
Site context "ns1"
Site con

#### Tanzu Kubernetes Cluster deployment

Before deploying a Tanzu Kubernetes cluster (TKC), verify that all previous steps within this guide have been completed. <u>VMware documentation</u> regarding cluster operational commands must be reviewed by the administrator before continuing with this section.

See the <u>Workflow for Provisioning Tanzu Kubernetes Clusters</u> for example YAML files and operational flows.

#### TKC deployment with VMFS

To deploy a Tanzu Kubernetes Cluster using Hitachi VSP storage as a VMFS, follow these steps:

#### **Procedure**

- 1. Open Windows PowerShell.
- Log in to the Supervisor Control Plane IP. When prompted provide the vSphere username and password enabled in <u>Assigning Users Roles and Permissions to</u> <u>Supervisor Cluster (on page 58)</u>.

```
kubectl vsphere login --server=<control plane node IP> --insecure-skip-
tls-verify
```

**3.** Create and save a deployment YAML file that points to the respective storage policy that uses a VSP VMFS datastore defined in <u>Assigning Storage Policies (on page 59)</u>.

apiVersion: run.tanzu.vmware.com/vlalpha1 #TKGS API kind: TanzuKubernetesCluster #required

#TKGS API endpoint
#required parameter

```
metadata:
  name: tkgs-cluster-1
                                               #cluster name, user
defined
  namespace: ns1
                                               #vsphere namespace
spec:
  distribution:
   version: v1.19.7
                                               #Resolves to the latest
v1.19 image
  topology:
   controlPlane:
count: 1
                                         #number of control plane nodes
     class: best-effort-small
                                               #vmclass for control
plane nodes
     storageClass: tanzu-vmfs-tier2
                                               #storageclass for
control plane
   workers:
      count: 3
                                               #number of worker nodes
      class: best-effort-small
                                               #vmclass for worker
nodes
     storageClass: tanzu-vmfs-tier2
                                               #storageclass for
worker nodes
```

**Note:** These examples use a YAML file names tkc.yaml. When creating the YAML file verify that all values including StorageClass definitions are lowercase.

**4.** After creating and saving the YAML file, use PowerShell to navigate to the location of the YAML file and run the following command:

```
kubectl apply -f tkc.yaml
```

5. Run the following command to view cluster creation status:

kubectl get tkc

| PE California Administra | tor Decktool    | Vite Scheet Casely of  | Part Sand        |       |          |                |                                 |
|--------------------------|-----------------|------------------------|------------------|-------|----------|----------------|---------------------------------|
| tanzukubernetescluste    | - run, tanzu, v | muare.com/tkos-cluster | -1 created       |       |          |                |                                 |
| P5 C:\Users\Administr    | stor\Desktop\   | YAML> kubect1 get tkc  |                  |       |          |                |                                 |
| NAME CONTI               | IOL PLANE W     | ORKER DISTRIBUTION     |                  | AGE   | PHASE    | TKR COMPATIBLE | UPDATES AVAILABLE               |
| tkgs-cluster-1 1         |                 | v1.19.7+vm/are         | .1-tkg.1.fc82c41 | 38335 | creating | True           | [1.20.2+vmware.1-tkg.1.1d4f79a] |
| P5 C:\Users\Administra   | tor\Desktop\    | YAML> kubect1 get tkc  |                  |       |          |                |                                 |
| NAME CONTI               | IOL PLANE W     | ORKER DISTRIBUTION     |                  | AGE   | PHASE    | TKR COMPATIBLE | UPDATES AVAILABLE               |
| tkgs-cluster-1 1         | 10 C 10 C 10    | v1.19.7+vm/are         | .1-tkg.1.fc82c41 | 76175 | running  | True           | [1.20.2+vmware.1-tkg.1.1d4f79a] |
| PS C:\Users\Administr    | stor\Desktop\   | YAMLS _                |                  |       |          |                |                                 |
|                          |                 |                        |                  |       |          |                |                                 |

# TKC deployment with vVols

To deploy a Tanzu Kubernetes Cluster using Hitachi VSP storage with vVols follow these steps:

#### Procedure

1. Open Windows PowerShell.

2. Log in to the Supervisor Control Plane IP. When prompted provide the vSphere username and password enabled in <u>Assigning Users Roles and Permissions to</u> <u>Supervisor Cluster (on page 58)</u>.

```
kubectl vsphere login --server=<control plane node IP> --insecure-skip-
tls-verify
```

 Create and save a deployment YAML file that points the respective storage policy that uses a VSP vVols datastore which was defined in <u>Assigning Storage Policies (on</u> page 59).

| apiVersion: run.tanzu.vmware.com/vlalphal | #TKGS API endpoint      |
|-------------------------------------------|-------------------------|
| kind: TanzuKubernetesCluster              | #required parameter     |
| metadata:                                 |                         |
| name: tkgs-cluster-2                      | #cluster name, user     |
| defined                                   |                         |
| namespace: ns1                            | #vsphere namespace      |
| spec:                                     |                         |
| distribution:                             |                         |
| version: v1.19.7                          | #Resolves to the latest |
| v1.19 image                               |                         |
| topology:                                 |                         |
| controlPlane:                             |                         |
| count: 1                                  | #number of control      |
| plane nodes                               |                         |
| class: best-effort-small                  | #vmclass for control    |
| plane nodes                               |                         |
| storageClass: tanzu-vvol-tier1            | #storageclass for       |
| control plane                             |                         |
| workers:                                  |                         |
| count: 3                                  | #number of worker nodes |
| class: best-effort-small                  | #vmclass for worker     |
| nodes                                     |                         |
| storageClass: tanzu-vvol-tier1            | #storageclass for       |
| worker nodes                              |                         |

Note: This example uses a YAML file named tkc2.yaml. When creating the YAML file verify that all values including StorageClass definitions are lowercase.

**4.** After creating and saving the YAML file, use PowerShell to navigate to the location of the YAML file and run the following command:

```
kubectl apply -f tkc2.yaml
```

5. Run the following command to view cluster creation status:

kubectl get tkc

# Log in to Tanzu Kubernetes Cluster

Once a Tanzu Kubernetes Cluster (TKC) has been created using YAML, administrators and developers can log in to the respective resource using the user names defined within the workload management.

To login to a TKC, follow these steps:

#### Procedure

- 1. Open Windows PowerShell.
- 2. Log in to the TKC using the **Supervisor Control Plane IP** along with **cluster name** and **namespace**. When prompted, provide the vSphere username and password enabled in <u>Assigning Users Roles and Permissions to Supervisor Cluster (on page 58)</u>.

```
kubectl vsphere login --server=<Supervisor Control Plane IP> --
insecure-skip-tls-verify --tanzu-kubernetes-cluster-name <TKC cluster
name> --tanzu-kubernetes-cluster-namespace <namespace>
```

## Stateful applications and persistent volumes

Once all previous steps within this guide have been verified, administrators and developers can deploy stateful applications backed by persistent volumes supplied by the Hitachi VSP from the Hitachi Storage Provider in the form of VMFS vVols.

#### Verify StorageClasses

To verify storageClass configuration, follow these steps:

#### **Procedure**

- 1. Open Windows PowerShell.
- 2. Log in to the TKC using the Supervisor Control Plane IP along with cluster name and namespace. When prompted provide the vSphere username and password enabled in Assigning Users Roles and Permissions to Supervisor Cluster (on page 58).
- 3. Run the following command:

| kubectl get storageclasses                                                                                                    |                                                               |
|----------------------------------------------------------------------------------------------------|---------------------------------------------------------------|
| PS C:\Users\Administrator\Desktop\YAML> kubect1 vsphere loginserve                                                                                                    | r=192.168.64.17insecure-skip-tls-verify                       |
| Username: administrator@vsphere.local<br>KUBECTL_VSPHERE_PASSWORD environment variable is not set. Please enter<br>Password:<br>Logged in successfully.                                                                                                    | the password below                                            |
| You have access to the following contexts:<br>192.168.64.17<br>nsl<br>tkgs-cluster-1<br>tkgs-cluster-2                                                                                                    |                                                               |
| If the context you wish to use is not in this list, you may need to tr<br>logging in again later, or contact your cluster administrator.                                                                                                    | y .                                                           |
| To change context, use 'kubectl config use-context workload name'<br>PS C:\Users\Administrator\Desktop\YAML> kubectl get storageclass<br>NAME PROVISIONER RELIAINFULLY VULWEBING<br>tanzu-vwfs-tier2 csi.vsphere.vmware.com Delete Immediate<br>tanzu-vv0-tier1 csi.vsphere.vmware.com Delete Immediate<br>PS C:\Users\Administrator\Desktop\YAML> | DINGMODE ALLOWVOLUMEEXPANSION AGE<br>true Sd18h<br>true Sd18h |

**4.** The policies defined in <u>Assigning Storage Policies (on page 59)</u> should be listed as available storageClasses.

# Deploy a PVC

This procedure applies to both VMFS and vVols.

To deploy a persistent volume claim (PVC) follow these steps:

#### Procedure

- 1. Open Windows PowerShell.
- 2. Log in to the Supervisor Control Plane IP. When prompted provide the vSphere username and password enabled in <u>Assigning Users Roles and Permissions to</u> <u>Supervisor Cluster (on page 58)</u>.
- **3.** Run the following command to change to the namespace defined in workload management:

kubectl config use-context <namespace>

4. Create a PVC YAML file:

```
apiVersion: v1
kind: PersistentVolumeClaim #kind type
metadata:
name: my-pvc
spec:
accessModes:
- ReadWriteOnce #access mode
storageClassName: <storage policy> #define vvol or vmfs storage
policy
resources:
requests:
storage: 5Gi #capacity
```

**Note:** A YAML file named pvc.yaml was used in this example.

5. Deploy the PVC by running the following command:

kubectl apply -f pvc.yaml

6. Verify its creation by running the following command:

kubectl get pvc

| and the second second second second | COLOR BOARD COLORS COL    | Contactory of the second | a no como o                                                                                                    |         |       |                                |       |
|-------------------------------------|---------------------------|--------------------------|----------------------------------------------------------------------------------------------------|---------|-------|--------------------------------|-------|
| o change context,                   | use kubecti config use-   | context work loa         | d names                                                                                                    |         |       |                                |       |
| S C:\Users\Adminis                  | trator\Desktop\YAML> kub  | ectl get storage         | class                                                                                                    |         |       |                                |       |
| AME                                 | PROVISIONER               | RECLAIMPOLICY            | VOLUMEBINDI                                                                                                    | ENGNODE | ALLOW | OLUMEEXPANSION                 | AGE   |
| anzu-vmfs-tier2                     | csi.vsphere.vmware.com    | Delete                   | Inmediate                                                                                                    |         | true  |                                | 5d18h |
| anzu-vvol-tier1                     | csi, vsphere, vmware, com | Delete                   | Innediate                                                                                                    |         | true  |                                | Sd18h |
| C:\Users\Adminis                    | trator Deskton VAM > but  | ectl apply -f m          | in vani                                                                                                    |         |       |                                |       |
| and the study of the second         | in a contract constant    | receipting of br         | ci yuur                                                                                                    |         |       |                                |       |
| ersistentvoruneera                  | im/my-pvc created         | and the second           |                                                                                                    |         |       |                                |       |
| S C:\Users\Adminis                  | trator\Desktop\TAML> kub  | ecti get pvc             | Constant and the second second second second second second second second second second second second second se |         |       | CONTRACTOR OF A REAL PROPERTY. |       |
| AME STATUS \                        | OLUME                     |                          | CAPACITY                                                                                                    | ACCESS  | MODES | STORAGECLASS                   | AG    |
| y-pyc Bound p                       | vc-82b92beb-eaf2-42d4-b6  | 09-eSba51f0695a          | SGi                                                                                                    | RWO.    |       | tanzu-vmfs-tier2               | 75    |
| S C:\llsecs\Adminis                 | trator\Deskton\YAML>      |                          |                                                                                                    |         |       |                                |       |

## Delete a PVC

To delete a PVC, follow these steps:

#### Procedure

- 1. Open Windows PowerShell.
- 2. Log in to the **Supervisor Control Plane IP**. When prompted provide the vSphere username and password enabled in <u>Assign user roles and permissions to supervisor cluster (on page 58)</u>.
- 3. Change into the context, which is the TKC you want to use:

kubectl config use-context <TKC cluster>

**4.** Within this context, run the following command:

kubectl get pvc

5. To delete a PVC, run the following command:

kubectl delete pvc <PVC name>

## Deploy a stateful application with PVC

The example in this section applies both to VMFS and vVols storage. Before deploying, confirm that a Pod Security Policy (PSP) has been configured; if this is not addressed, pods will not be deployed. For information on how to set up a PSP see <u>Example Role Bindings for</u> <u>Pod Security Policy</u>.

To deploy a stateful application using a PVC follow these steps:

#### Procedure

- 1. Open Windows PowerShell.
- 2. Log in to the **Supervisor Control Plane IP**. When prompted, provide the vSphere username and password enabled in <u>Assigning Users Roles and Permissions to</u> <u>Supervisor Cluster (on page 58)</u>.
- 3. Change into the context, which is the TKC you want to use:

kubectl config use-context <TKC cluster>
#### 4. Create a deployment YAML file:

```
apiVersion: v1
kind: PersistentVolumeClaim
                                             #kind type
metadata:
  name: sqlpvc
                                             #PVC name
spec:
 accessModes:
    - ReadWriteOnce
 storageClassName: <storage policy>
                                      # define vvol or vmfs
storage policy
 resources:
   requests:
       storage: 10Gi
                                             #storage capacity
apiVersion: v1
kind: Service
metadata:
 name: mysql
spec:
 ports:
  - port: 3306
  selector:
   app: mysql
  clusterIP: None
apiVersion: apps/v1
kind: Deployment
metadata:
  name: mysql
spec:
  selector:
   matchLabels:
     app: mysql
  strategy:
    type: Recreate
  template:
   metadata:
     labels:
        app: mysql
    spec:
      containers:
      - image: mysql:5.6
       name: mysql
        env:
         # Use secret in real usage
        - name: MYSQL ROOT PASSWORD
         value: password
        ports:
        - containerPort: 3306
         name: mysql
```

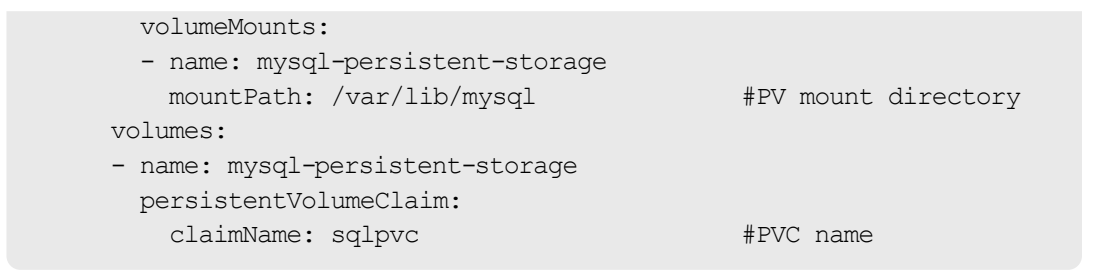

**Note:** The file named *app.yaml* was used in this example.

5. Deploy using the following command:

kubectl apply -f app.yaml

6. Verify the deployment using the following commands:

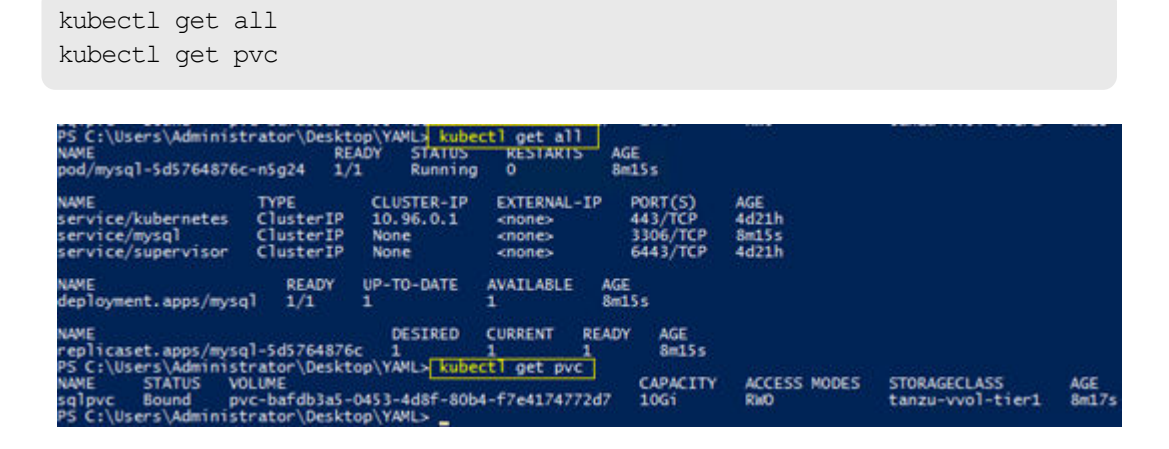

View persistent storage on VMware vCenter

After PVCs are deployed, you can view them natively within VMware vCenter. From this vantage point, administrators can view other information about the object, such as PVC ID, PVC name, as well as namespace information.

To view PV information in vCenter, follow these steps:

#### Procedure

- 1. Log in to VMware vSphere Client.
- 2. Click Hosts and Clusters.
- 3. Click your vCenter cluster.
- 4. Click the Monitor tab.

| vm vSphere Client Menu v O                                                                | Search in all environments                            |
|-------------------------------------------------------------------------------------------|-------------------------------------------------------|
| []] & e ø                                                                                 | I VSI_Cluster                                         |
| <ul> <li>✓ 個 10.76.30.10</li> <li>✓ 目 VSL_SC</li> </ul>                                   | Summary Monitor Configure                             |
| VSI_Cluster<br>esxi-0.vsi.hvlab.local<br>esxi-1.vsi.hvlab.local<br>esxi-2.vsi.hvlab.local | VM DRS Score<br>CPU Utilization<br>Memory Utilization |

- 5. From the Monitor tab, select Cloud Native Storage > Container Volumes.
- **6.** The workspace presents the PVCs deployed from workload management, and you can view compliance state, datastore, volume ID, relative worker information, and capacity.

| Webby<br>VM DRS Score<br>DRU Unitation<br>Memory Ubitation | Cont | ainer p | Volumes<br>woolen: Kubernetes<br>communication ( ) 12 <u>augus</u> | Ther   |                          |                                                                                                    | (Even when |
|------------------------------------------------------------|------|---------|--------------------------------------------------------------------|--------|--------------------------|----------------------------------------------------------------------------------------------------|------------|
| Network USAbatien<br>vSphere HA V                          | 0    |         | Voture Name                                                        | Line . | B pvc-9c7300fa-04        | 20-452c-b943-5a1cf5556a81                                                                              | ×          |
| Summary<br>received                                        | 0    | 80      | E motostalija tiet-44.                                             | -      | Seales Rubermeters on    | prote<br>Block                                                                                         |            |
| Configuration Issues<br>Datastores under APO or P.         | 0    |         | 篇 mc-8c73009s-0428-4                                               | -      | Volume ID                | 46e45204-1946-4524-1986-3e5656545ced                                                                   |            |
| Resource Adocation 🛛 🗸 🗸                                   |      |         |                                                                    |        | Volume Backing Object (O | Tela 800805315077635077830000000000HH                                                                  |            |
| (PU<br>Henory                                              |      |         |                                                                    |        | Vourse Path              | [VV0L_V5P5000]<br>rea.60060028507783800778380000000453785836446464646464646408077866758677867581 wrstk | 10         |
| Bitorage                                                   |      |         |                                                                    |        | VM.                      | 18 tilgs Custor 2 workers 62spn 554stellud when                                                        |            |
| Storage Overview                                           |      |         |                                                                    |        | Datastore                | El ANOLTANADO                                                                                          |            |
| Security                                                   |      |         |                                                                    |        | Elorade Policy           | Tariza vV6i Tiert                                                                                      | - 84       |
| Cloud Native Storage V                                     | 0    |         | That I servery a                                                   | -      | Compliance Status        | Compliant                                                                                              | 1          |

# Appendix A: UCP Advisor Storage Administration

This section covers basic storage administration to assist in deploying VMware Tanzu. Installation of UCP A is not covered in this guide and can be found in the <u>Related Documents</u> (on page 82) section.

### Log in to UCP Advisor

To log in to Hitachi UCP Advisor follow these steps:

#### Procedure

- 1. Log in to the vSphere web client.
- 2. Select Shortcuts from the navigation tree.
- 3. Under Plugins select UCP Advisor.

| A Home                                                                                                    | 5             |                      |                                       |                        |                      |                           |
|----------------------------------------------------------------------------------------------------|---------------|----------------------|---------------------------------------|------------------------|----------------------|---------------------------|
| Shortcuts                                                                                                    | Shortcuts     |                      |                                       |                        |                      |                           |
| Hosts and Clusters     VMs and Templates     Storage     Networking     Content Libraries                              | Inventories   | VMs and<br>Templates | Storage                               | <b>O</b><br>Networking | Content<br>Libraries | Global<br>Inventory Lists |
| Workload Management<br>Goobal Inventory Lista                                                                          | Monitoring    |                      |                                       |                        |                      |                           |
| Policies and Profiles     Auto Deploy     Hydrid Cloud Services     Developer Center                                   | Task Console  | Event Console        | VM<br>Customization<br>Specifications | VM Storage<br>Potcies  | Host Profiles        | Lifecycle<br>Manager      |
| <sup>1</sup> <sup>2</sup> 6 Administration<br>■ Tasks<br>■ Events<br>S Tags & Custom Attributes<br>© Lifecycle Manager | Plugins       |                      |                                       |                        |                      |                           |
| UCP Advisor                                                                                                    | Administratio | m                    |                                       |                        |                      |                           |
| VRealize Operations                                                                                                    | Q             |                      |                                       |                        |                      |                           |

4. Enter the login credentials, and then click Log In.

| Username (usernar | ne@domain)    |   |
|-------------------|---------------|---|
| administrator@    | vsphere.local |   |
| Password          |               |   |
|                   |               | × |

## Register a UCP CI system

Before onboarding a storage system with UCP Advisor, a system must be defined. To create a system for a storage-only environment follow these steps:

#### Procedure

- 1. Log in to UCP Advisor.
- 2. Select System > Add System.
  - a. Enter a System Name.
  - b. Select UCP CI as the Model.
  - c. Enter an arbitrary Serial Number or leave the default value.
  - d. Enter the **Gateway Address** of the Gateway VM deployed during UCP Advisor installation.
  - e. Click Submit.

#### Add System

×

| System Name     |        |
|-----------------|--------|
| UCS-StorageOnly |        |
| Model           |        |
| UCP CI          | ~      |
| Serial Number   |        |
| UCP-CI-000001   |        |
| Gateway Address |        |
| 10.76.30.20     |        |
|                 | _      |
| Cancel          | Submit |

## **Onboard a VSP to UCP Advisor**

To onboard a VSP to UCP Advisor, follow these steps:

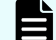

Note: Verify that the UCP CI system has been created.

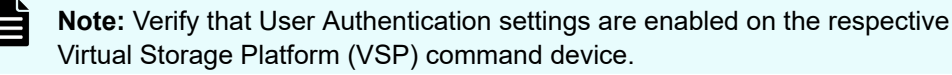

**Note:** Before onboarding the VSP storage system, verify command device allocation to the UCP Advisor gateway.

#### Procedure

Ξ

- 1. Log in to UCP Advisor.
- 2. Under the onboarded UCP CI system, click Add Storage.
  - a. Enter the VSP serial number.

- b. Enter the VSP SVP IP address.
- c. Enter the VSP username and password.
- d. Optionally, if you are using a VSP that does not have an SVP, enter the **CTL1** and **CTL2 IP** addresses.
- e. Click Submit.

| Add Storage                     | ×      |
|---------------------------------|--------|
| Serial Number                   |        |
| 440138                          |        |
| Address                         |        |
| 172.25.42.186                   |        |
| Username                        |        |
| maintenance                     |        |
| Password                        |        |
|                                 |        |
| Controller 1 Address (Optional) |        |
| Controller 2 Address (Optional) |        |
|                                 |        |
| Cancel                          | Submit |

## Create a Hitachi Dynamic Provisioning (HDP) Pool

#### Before you begin

Confirm parity group configuration.

To create an HDP pool from UCP Advisor, follow these steps:

#### Procedure

- **1.** Log in to **UCP Advisor**.
- 2. Select Storage under the applicable UCP CI system.
- 3. Select a VSP system.

| /SP G600 (440138)           | VSP 5500H (3059     | 5)       |
|-----------------------------|---------------------|----------|
| Management Address Serial   | Management Address  | Serial   |
| 172.25.42.106 440138        | 172 25 47 112       | 30595    |
| Allocated / Free Total      | Allocated / Free    | Total    |
| 99.4 TB / 6.16 TB 107.56 TE | 21.79 TB / 11.16 TB | 32.95 TB |

- 4. From the Select the storage detail list select Storage Pools.
- 5. Click Create Storage Pool.

| Create Stora | ge Pool    |      |                            |                       | Storage Pool  | \$                |                         |
|--------------|------------|------|----------------------------|-----------------------|---------------|-------------------|-------------------------|
|              |            |      |                            |                       |               |                   | \ \ Filter              |
| Storage Pool | Name       | Туре | Number of<br>Logical Units | Allocated<br>Capacity | Free Capacity | Total<br>Capacity | Current<br>Subscription |
| 0            | Gold-NV    | HDP  | 7                          | 2.99 TB               | 2.16 TB       | 5,15 TB           | 350                     |
| 1            | UCS_Inte   | HDT  | 54                         | 6.85 GB               | 1013.04 GB    | 1019.89 GB        | 19206                   |
| 2            | Gold-NV    | HDP  | 270                        | 131.17 GB             | 5.03 TB       | 5.15 TB           | 83                      |
| 3            | UCS_Inte   | нті  | 0                          | 0.8                   | 1019.89 GB    | 1019.89 GB        | -1                      |
| 4            | UCS_Ap     | HDT  | 51                         | 129.61 GB             | 366.27 GB     | 495.88 GB         | 39596                   |
| 6            | UCS_HS     | HDP  | 28                         | 5 GB                  | 490.88 GB     | 495.88 GB         | 109                     |
| 7            | HKS-NV.    | HDP  | 15                         | 38.55 GB              | 981.34 GB     | 1019.89 GB        | 30                      |
| 8            | Silver-Ext | HDP  | 1                          | 714 MB                | 2 TB          | 2 TB              | 3                       |
| 0            |            |      |                            |                       |               |                   |                         |

- 6. Enter a Pool Name.
- 7. Select Pool Type as Dynamic Pool (HDP).
- 8. Select an available Parity Group and define a Size (GB).
- 9. Click Add Volumes.
- 10. Enter a Warning and Depletion Threshold.
- 11. Click Submit.

×

#### Create Storage Pool

| JCS_UCPA_Pool                                                                     |                                       |                              |                        |                     |
|-----------------------------------------------------------------------------------|---------------------------------------|------------------------------|------------------------|---------------------|
| source Group (Op                                                                  | otional)                              |                              |                        |                     |
| Select resource gro                                                               | pup                                   |                              |                        | ~                   |
| ol Type                                                                           |                                       |                              |                        |                     |
| 200 A 110 A 10 A 10                                                               |                                       |                              |                        |                     |
| Dynamic Pool (HD                                                                  | P)                                    |                              |                        | ~                   |
| Dynamic Pool (HD<br>Dol Volumes<br>Parity Group                                   | P)<br>Drive Type                      | Size (G                      | B)                     | Ŷ                   |
| Dynamic Pool (HD<br>Dol Volumes<br>Parity Group<br>1-4 (3.33 TB V                 | P)<br>Drive Type<br>SSD               | <b>Size (G</b><br>200        | B)                     | <b>↓</b><br>Volumes |
| Dynamic Pool (HD<br>Dol Volumes<br>Parity Group<br>1-4 (3.33 TB ~<br>Parity Group | P)<br>Drive Type<br>SSD<br>Free Space | Size (G<br>200<br>Drive Type | B)<br>Add<br>Size (GB) | Volumes<br>Action   |

## **Create a VMFS datastore**

To create a VMFS datastore from UCP Advisor, follow these steps:

#### Procedure

- **1.** Log in to **UCP Advisor**.
- 2. Select Storage under the applicable UCP CI system.
- 3. Select a VSP system.

| VSP G600 (44013                     | 8)        | VSP 5500H (305                      | 95)      |
|-------------------------------------|-----------|-------------------------------------|----------|
| Management Address<br>172 25 42 106 | Serial    | Management Address<br>172 25 47 112 | Serial   |
| Allocated / Free                    | Total     | Allocated / Free                    | Total    |
| 99.4 TB / 8.16 TB                   | 107.56 TB | 21.79 TB / 11.16 TB                 | 32 95 TB |

- 4. From the Select a Storage detail list select Datastores.
- 5. Click Configure Datastore.

|             |                    |            |                       |               | Select a Storage  | detail  |      |
|-------------|--------------------|------------|-----------------------|---------------|-------------------|---------|------|
| Configure D | atastore           |            |                       |               | Datastores        |         |      |
|             |                    |            |                       |               |                   |         | ₽F   |
| Name        | LUNs/NFS<br>Export | ESXi Host  | Allocated<br>Capacity | Free Capacity | Total<br>Capacity | Status  | Туре |
| VMFS_V      | 18                 | esxi-2.vsi | 193.61 GB             | 306.14 GB     | 499.75 G8         | Mounted | VMFS |
|             |                    |            |                       |               |                   |         |      |

- 6. Complete the following:
  - a. Define a **Datastore Name**.
  - b. Enter a Capacity.
  - c. Select Single or Multiple Datastore Creation.

| lame and Capacity    | Name and Capacity                     |         |
|----------------------|---------------------------------------|---------|
| torage Configuration | Datastore Name*                       |         |
| ost or Cluster       | UCPA_DS                               | $\odot$ |
|                      | Max length: 32                        |         |
|                      | Datastore Capacity*                   |         |
|                      | 100                                   | $\odot$ |
|                      | Capacity in GB, only integers allowed |         |
|                      | O Single Datastore Creation           |         |
|                      | O Multiple Datastore Creation         |         |

- d. Select the applicable VSP storage system Serial Number.
- e. Optionally, select a Resource Group.
- f. Select an available HDP Pool.
- g. Optionally, select a Capacity Saving Mode.

| Name and Capacity     | Storage Configuration |   |
|-----------------------|-----------------------|---|
| Storage Configuration | Storage System*       |   |
| Host or Cluster       | 30595                 | ¥ |
|                       | Resource Group        |   |
|                       | Select                | × |
|                       | Storage Pool*         |   |
|                       | UCS_UCPA_Pool (HDP)   | × |
|                       | Capacity Saving Mode  |   |
|                       | Select                | ¥ |
|                       |                       |   |

- h. Select the datacenter cluster.
- i. Click Advanced Options.

j. Under each ESXi host, select the host groups that will provide the VMFS datastores to both UCS SAN fabrics.

| · · · · · · · · · · · · · · · · · · · | Provision Datastore |  |
|---------------------------------------|---------------------|--|
| omit Cancel                           | Subr                |  |
|                                       |                     |  |
|                                       |                     |  |
|                                       |                     |  |

k. Click submit.

# **Related Documents**

This document references the following documentation:

- <u>Hitachi Virtual Storage Platform Documentation</u>
- <u>Hitachi Storage Provider for VMware vCenter Documentation</u>
- <u>Hitachi UCP Advisor Documentation</u>
- VMware Tanzu Documentation
- <u>VMware Tanzu Kubernetes Grid Documentation</u>
- vSphere with Tanzu Configuration and Management Documentation
- <u>Cisco and Hitachi Adaptive Solutions for Converged Infrastructure Design Guide</u>
- <u>Cisco and Hitachi Adaptive Solutions for Converged Infrastructure Deployment Guide</u>

# **Solution References**

For more information on Hitachi solutions and products, go to <u>HitachiVantara.com</u> and see the following solution references.

- Network
  - <u>Cisco Nexus 9000 Series Switches Data Sheets</u>
  - <u>Cisco MDS 9000 Series Multilayer Switches</u>
- Compute
  - <u>Cisco Unified Computing</u>
  - <u>Cisco UCS 6400 Series Fabric Interconnects Data Sheet</u>
  - <u>Cisco UCS 5100 Series Blade Server Chassis Data Sheet</u>
  - <u>Cisco UCS VIC 1440 Adapter Data Sheet</u>
  - <u>Cisco UCS Manager</u>
- Storage
  - <u>Hitachi Virtual Storage Platform 5000 Series</u>
  - <u>Hitachi Virtual Storage Platform F Series All-Flash Enterprise Cloud Solutions</u>
  - <u>Hitachi Virtual Storage Platform G Series Hybrid-Flash Midrange Cloud Solutions</u>
- Virtualization Layer
  - <u>VMware vCenter Server</u>
  - <u>VMware vSphere</u>
- Compatibility Matrixes
  - Hitachi Interoperability Reports
  - <u>VMware Compatibility Guide</u>
  - <u>Cisco UCS Hardware and Software Compatibility</u>

## **Getting Help**

Hitachi Vantara Support is the destination for technical support of products and solutions sold by Hitachi Vantara.

- To contact technical support, log in to Hitachi Vantara Support Connect. For contact information see <u>Customer Contact Us</u>.
- To open a new support case, see the <u>How to Create a New Case on the Support Website</u>.

### Hitachi Vantara

Corporate Headquarters 2535 Augustine Drive Santa Clara, CA 95054 USA HitachiVantara.com | community.HitachiVantara.com

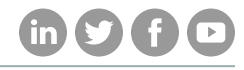

Contact Information USA: 1-800-446-0744 Global: 1-858-547-4526 HitachiVantara.com/contact